## From Eye to Insight

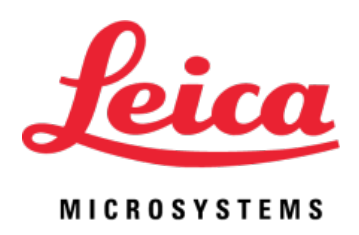

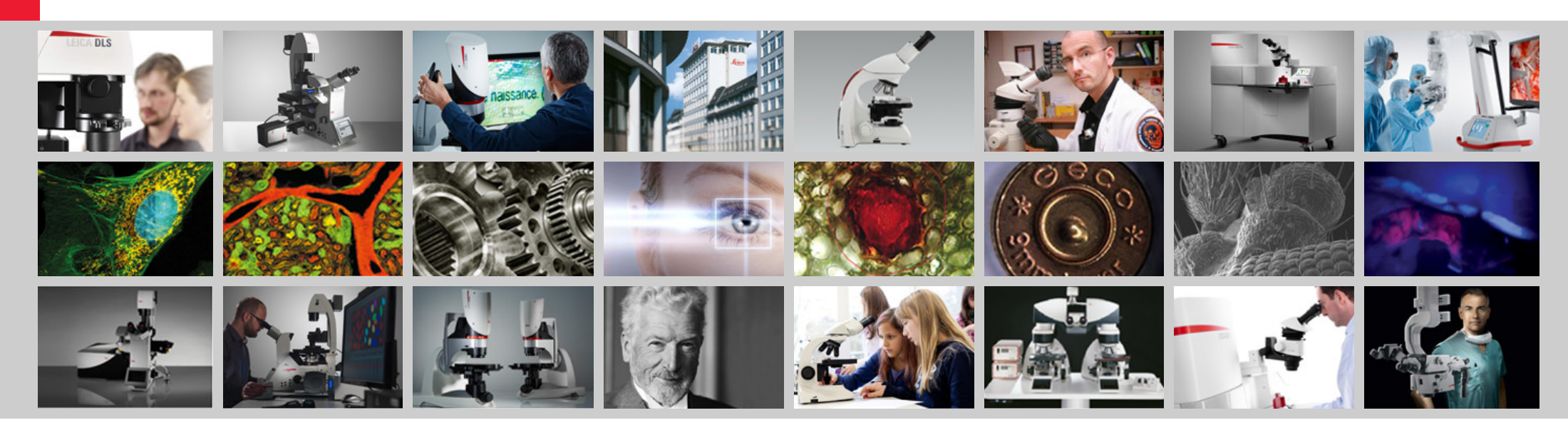

## **AirTeach Software User Manual**

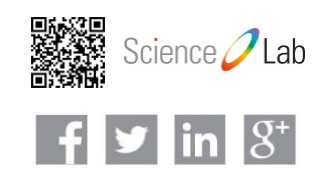

## **Confirm IT Requirements**

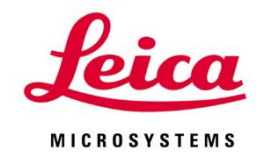

- Cameras from Leica Microsystems (with up to date firmware) which are Ethernet compatible and in Ethernet Mode
- Cameras set to 800 x 600 Resolution and 10 fps frame rate limit as starting point
- Cameras connected by Ethernet cable to connections at all microscope workplaces
- 1 Gigabyte Ethernet Network Ports for cameras and PC's. 5MBit/s per camera required (Camera Setting - Resolution: 800x600; Framerate 10 fps)
- Dedicated Network Switch to accommodate the number of cameras plus two PC's
- Dedicated 5Ghz/802.11 ac standard WiFi access points for the classroom. There should be a separate access point for every 10 connections of student mobile devices or laptops connecting to the network by WiFi
- Two Windows PC's; one for AirTeach (touchscreen or standard), one for the AirClass Content Sharing
  - Disable Firewalls
  - CPU: Intel Core i7
  - Network: 1GB Ethernet port
  - Memory: 16 GB
  - AirTeach installed on AirTeach PC
  - Windows 8.1 minimum
  - Disable Sleep, power saving modes, and anti-virus

- -Hard Drive: 256GB or larger (SSD preferred but not mandatory)
- Monitor: 22" or larger (optional touch screen for AirTeach PC)
- Connected to network by Cable (WiFi disabled)
- Bonjour Installed on both PC's
- AirClass installed on Content PC
- AirClass PC must be set to only 1 monitor (no second screen)
- Disable Sleep, power saving modes, AirTeach PC must be set to Extended Screen

## **Confirm IT Requirements (continued)**

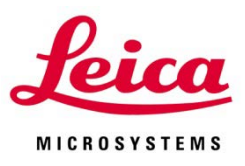

- Projector or Large Screen Display
- Mobile devices (iOS 8+, Android 4.1+) using 802.11 ac WiFi standard with latest version of AirLab installed for the students and Teacher
- Teacher mobile device must be with iOS 8+ only
- If WiFi connections of devices are in a different subnet than wired connection of the AirTeach PC, please provide a non expiring Static IP address.
- The following ports are opened within the network where the cameras and PC's are connected by cable and the mobile devices are connected by WiFi
  - TCP 80 (HTTP)
  - TCP 8080 (HTTP)
  - TCP 8081 (Login, classroom communication)
  - TCP 8900 (RTSP Proxy Server Management)
  - TCP 8082
  - TCP 8085 (HTTP)
  - UDP 8086 (Broadcasting)

- UDP 8554 (RTSP)
- TCP 8554 (RTSP)
- UDP 554 (RTSP)
- TCP 554 (RTSP)
- TCP 8555 to 8605
- UDP 8555 to 8605
- UDP 5353 (Bonjour Multicast DNS)

## **Quick Start Guide**

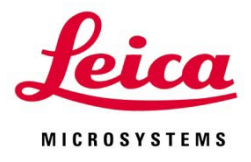

- 1. Confirm IT Requirements
- 2. Connect cameras by Ethernet cable to network
- 3. Connect AirTeach PC by Ethernet cable to network
- 4. Connect AirClass Content PC by Ethernet cable to network
- 5. Power up Cameras (confirm Ethernet Mode)
- 6. Power up PC's
- 7. Power up Projector
- 8. Launch AirTeach from AirTeach PC
- 9. Configure Classroom Layout in AirTeach and Save
- 10. Launch AirClass from AirClass Content PC
- 11. Enter IP address of AirTeach PC in Settings of Mobile Devices for AirLab (Classroom IP) in the case where AirTeach PC is in a different Subnet than the Mobile Devices
- 12. In "Settings" of each mobile device, connect to the Access Point(s) which are dedicated to the Classroom
- 13. Launch AirLab on mobile device and Login using Camera name and Password (password seen in AirTeach)
- 14. GET STARTED!!

#### **AirTeach Classroom System Diagram**

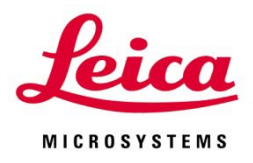

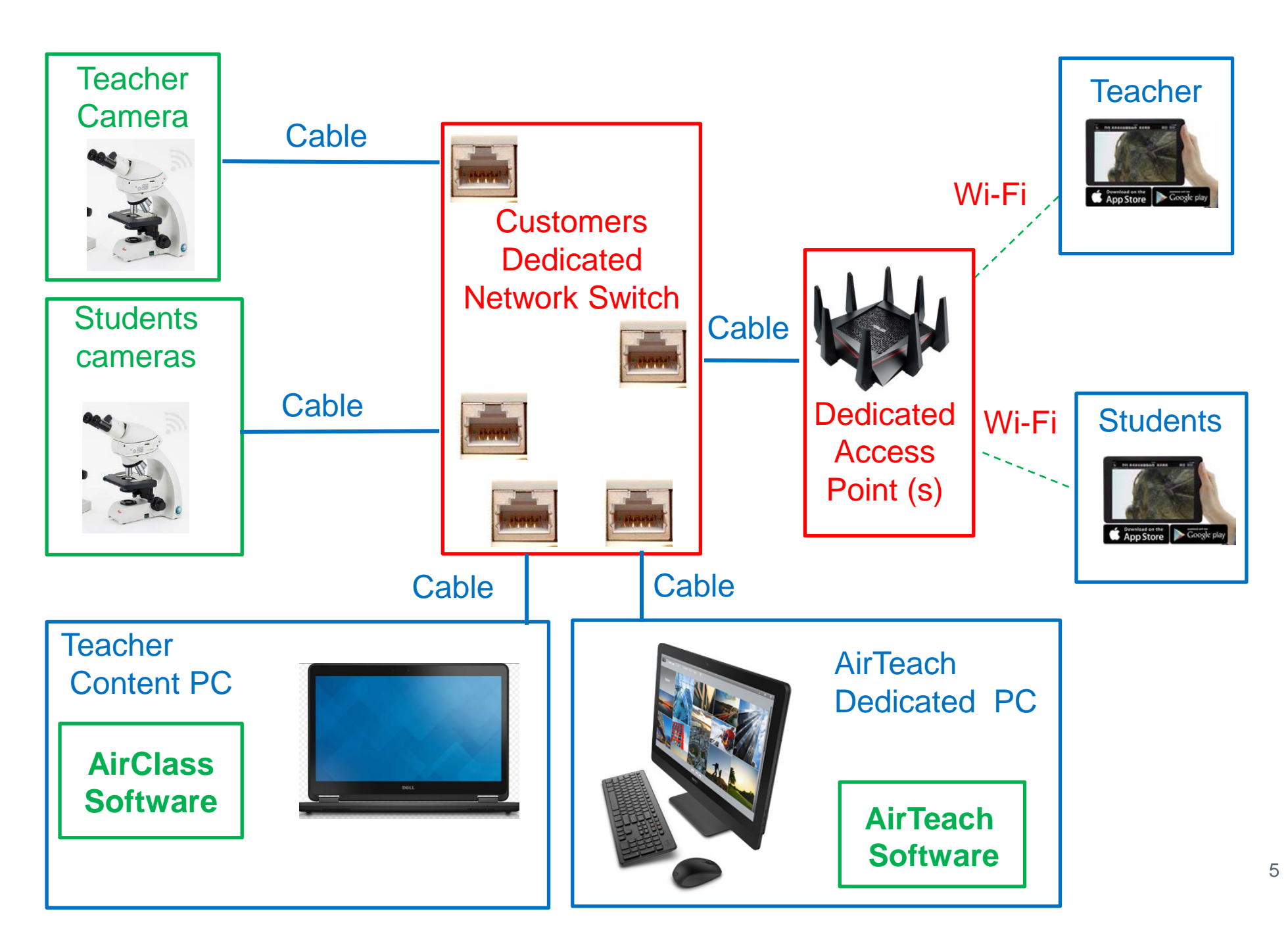

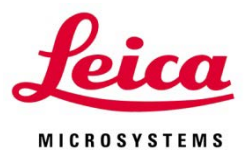

- Confirm IT Requirements
- Connect Cameras, AirTeach PC, and AirClass PC by
  - Ethernet cable to network
- Power up cameras, Confirm cameras are in Ethernet Mode
- Power up AirTeach PC and AirClass PC
- Power up Projector
- Launch AirTeach on AirTeach PC

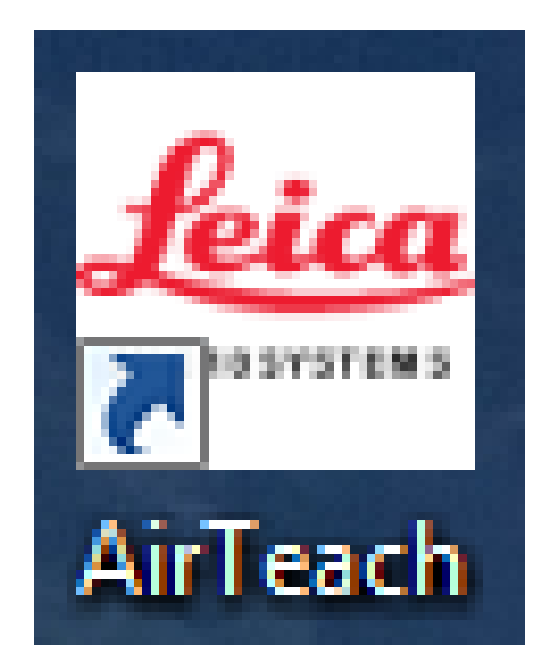

#### **Teacher's Cockpit View**

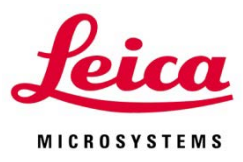

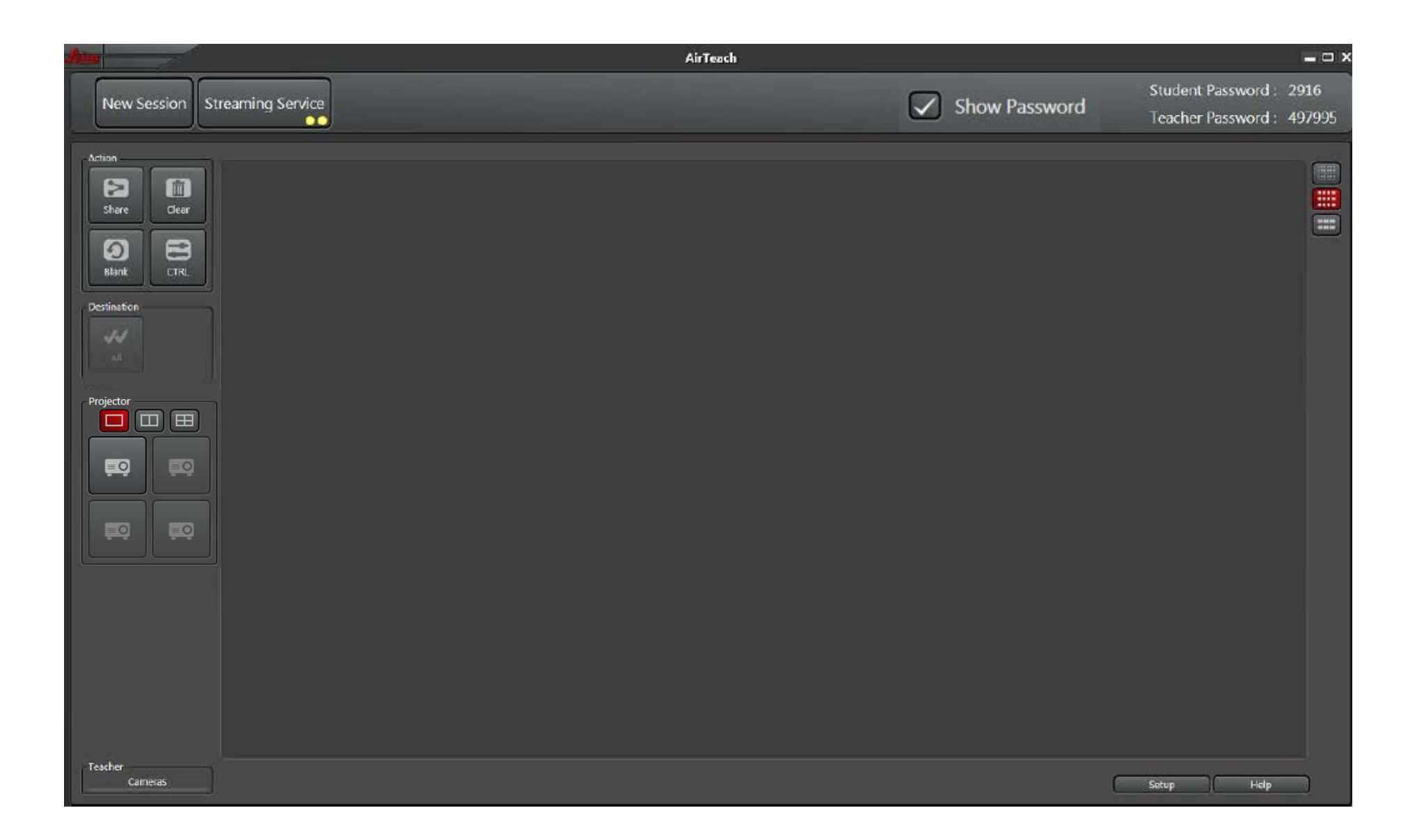

#### Teacher's Cockpit View Click "Setup" and select "Config Layout"

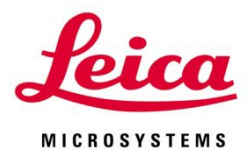

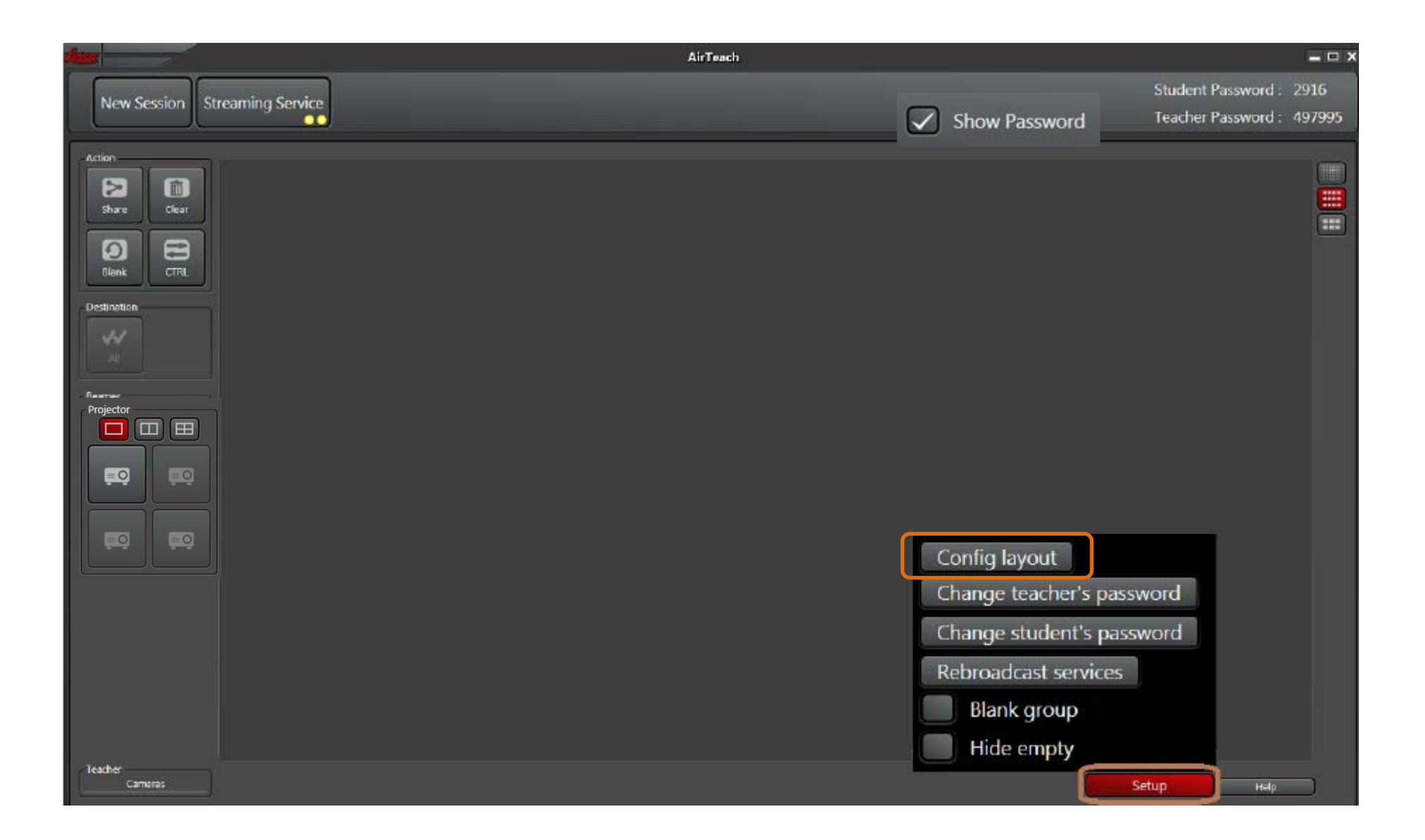

#### Teacher's Cockpit View Warning message of New Session – Click "Yes"

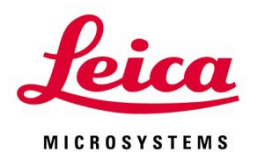

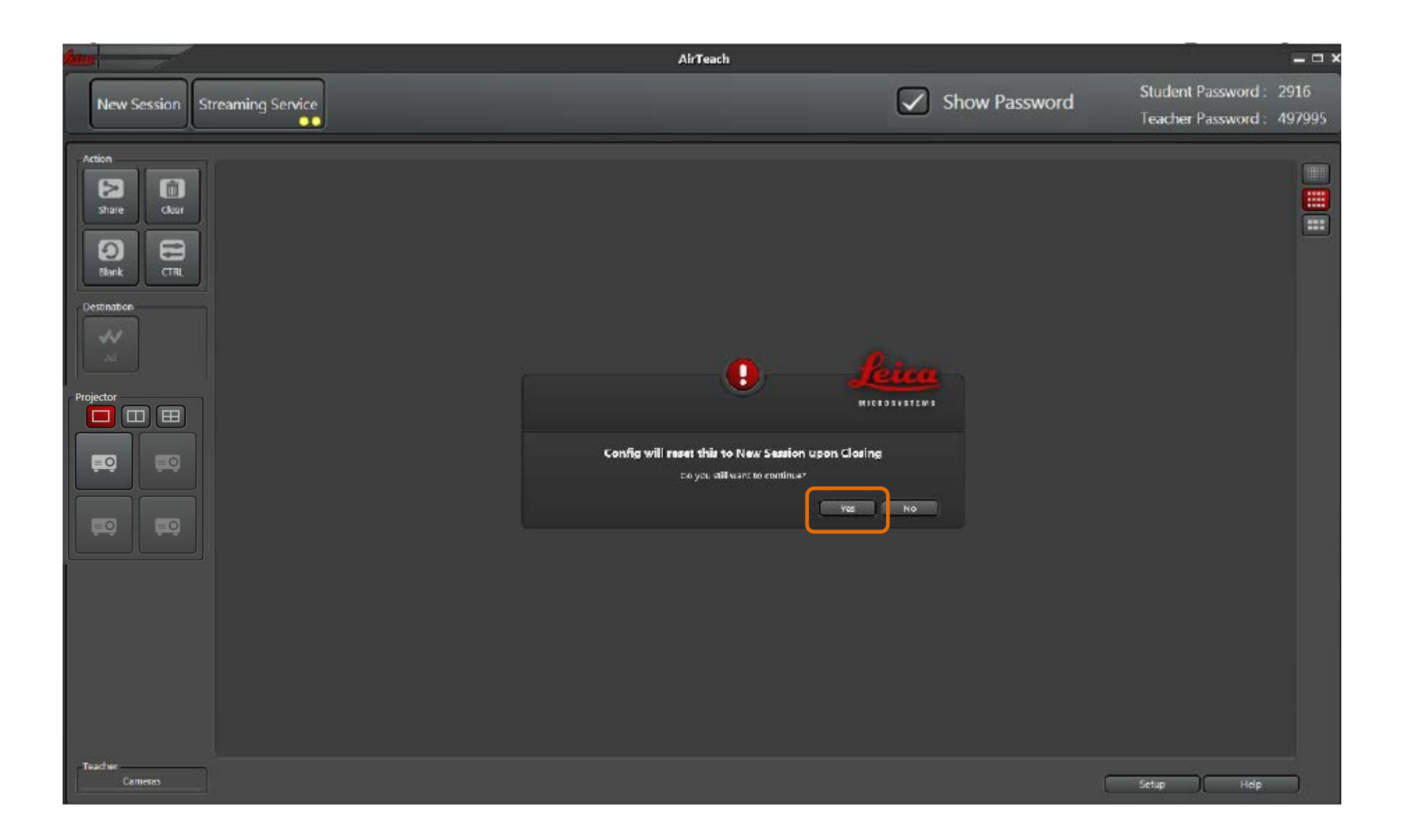

#### **Configuration View**

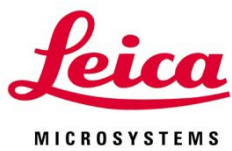

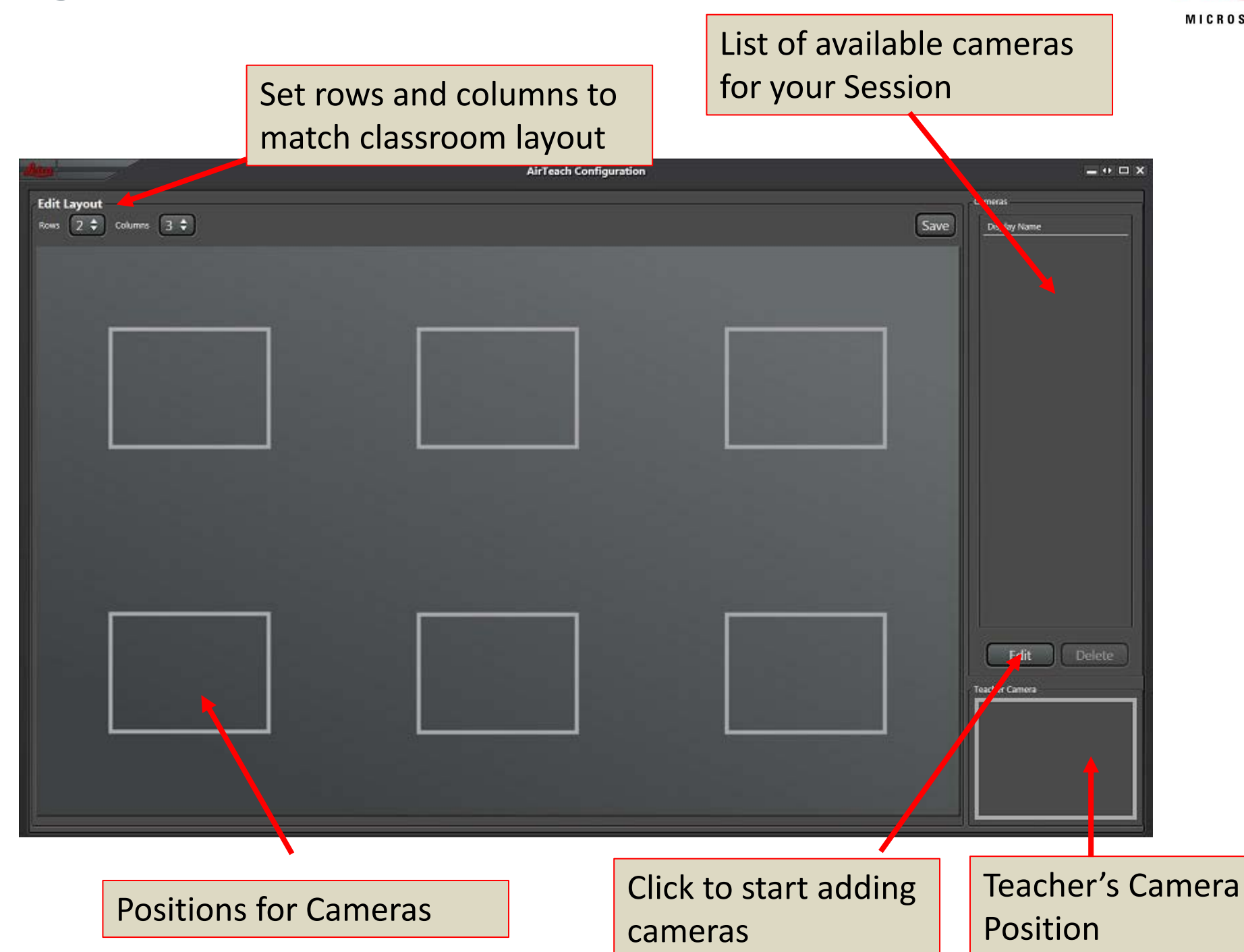

#### **Configuration View Set rows and Columns**

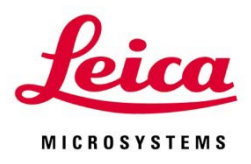

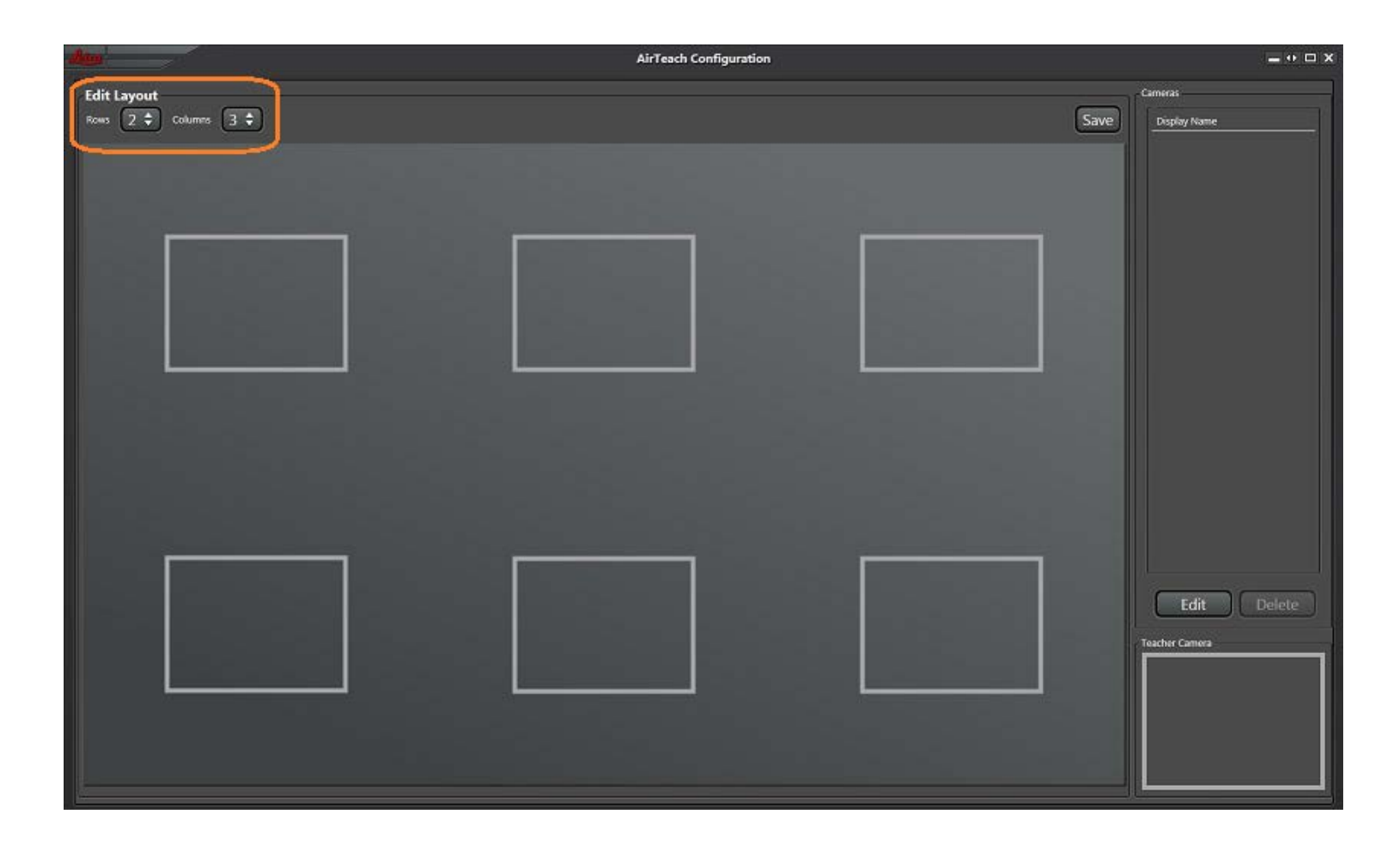

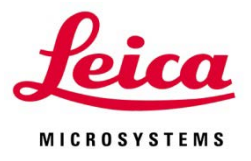

#### Configuration View Click "Edit" to See list of cameras which have not been used before as "New Cameras"

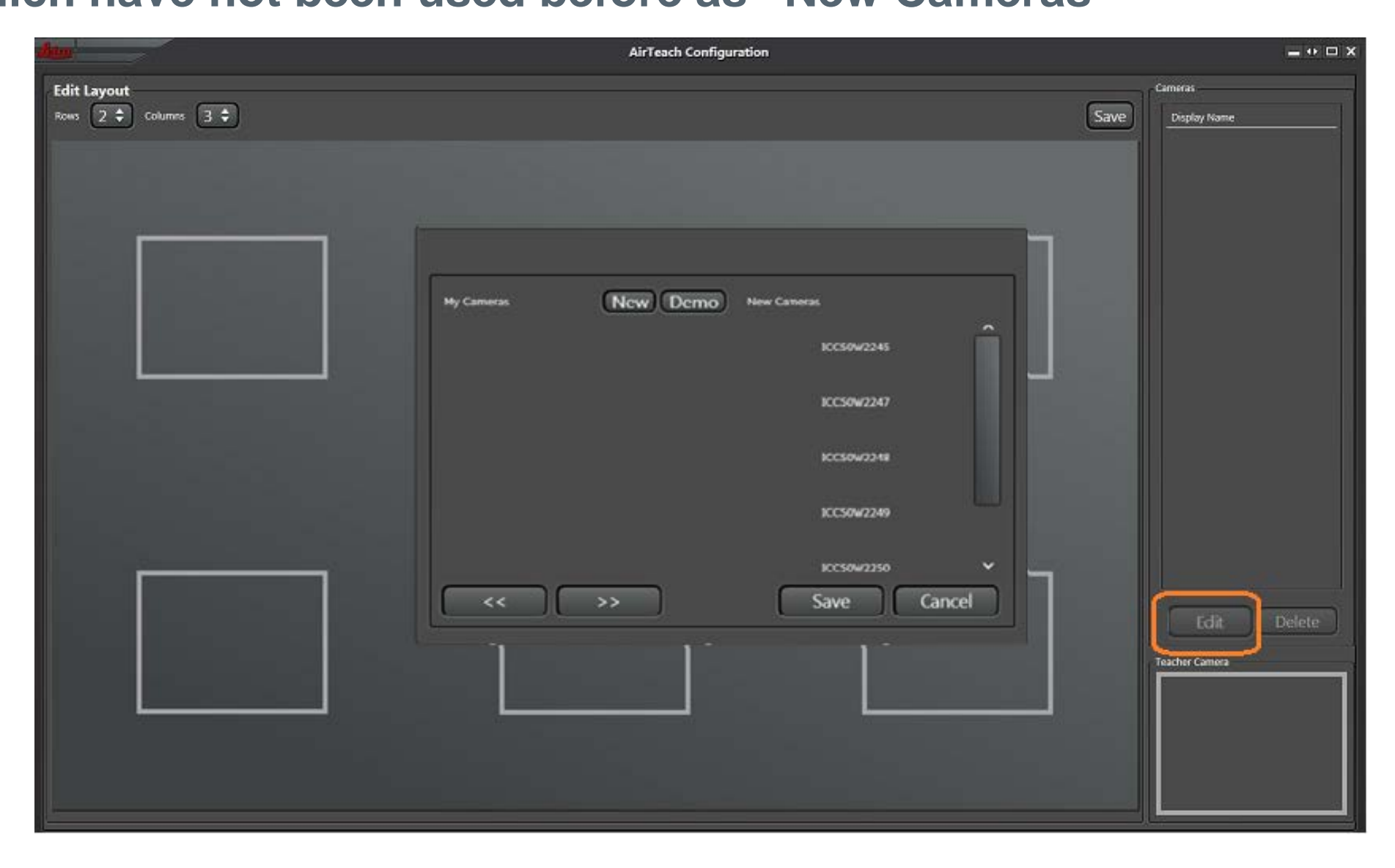

## **Configuration View Select cameras you want for the session**

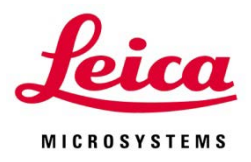

| Bim                | AirTeach Configuration      | = • • • ×         |
|--------------------|-----------------------------|-------------------|
| Edit Layout        |                             | Cameras           |
| Rows 2 Columns 3 C |                             | Save Display Name |
|                    |                             |                   |
|                    |                             |                   |
|                    |                             |                   |
|                    |                             |                   |
|                    | My Cameras Domo New Cameras |                   |
|                    | KC59W2245                   |                   |
|                    |                             |                   |
|                    | 1CC50w2247                  |                   |
|                    | KC59/2248                   |                   |
|                    |                             |                   |
|                    | 1CC50w2249                  |                   |
|                    | incompany and incompany     |                   |
|                    |                             |                   |
|                    |                             | Edit Delete       |
|                    |                             | Teacher Camera    |
|                    |                             |                   |
|                    |                             |                   |
|                    |                             |                   |
|                    |                             |                   |

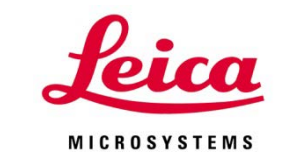

#### Configuration View Move cameras to "My Cameras" using the arrow and "Save"

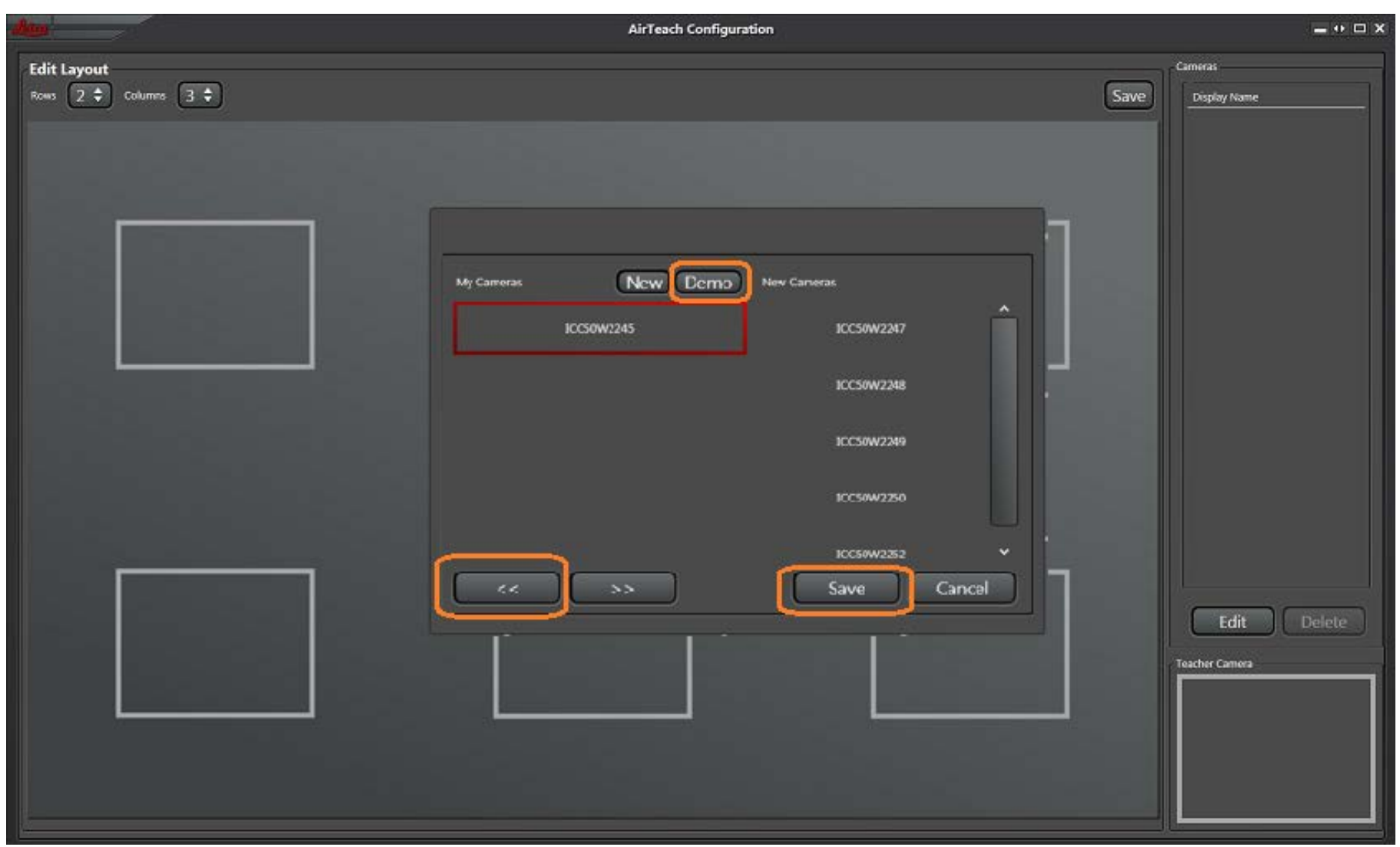

Note: Students who do not have cameras but have mobile devices and will participate in the AirTeach Session can be assigned a Demo camera. Up to 30 Demo Cameras maximum are possible.

## Configuration View After Saving, "My Cameras" are moved to Camera list

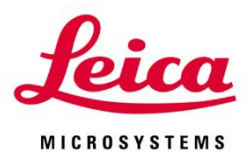

| - Alexandre - Alexandre - Alexandre - Alexandre - Alexandre - Alexandre - Alexandre - Alexandre - Alexandre - A | AirTeach Configuration |                   | = * = × |
|----------------------------------------------------------------------------------------------------|------------------------|-------------------|---------|
| Edit Layout                                                                                                    |                        | Cameras           |         |
| Rows 2 Columns 3 C                                                                                              |                        | Save Display Name | e       |
|                                                                                                    |                        | 10050             | W2245   |
|                                                                                                    |                        | ICC50             | W2247   |
|                                                                                                    |                        | ICC50             | W2248   |
|                                                                                                    |                        | ICC50             | W2249   |
|                                                                                                    |                        | 10050             | W2250   |
|                                                                                                    |                        | 10050             | W2252   |
|                                                                                                    |                        |                   |         |
|                                                                                                    |                        |                   |         |
|                                                                                                    |                        | Edit              | Delete  |
|                                                                                                    |                        | Teacher Camera    |         |
|                                                                                                    |                        |                   |         |
|                                                                                                    |                        |                   |         |

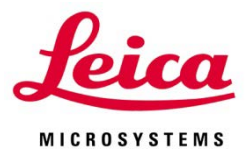

**Configuration View Select area where you want the camera to be positioned then drag and drop or double click on the camera name** 

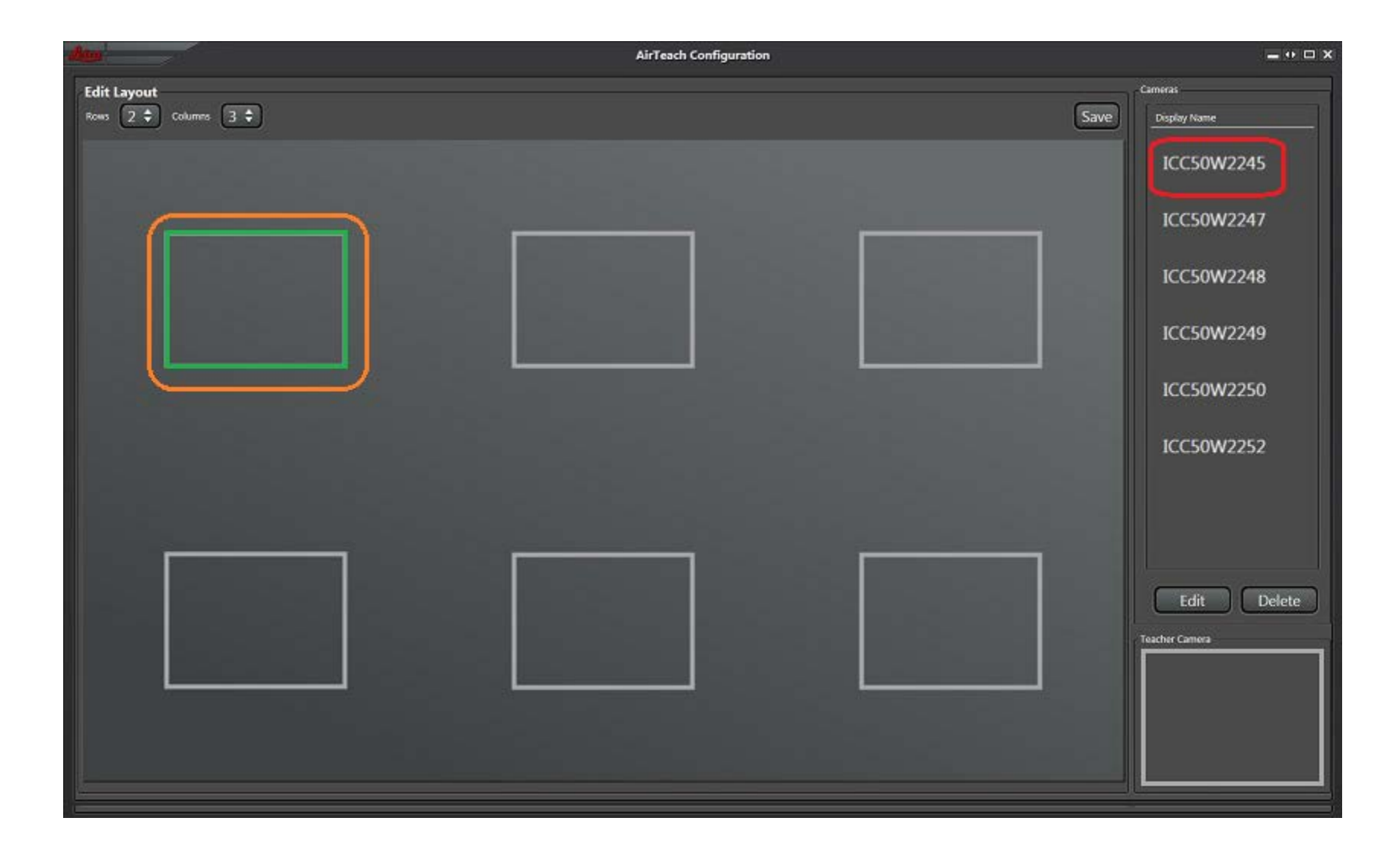

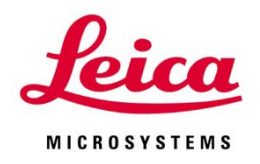

#### Configuration View Camera name appears in the position and is removed from the camera list

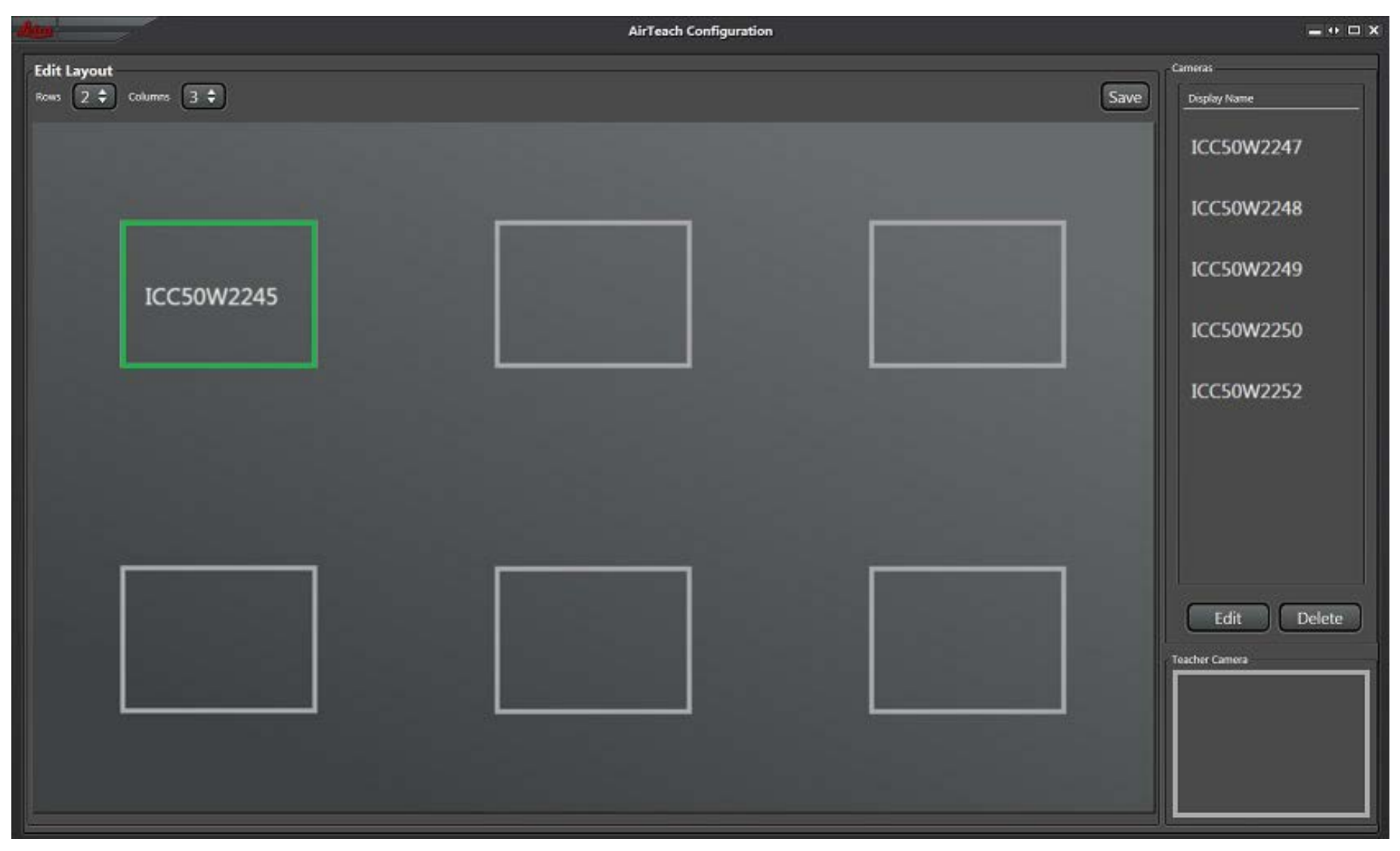

## Configuration View Drag and drop to move camera to a new position

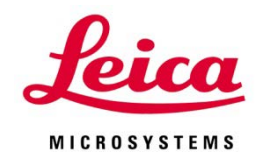

| - Anno               | AirTeach Configuration | = • • ×    |
|----------------------|------------------------|------------|
| Edit Layout          | Cameras                |            |
| Rows 2 + Columns 3 + | Save                   | / Name     |
|                      |                        | .50W2247   |
|                      |                        | .50W2248   |
|                      | ICC                    | .50W2249   |
|                      |                        | :50W2250   |
|                      |                        | :50W2252   |
|                      |                        |            |
|                      |                        |            |
|                      |                        |            |
|                      |                        | dit Delete |
| ICC50W2245           | Teacher C              | emera      |
|                      |                        |            |
|                      |                        |            |
|                      |                        |            |

## **Configuration View Position the Teachers Camera in the "Teacher Camera" box**

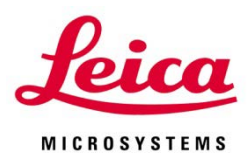

| Bau               | AirTeach Configuration | = • ¤ X                                      |
|-------------------|------------------------|----------------------------------------------|
| Edit Layout       |                        | Cameras                                      |
| Rows 2  Columns 3 |                        | Save Display Name                            |
| ICC50W2247        | ICC50W2248 ICC50W2249  |                                              |
| ICC50W2245        | ICC50W2250             | Edit Delete<br>Teacher Cansera<br>ICC50W2252 |

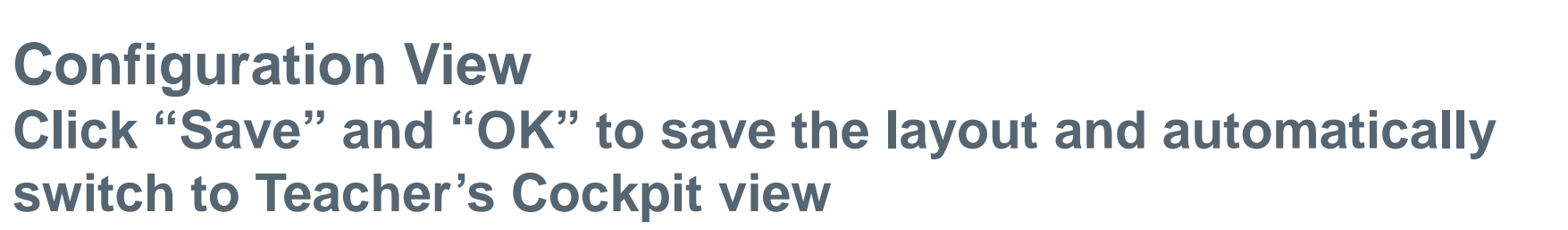

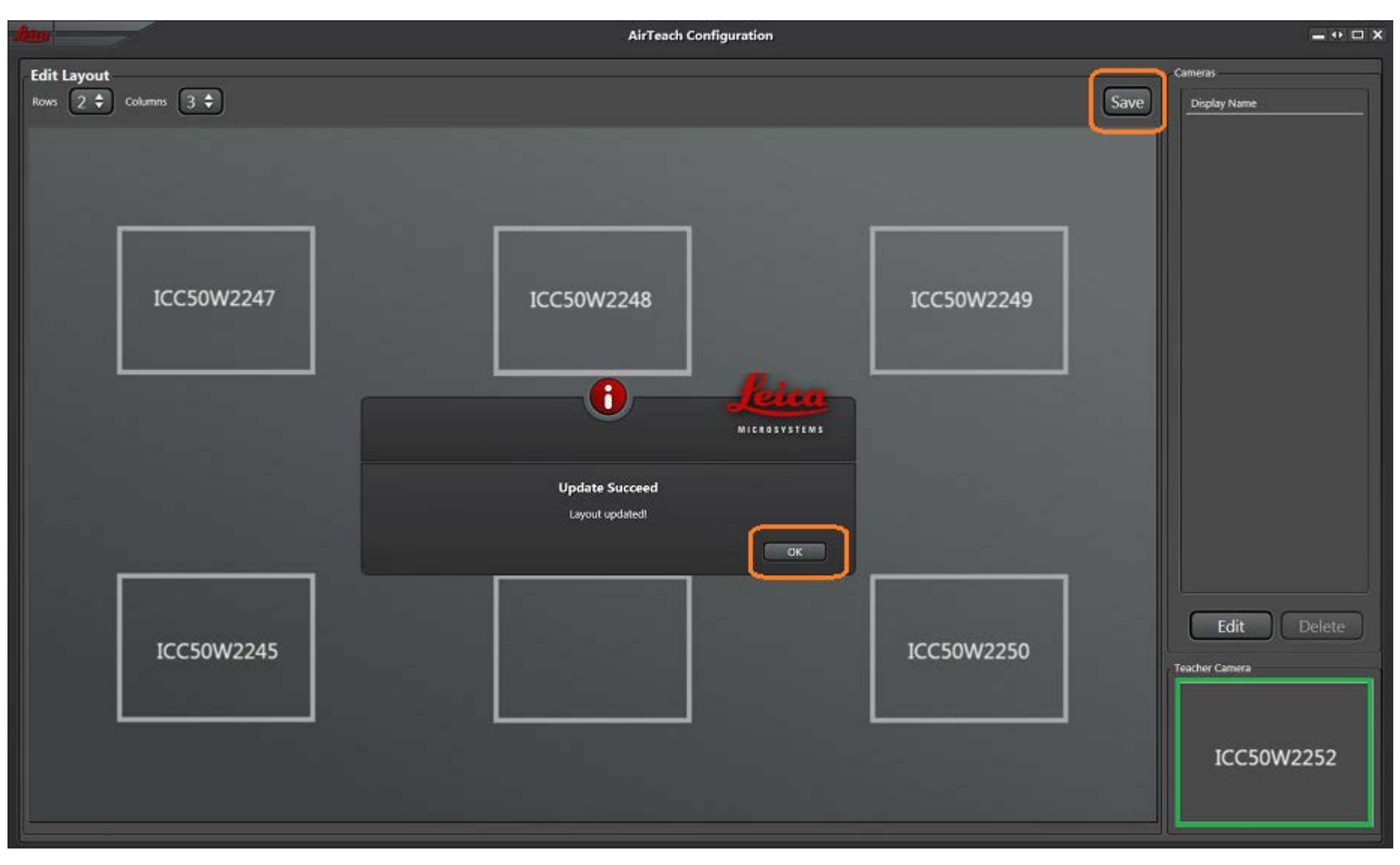

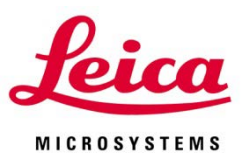

#### Teacher's Cockpit View Startup of thumbnails

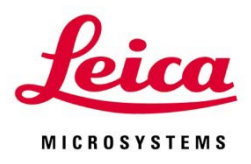

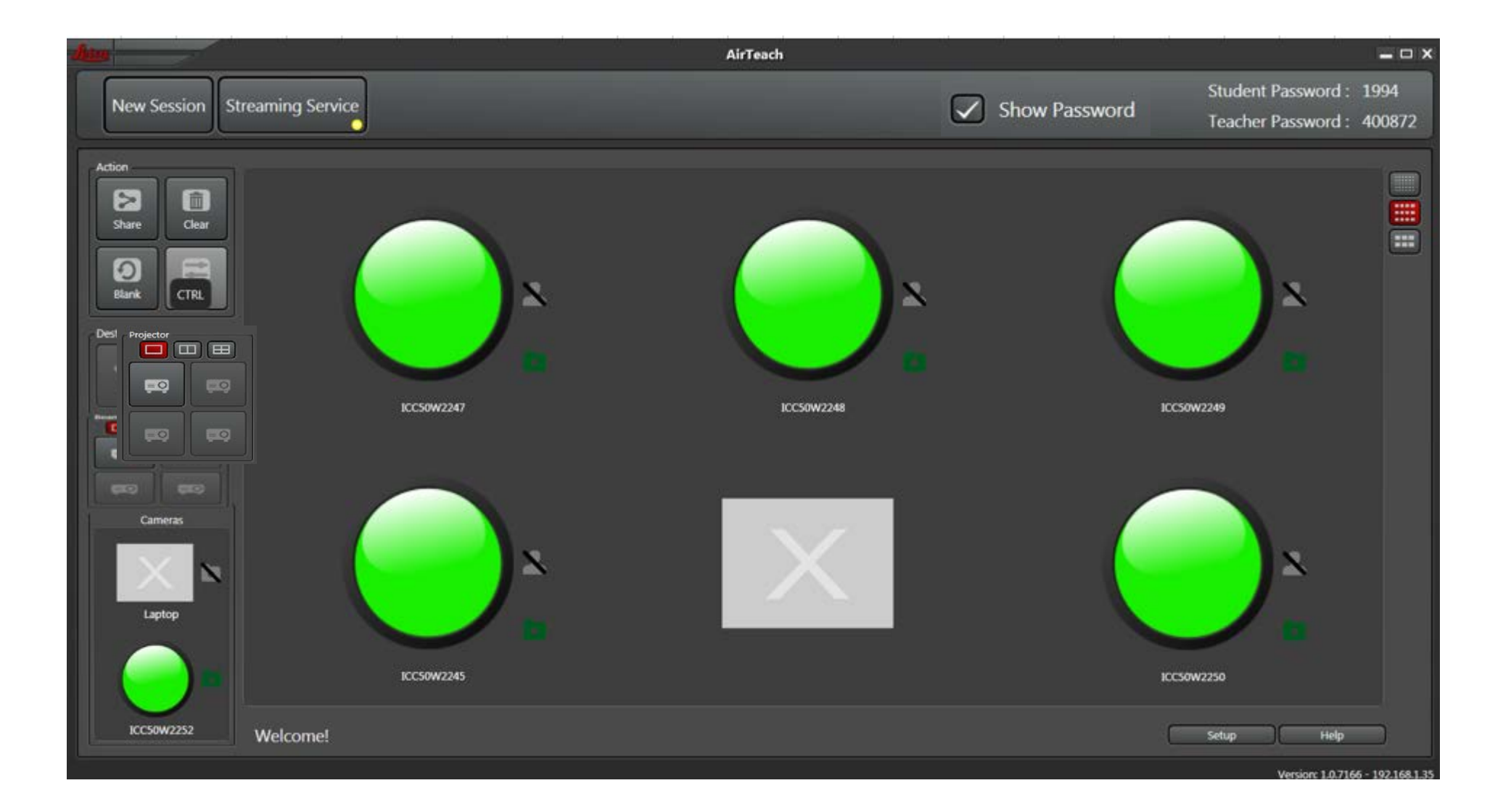

## **Teacher's Cockpit View See Thumbnails of Cameras and Activate Streaming.**

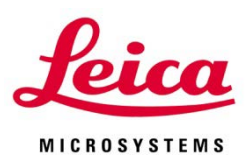

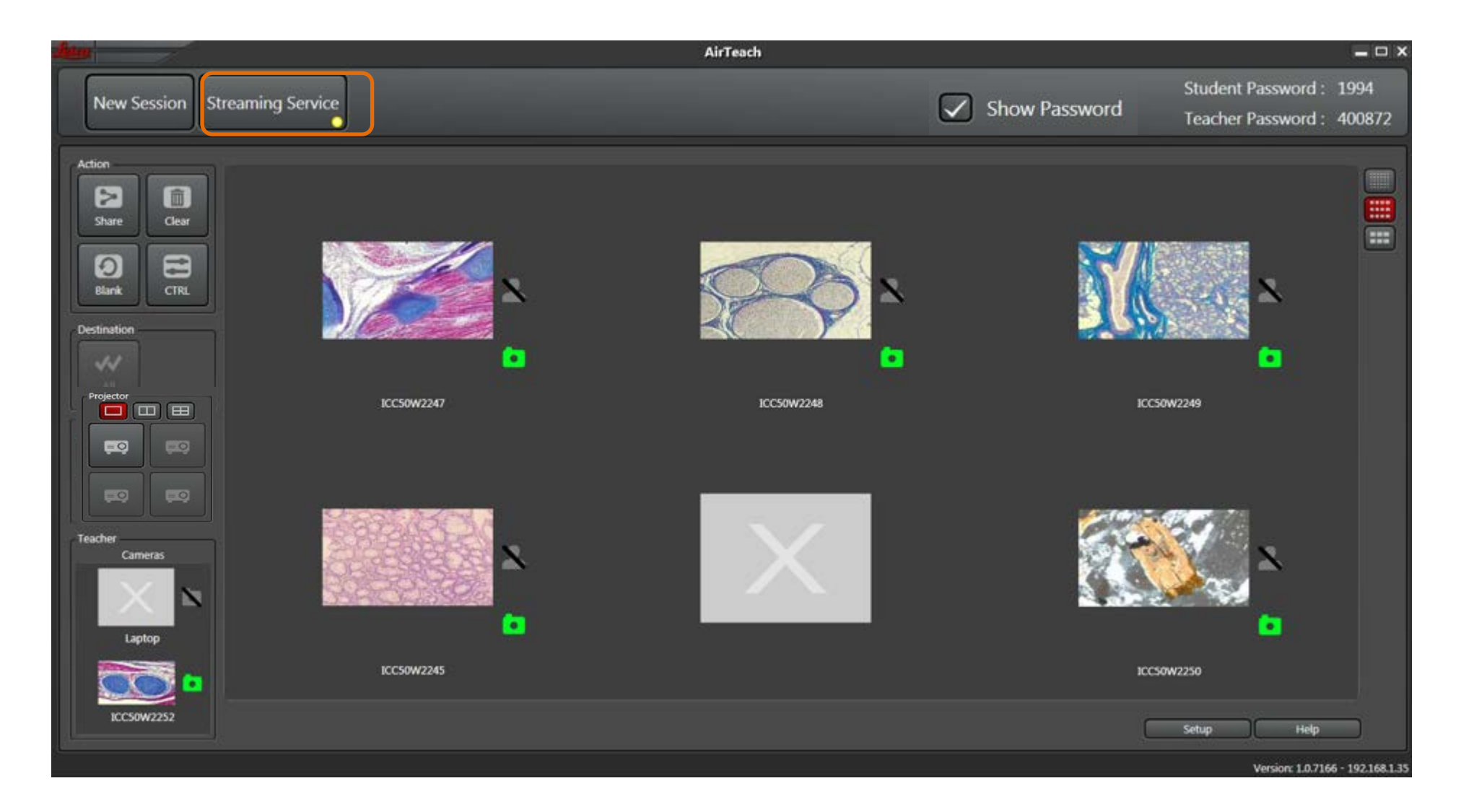

Note: when a camera is connected, the camera icon will be bright green and you will see a thumbnail. When a student is logged in, the person icon will be bright green

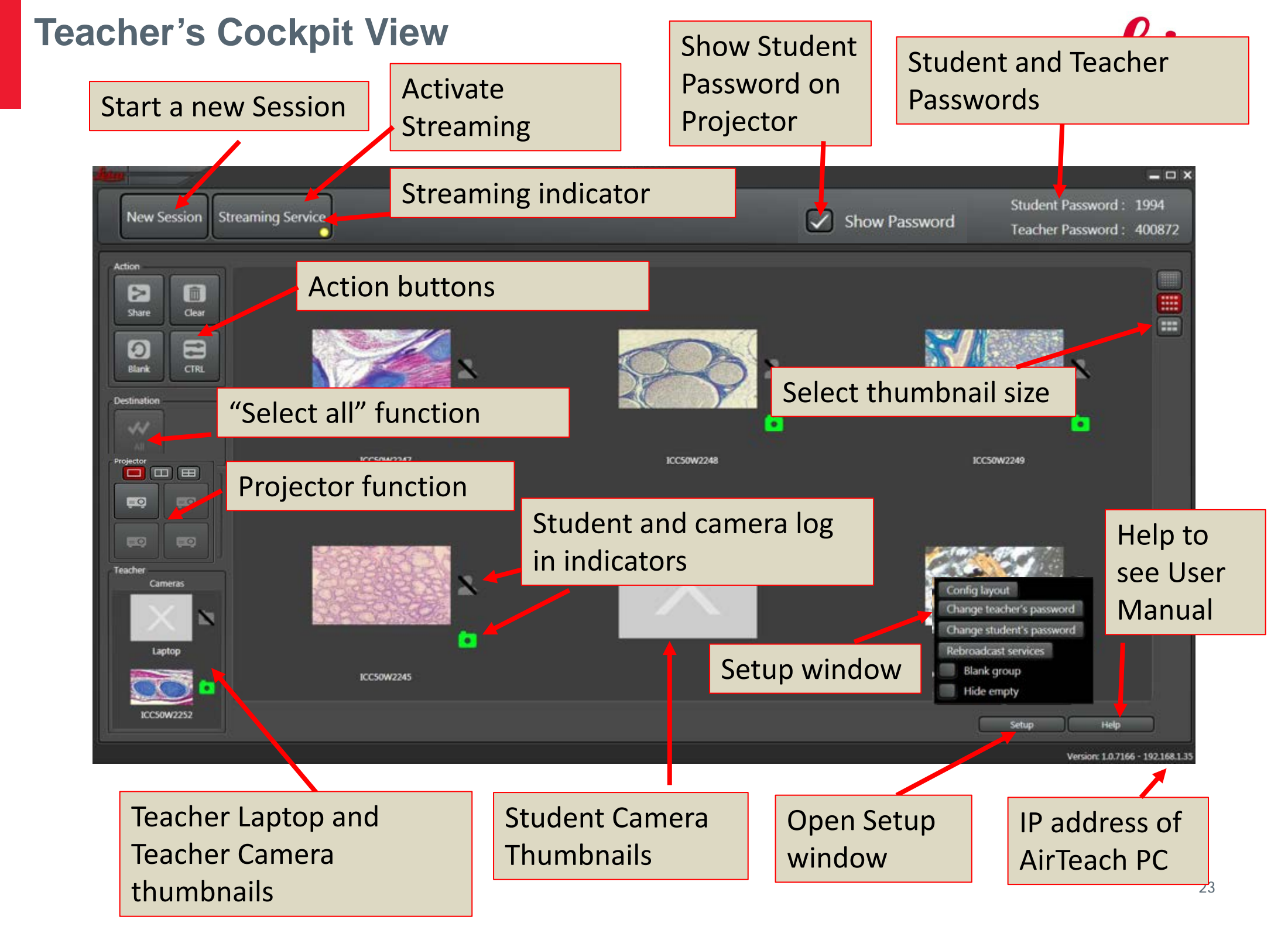

#### Launch AirClass on the Course Content PC

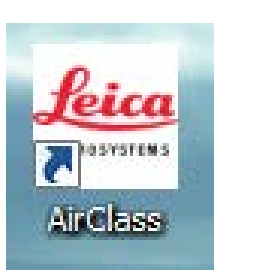

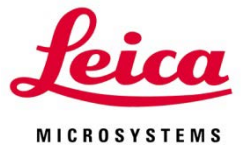

24

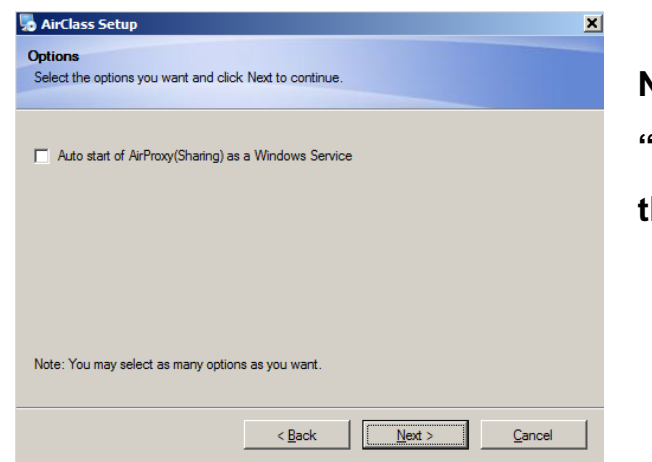

Note: During installation of AirClass, keep

"Auto Start of AirProxy" unchecked if you want to share

the AirClass PC screen as an image source

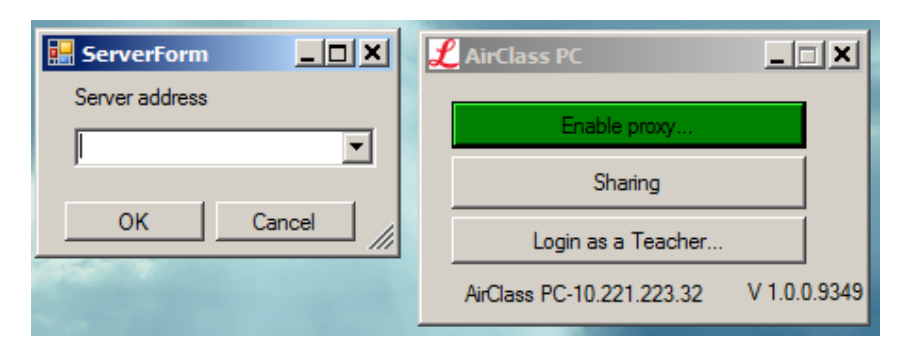

AirClass PC

If sharing the AirClass PC as a Student, click "Sharing" Click "Enable proxy and input the IP address of the AirTeach PC in the "Server Address" Window. You will find the IP address of the AirTeach PC in the bottom right corner of the AirTeach Cockpit screen

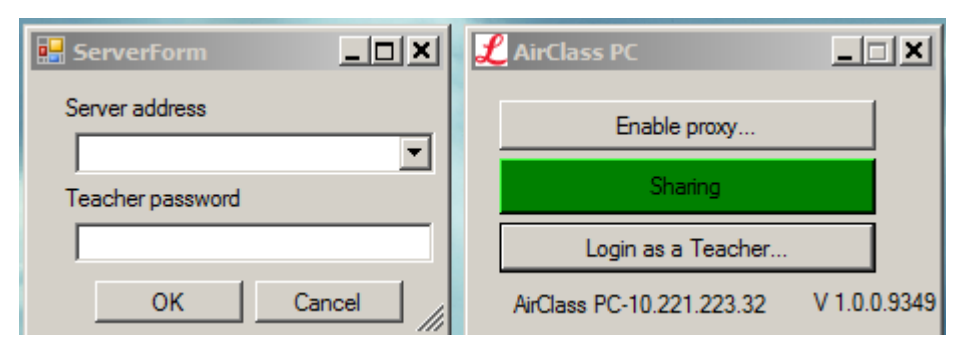

If sharing the AirClass PC as a Teacher, click "Login as Teacher" and input the IP Address of AirTeach PC and also input the Teacher Password. You will find the Teacher Password on the top of the AirTeach Cockpit Screen

#### Teacher's Cockpit View Select Thumbnail size

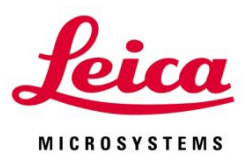

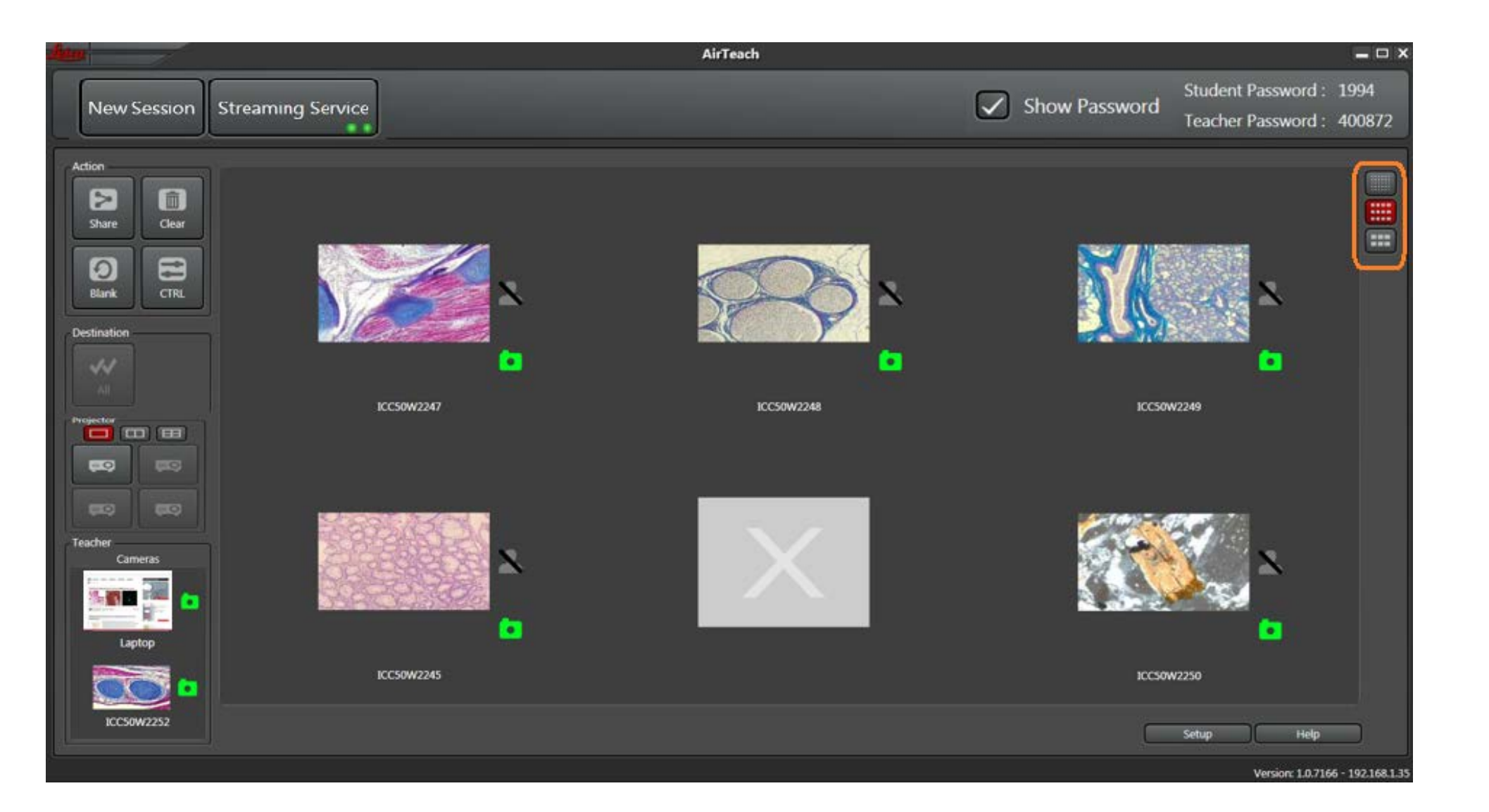

## Teacher's Cockpit View Click "Setup" and click "Hide Empty" to hide positions without cameras

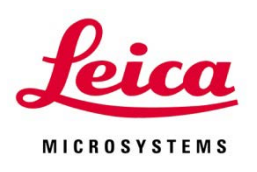

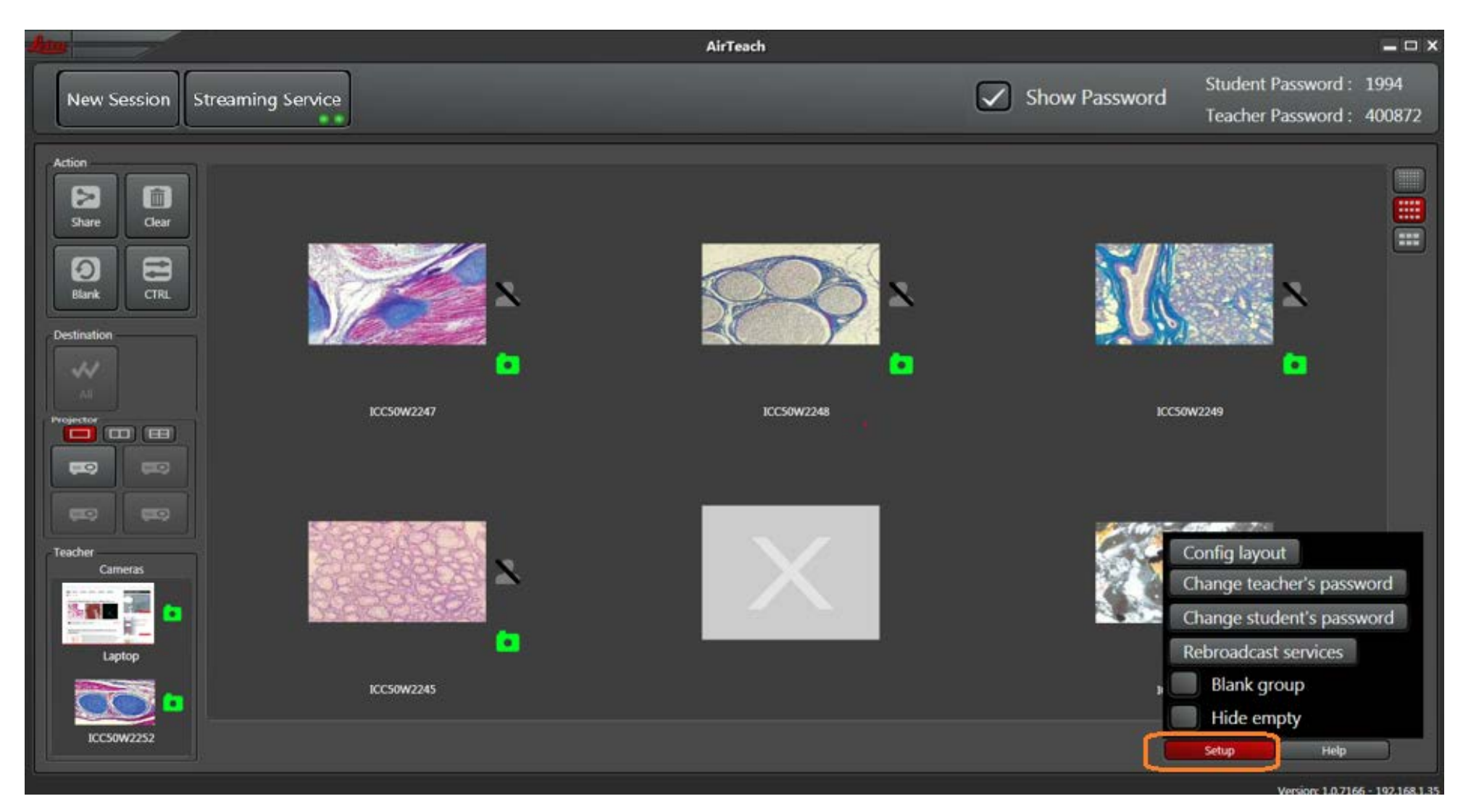

Also use "Setup" to change passwords, return to "Configuration Layout View" or enable Blanking of subgroups

#### Teacher's Cockpit View Thumbnail view now matches class layout

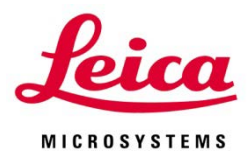

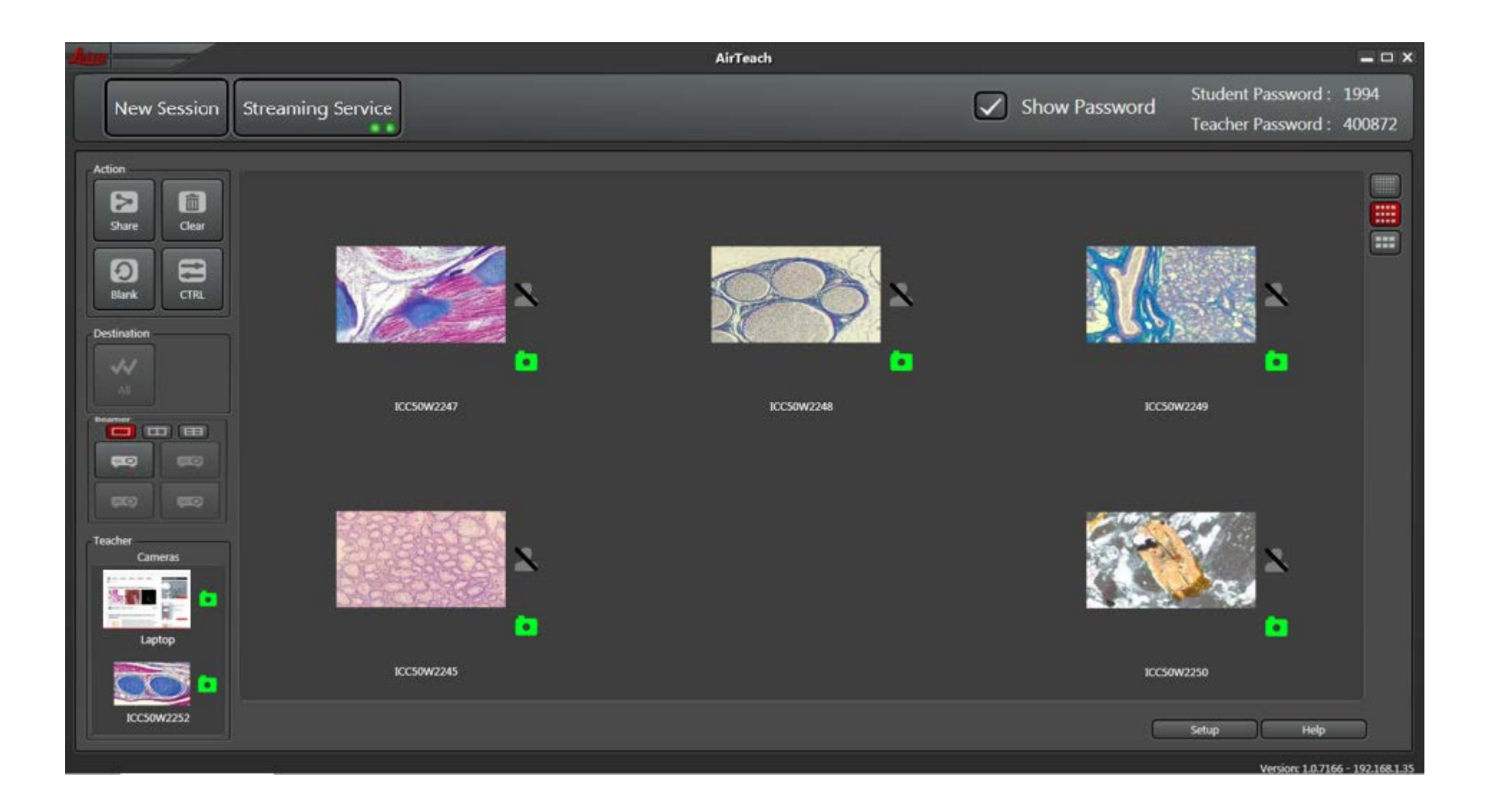

## Projector View Click "Show Password" to project password and IP address of AirTeach PC for Student's to use to Log in

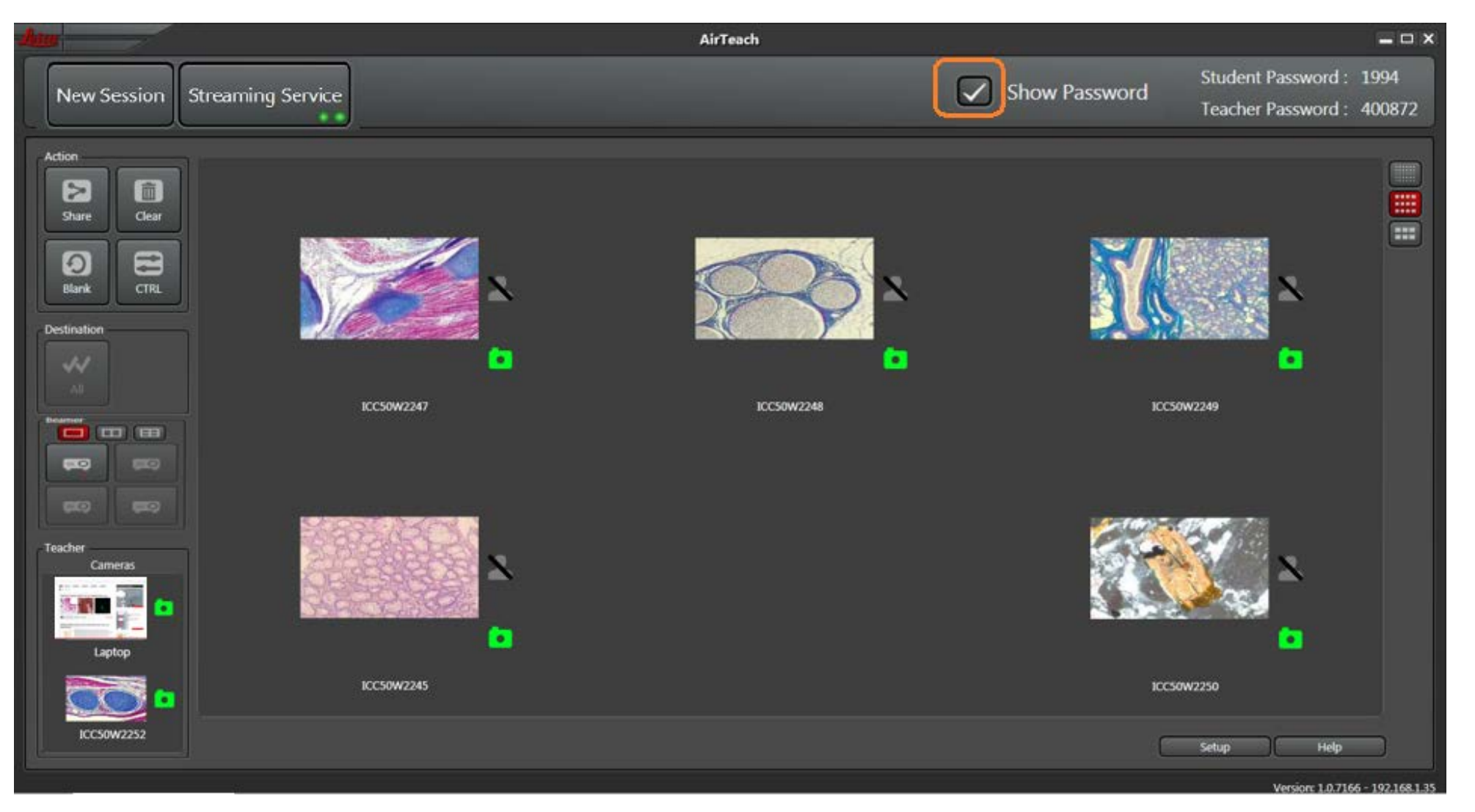

Note: If there is no power to the projector or no connection to a projector, the "Show Password" button will not appear

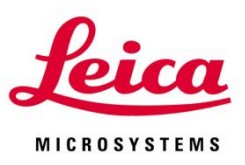

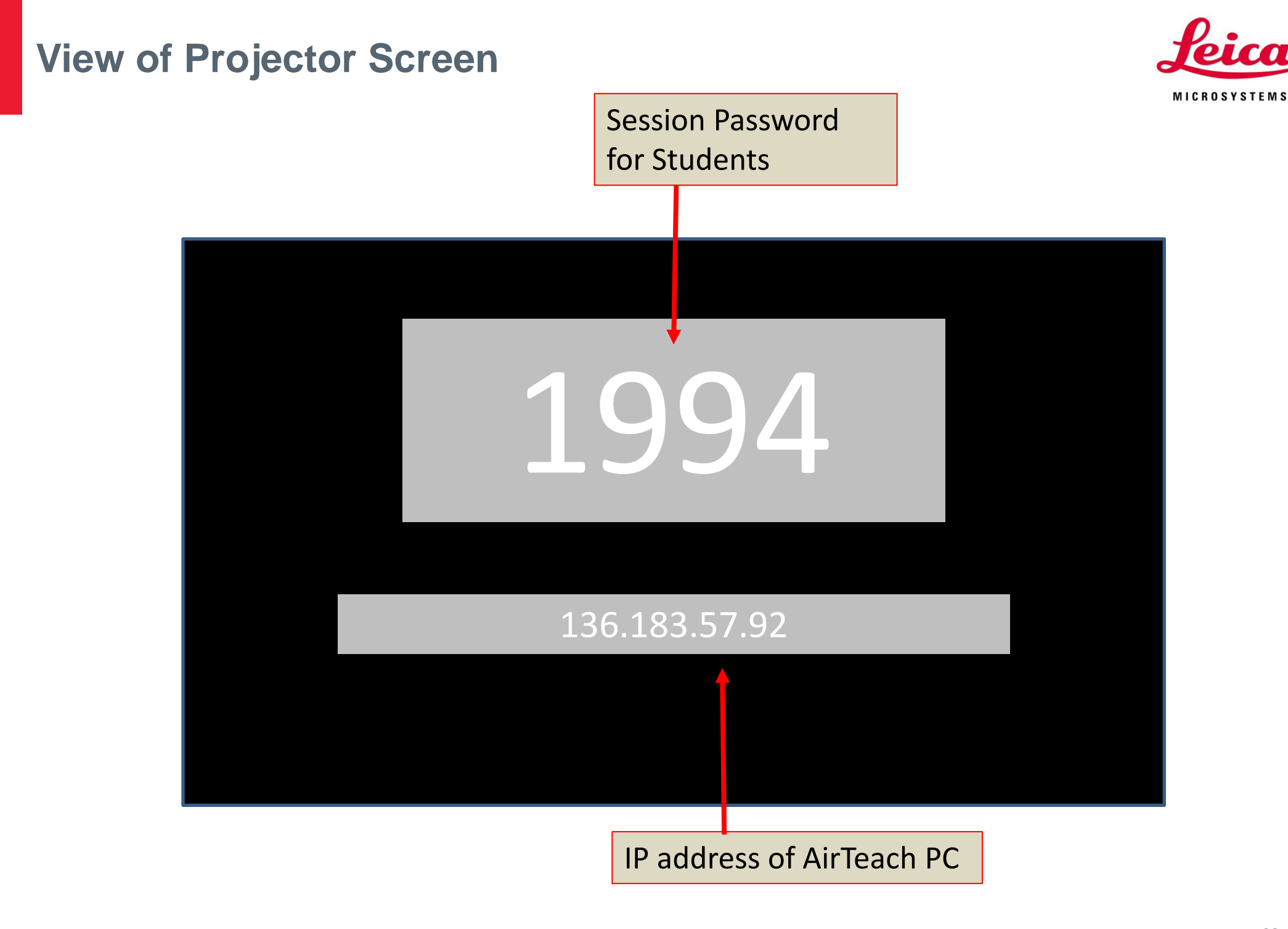

# Teacher and Students connect to the Access Point(s) which are dedicated to the Classroom

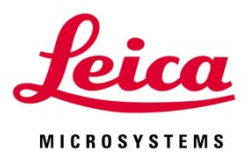

iPad ᅙ 2:46 PM € 869% 🔳 Wi-Fi Settinas Q Settings Wi-Fi ASUS 5 2 Airplane Mode **≈** (i) Security Recommendation Wi-Fi ASUS 5 2 CHOOSE A NETWORK ... \* Bluetooth On • ≈ (i) 4E465 VPN ASUS 24 **≈** (i) **≈** (i) ASUS 51 Notifications Other... 8 **Control Center** Do Not Disturb Ask to Join Networks Known networks will be joined automatically. If no known networks are available, you will have to manually select a network.  $\odot$ General **Display & Brightness** Wallpaper Sounds **\_**)) Siri

# Teacher and Students input AirTeach PC IP address in Settings of their Mobile device for AirLab

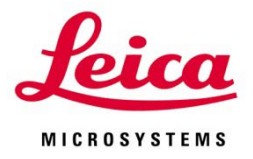

| iPad ᅙ      |                  | 5:21 PM                      | € ∦ 62% 🔳  |
|-------------|------------------|------------------------------|------------|
|             | Settings         | Leica AirLab                 |            |
| <b>\$</b>   | Houzz            |                              |            |
|             | Human            | ALLOW LEICA AIRLAB TO ACCESS |            |
| *           | iMovie           | Sector Photos                |            |
|             | iPhoto           | LEICA AIRLAB SETTINGS        |            |
|             | Keynote          | Image Quality                | High >     |
| ZEISS       | Labscope         | File Name Image              |            |
| Luica       | Leica AirLab     | Current Number 23            |            |
| Leica       | Leica DMshare V1 | Audio                        |            |
|             | Marriott         | Version                      | 3.3 (7251) |
| <b>)</b> @( | Mirroring        | Classroom IP 136.183.57.92   |            |
|             | MotiConnect      | Lite Mode                    | $\bigcirc$ |

Note: This step is not necessary if AirTeach PC and mobile devices are in the same Network and same Subnet

#### **Students and Teachers Launch Airlab in the Mobile device and switch from Gallery View to Live Camera View**

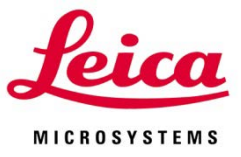

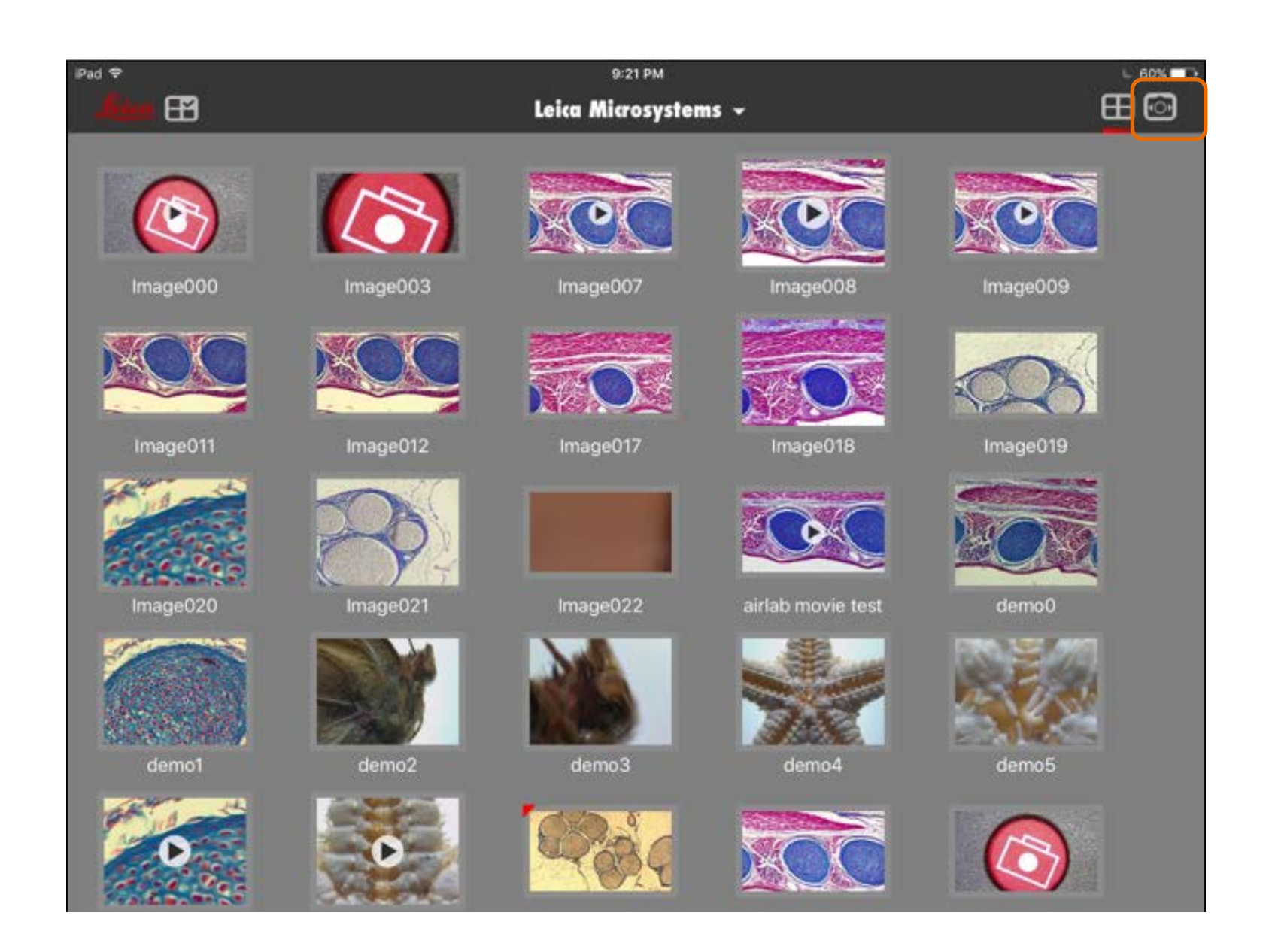

After a few seconds "Login" appears on bottom left Tap "Login"

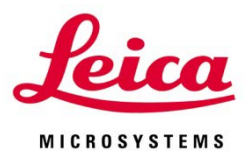

| iPad 🗢      | 2:21 PM | © 98% <b>—</b> •    |
|-------------|---------|---------------------|
|             |         |                     |
|             |         |                     |
| +           | AirLab  | i <b>= III</b> (F3) |
| Temo Camera |         |                     |
| Login       |         |                     |

Note: "Login" will not appear if AirTeach is not Launched and the Tablets are not connected to the AirTeach PC via the Network

Students and Teachers Log in Enter Camera Name, Password (Teacher uses Teacher password), and Name to be displayed then Tap "Login"

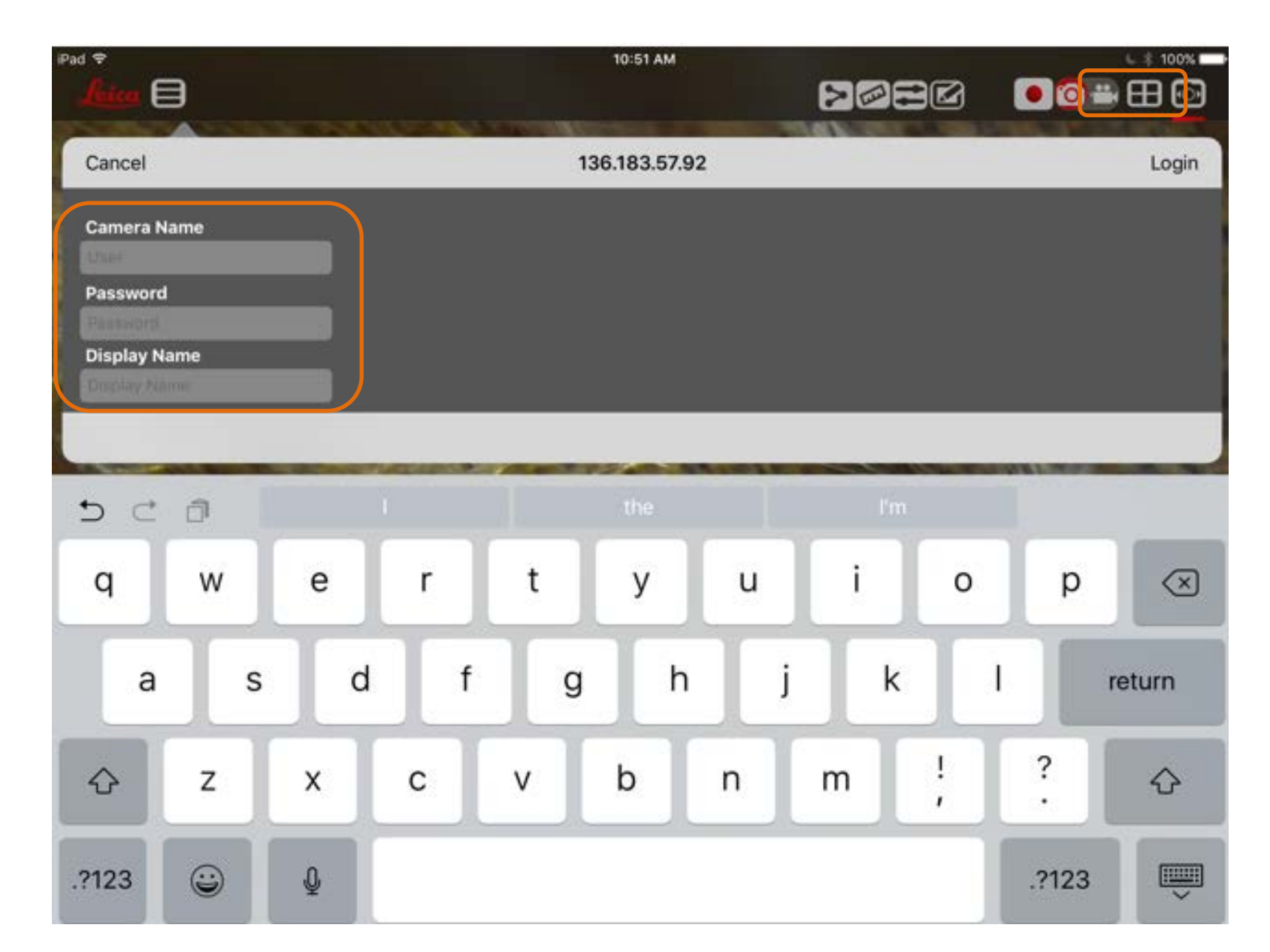

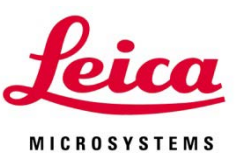

#### **Successful Login Message**

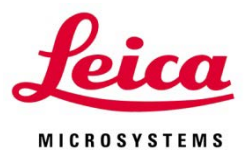

| iPad 🗢 | 10:55 рм<br>(ICC50W2247)        |    | 63% 💶 |
|--------|---------------------------------|----|-------|
|        |                                 |    |       |
|        |                                 |    |       |
|        |                                 |    |       |
|        | Login successfully to ICC50W224 | 47 |       |
|        |                                 |    |       |
|        |                                 |    |       |
|        |                                 |    |       |
|        |                                 |    |       |
|        |                                 |    |       |

Note: If device logs out or AirTeach is closed, AirLab needs to be closed and restarted in order to Login once again

### AirClass for Students Log in View Live Camera view after Login

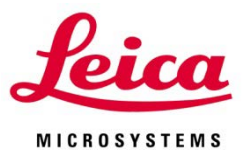

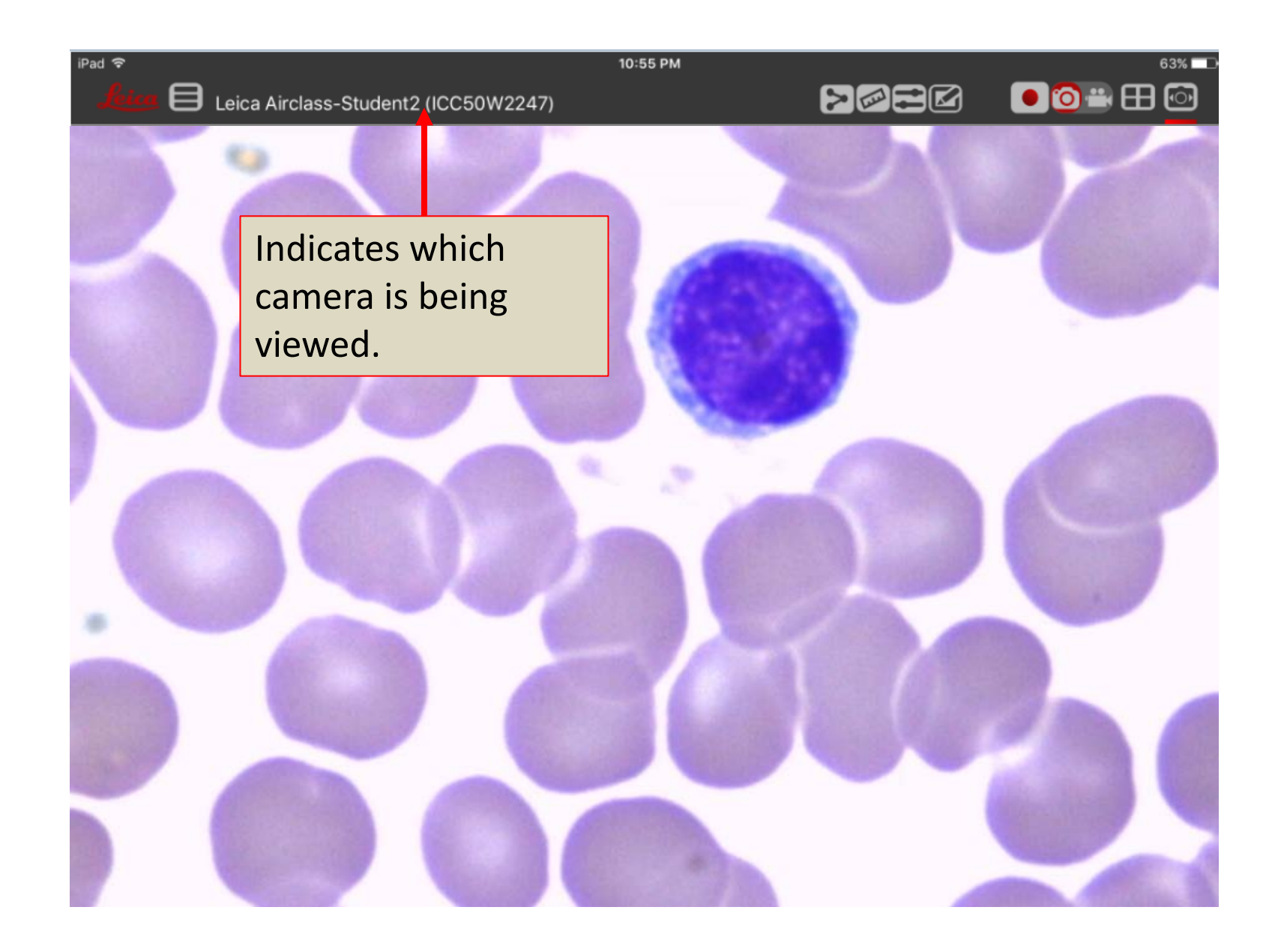
AirClass for Students - Students can return to Camera List view and raise hand to give signal to Teacher and also toggle off raised hand

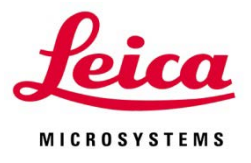

| iPad 😤 | 3:02 рм<br>(ICC50E108) |          |
|--------|------------------------|----------|
| +      | AirClass               | <br>[FS] |
|        | LOGGED IN TO           |          |
|        | AIRTEACH-PC            |          |
|        | LOGGED IN AS           |          |
|        | ICC50E108              |          |
|        | RAISE HAND             |          |
| L L L  | Raise Hand             |          |
|        |                        |          |
|        |                        |          |
|        |                        |          |
|        |                        |          |
| Logout |                        |          |

Note: When student is logged into an AirTeach session, he does not have a thumbnail view

#### Teacher's Cockpit View Student's Logged in show as green

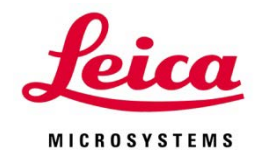

#### Raised hand indicator

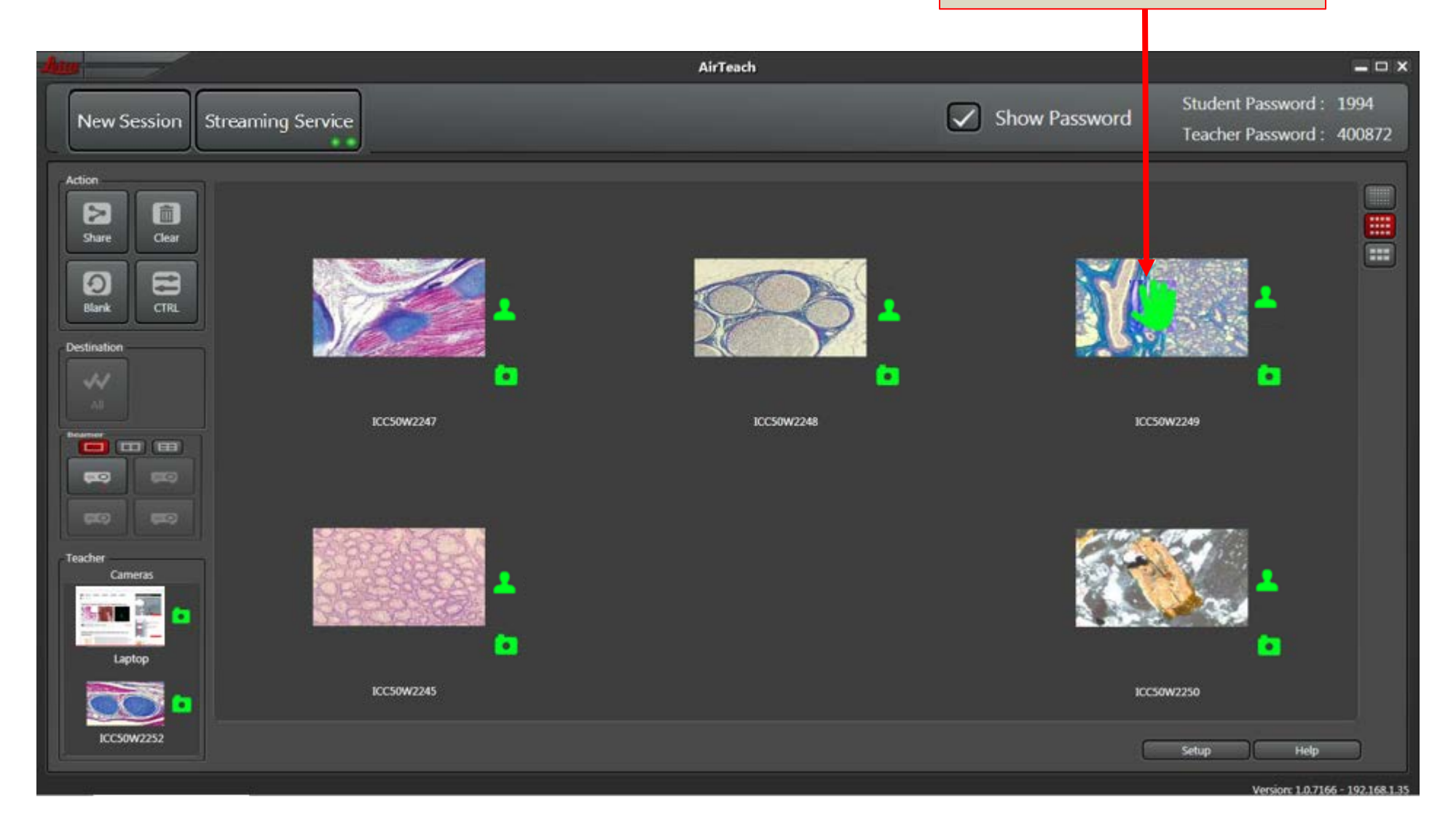

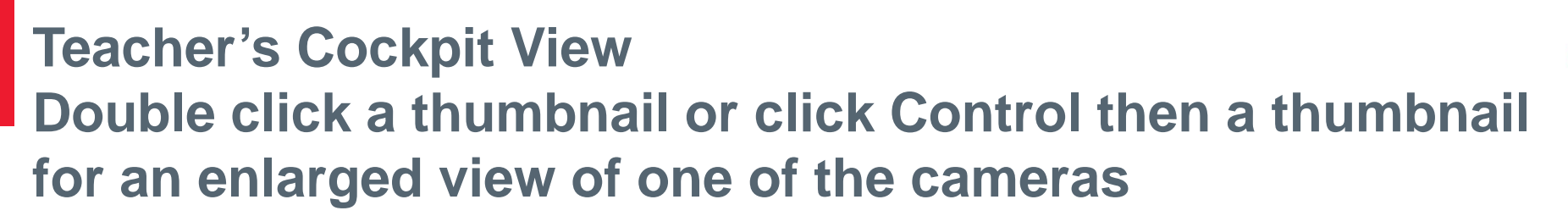

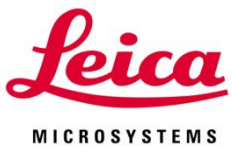

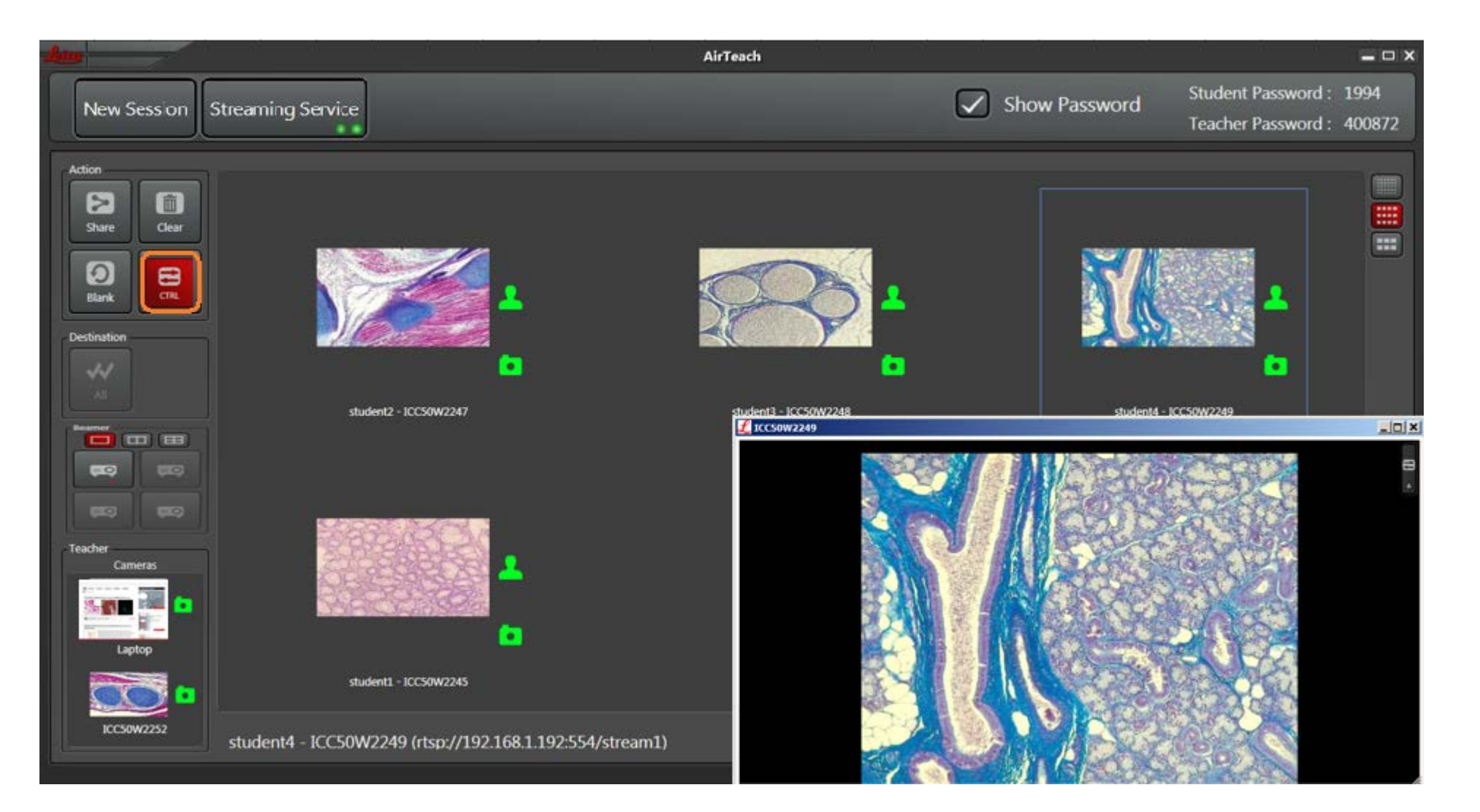

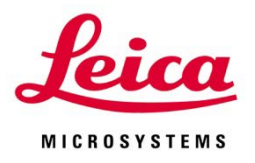

## Teacher's Cockpit View Click top right icon of enlarged image to select camera settings or annotation

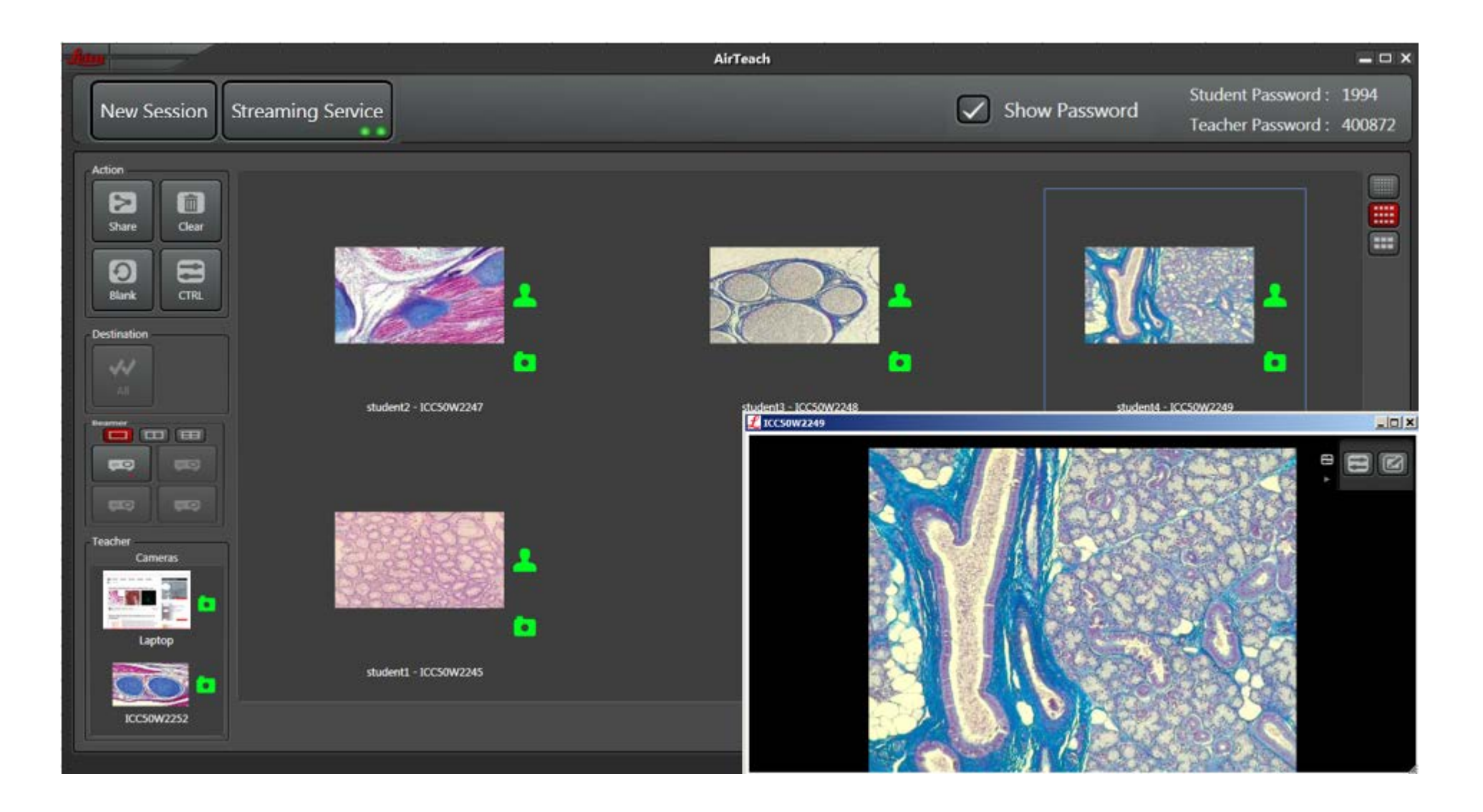

## Teacher's Cockpit View Camera settings allows control of the selected camera

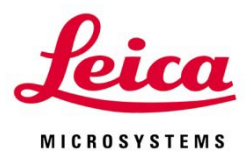

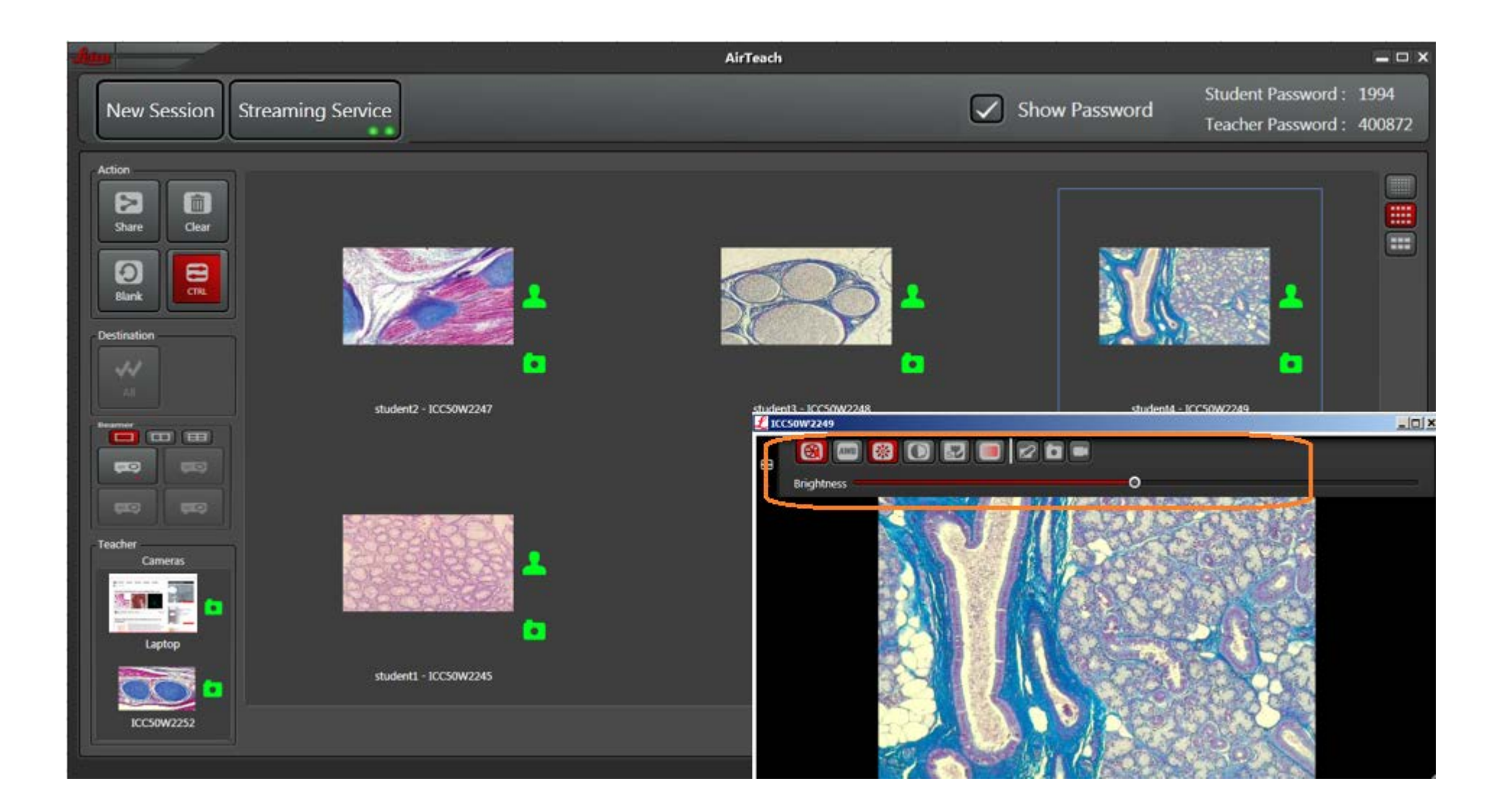

#### Teacher's Cockpit View Annotations allows shapes, free hand, and measurements Annotations will be projected but not shared to mobile devices

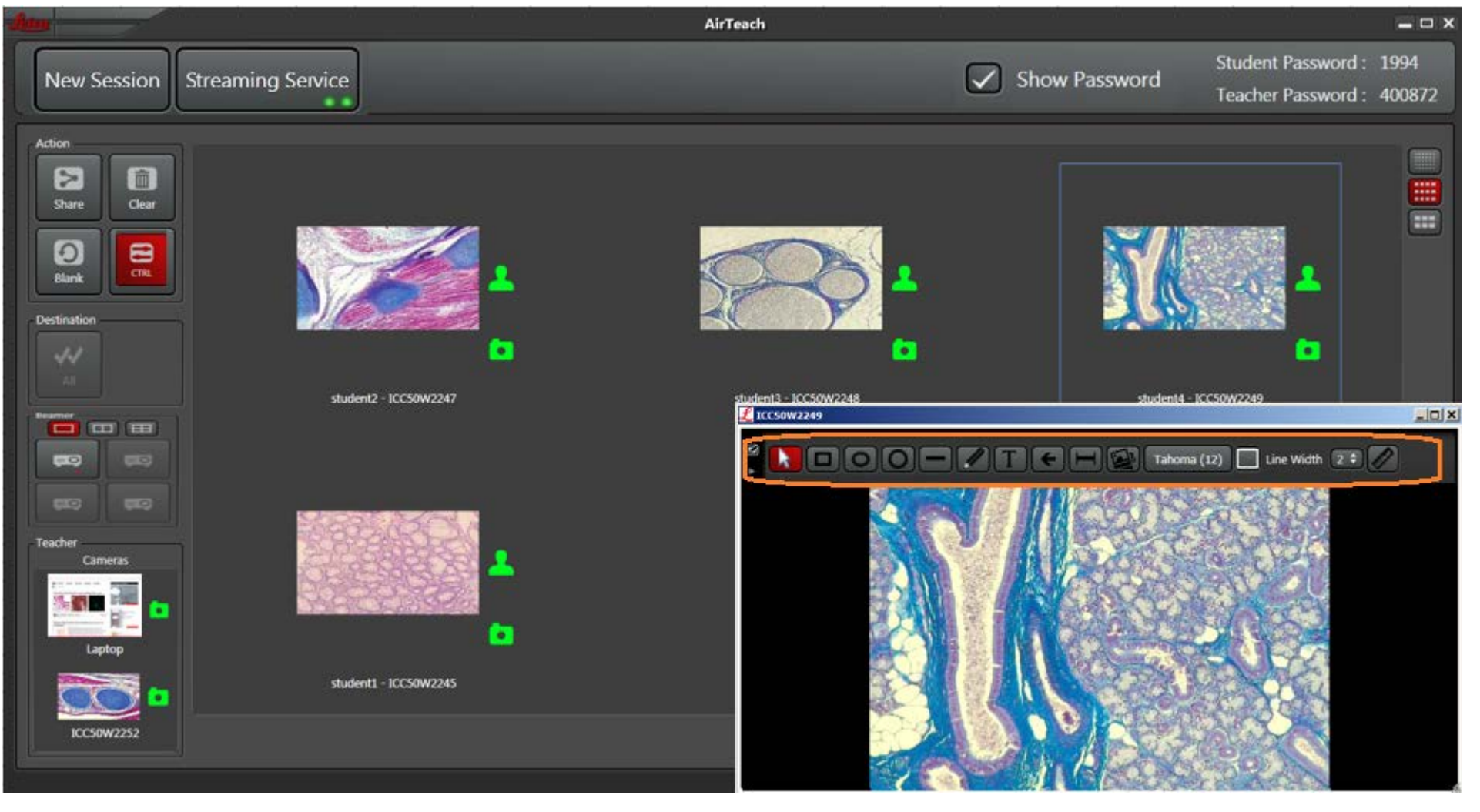

Note: Annotations are shown on the projector only when a single image is selected for full screen projection

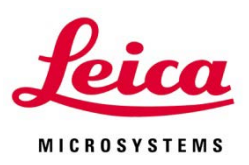

## Teacher's Cockpit View To select an annotation for movement or size change, click the up arrow icon then click the annotation

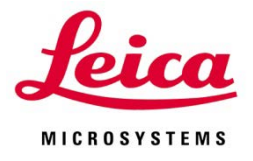

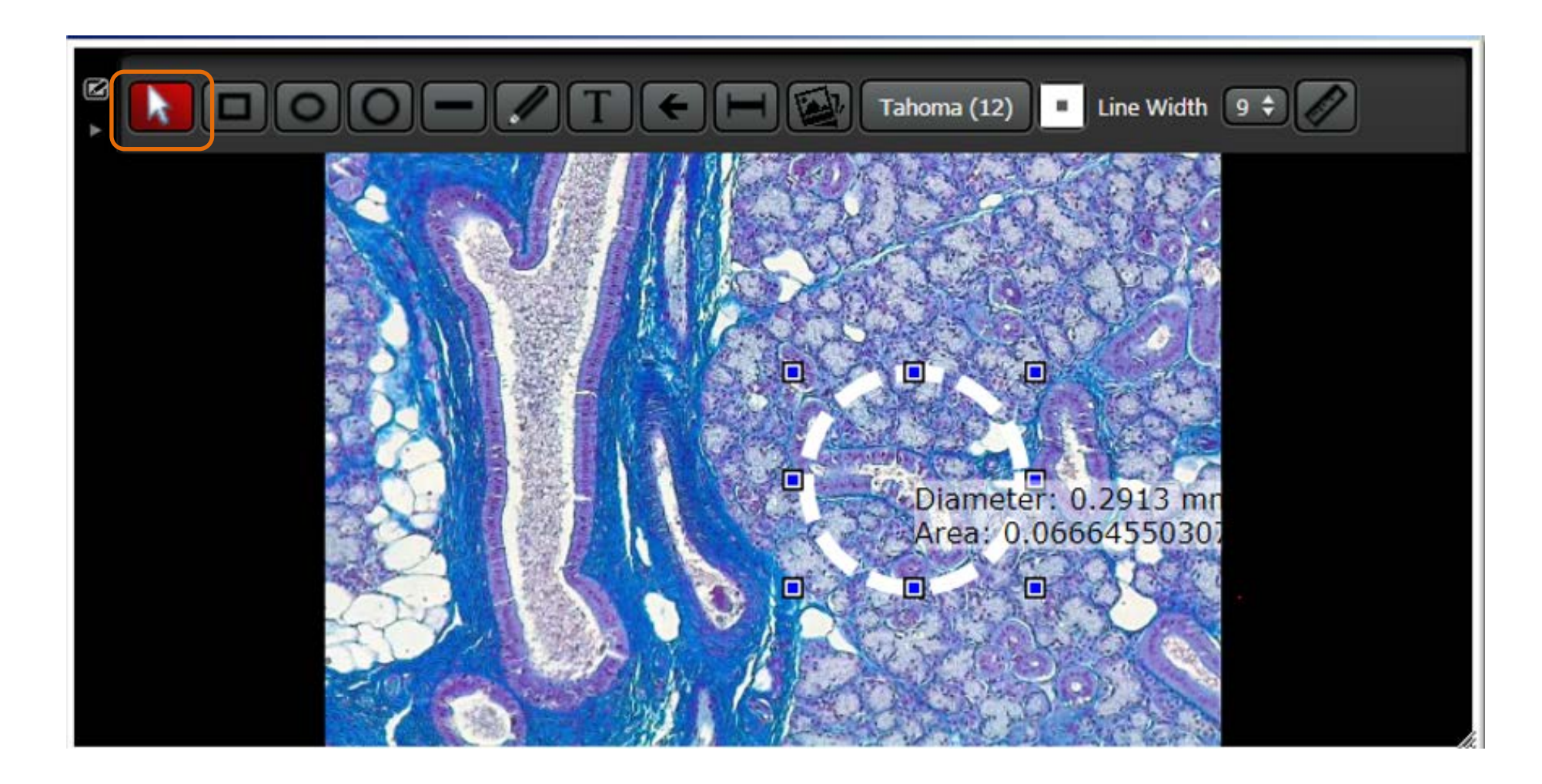

Teacher's Cockpit View To Delete an annotation, right click or tap, hold, then release the annotation. Then select "delete" from the drop down

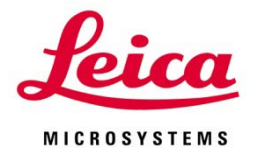

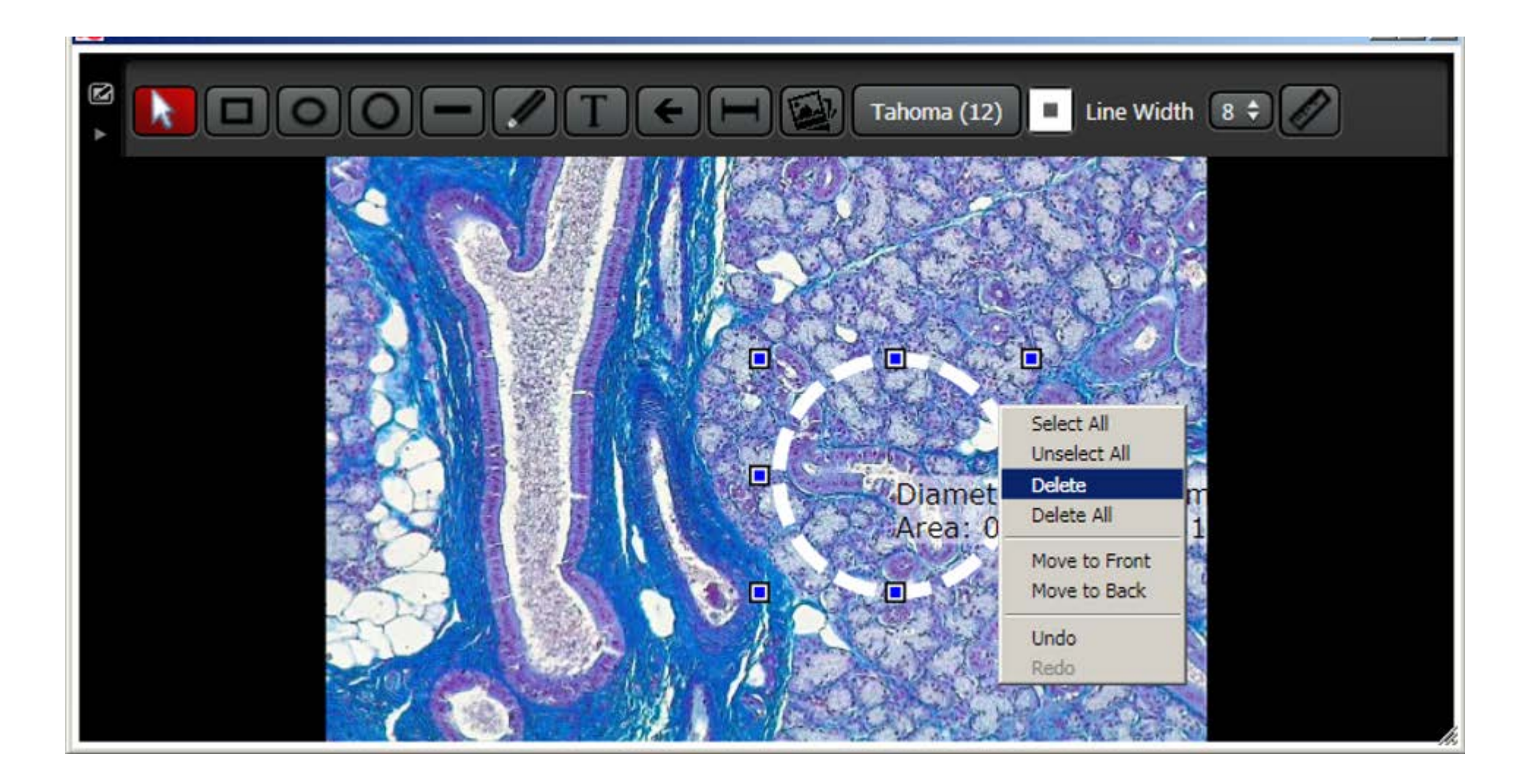

#### Teacher's Cockpit View Measuring

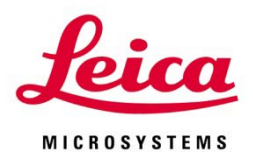

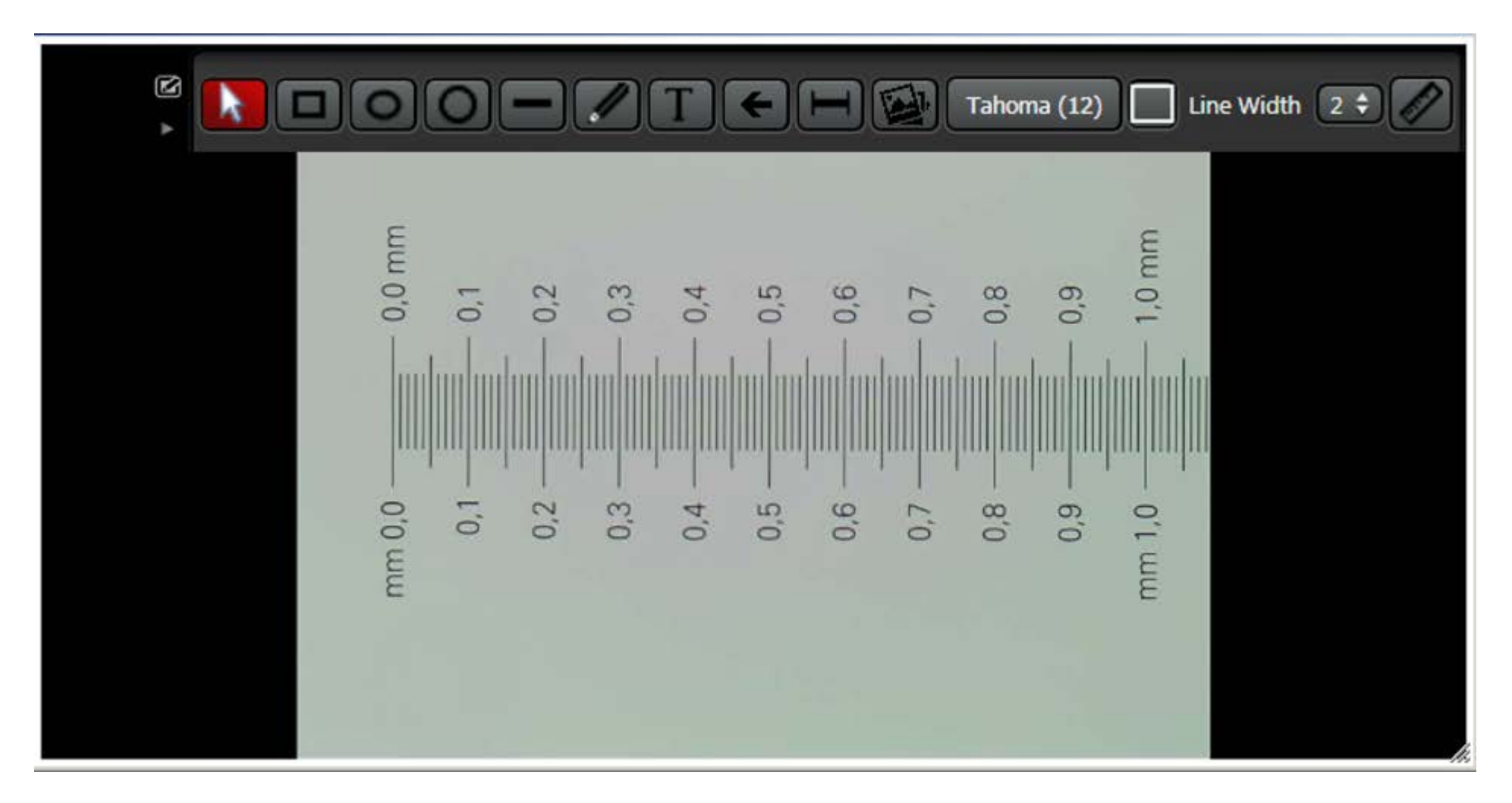

Place a known dimension in the field of view

## Teacher's Cockpit View Measuring

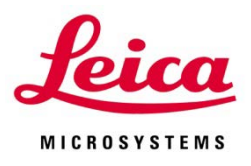

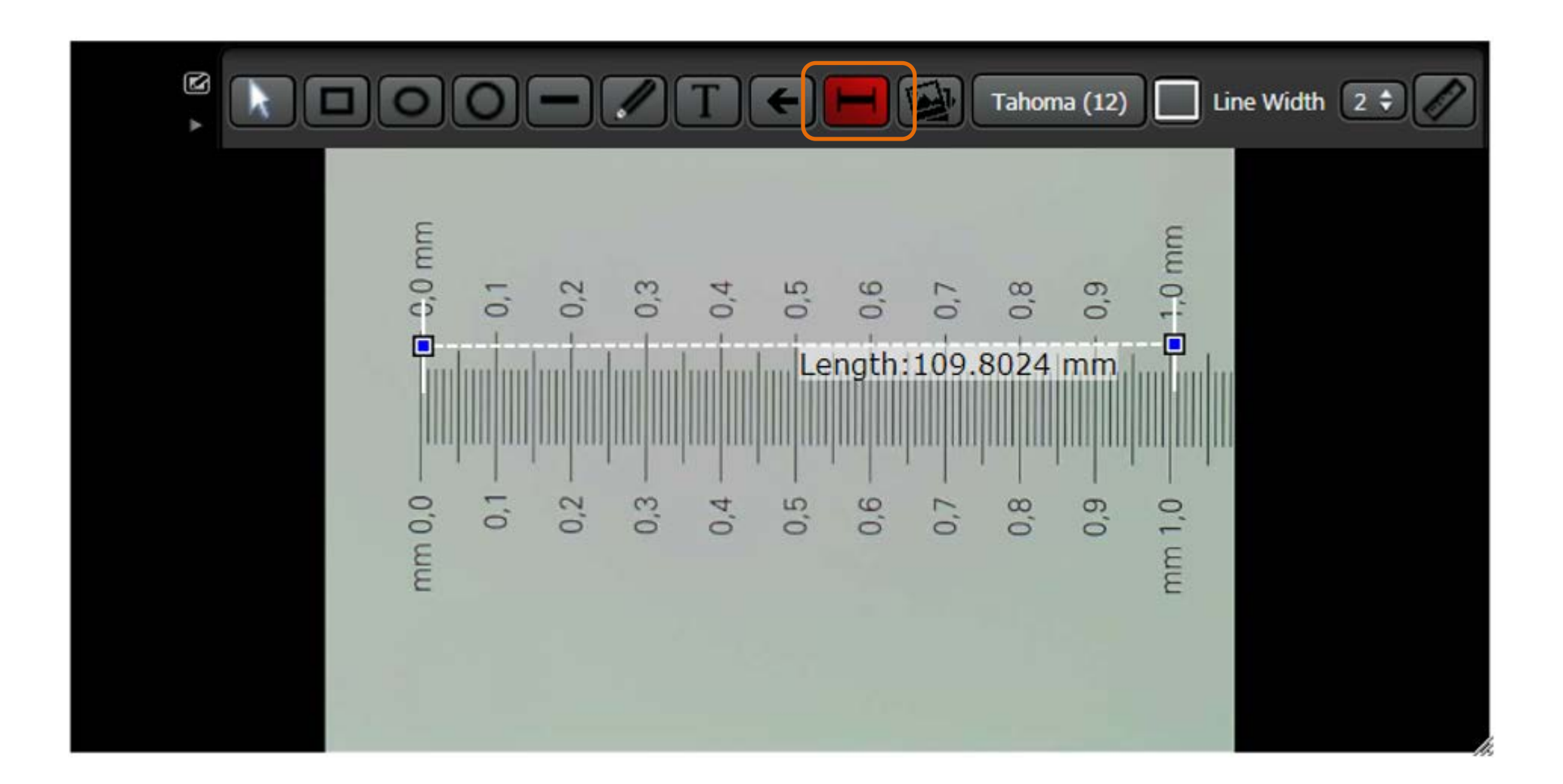

Click the measurement icon and stretch the line across the known dimension. Divide the known dimension by the dimension shown to arrive at the calibration factor: in this case 1/109.8024 = .0091

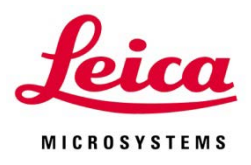

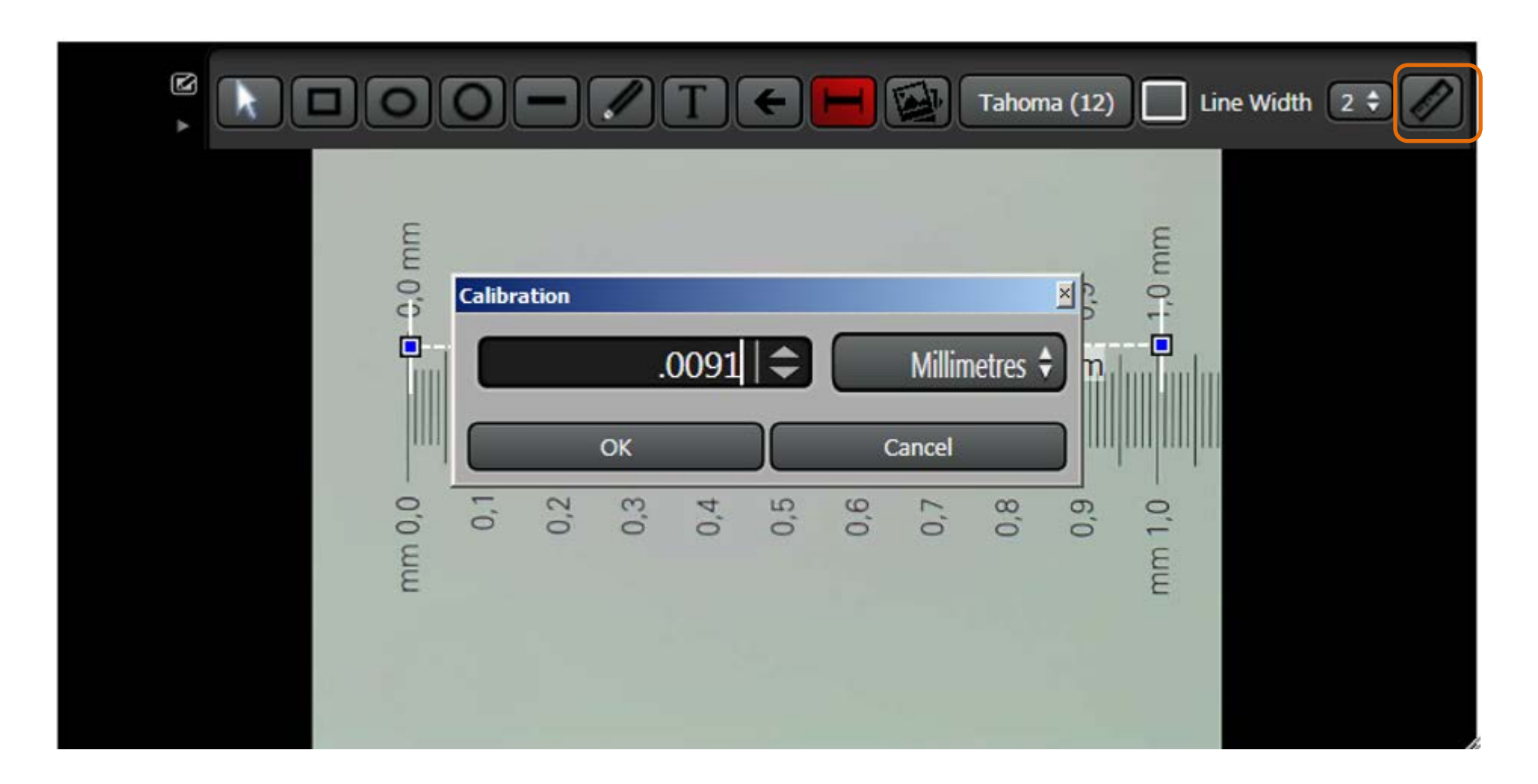

Click the Calibration icon and input the calibration factor. For decimals, start with a "0" before the decimal point. Then select units of measure and click "OK".

## Teacher's Cockpit View Measuring

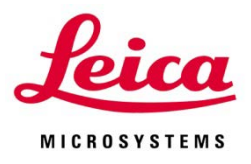

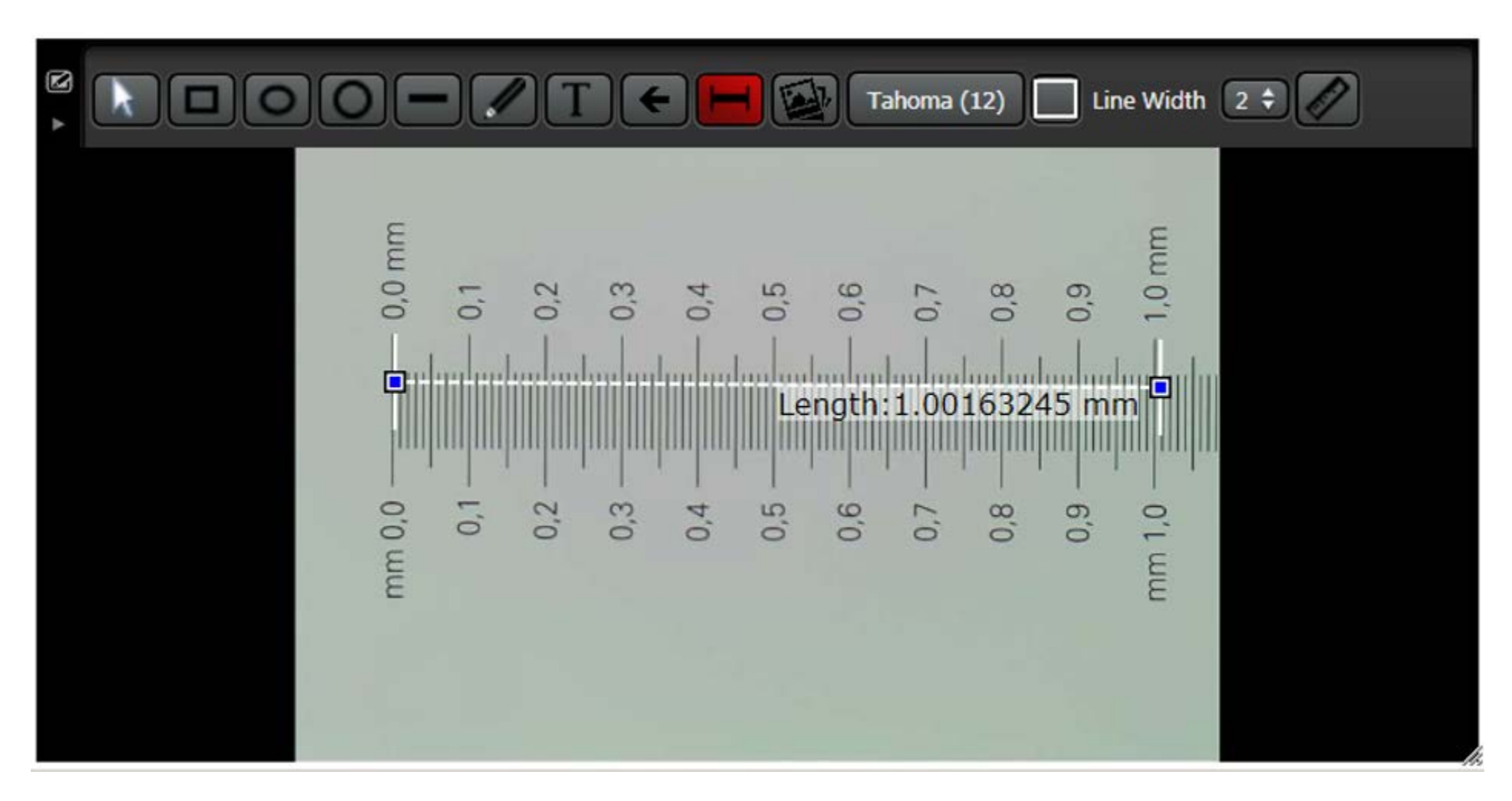

Delete the original measurement used to create the calibration factor and proceed to make measurements with correct results. The factor applies only to the selected camera and will be remembered after AirTeach is shut down. Calculate a new factor after changing magnifications.

## Teacher's Cockpit View Inserting an image

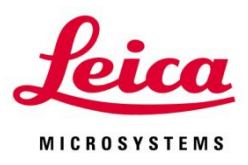

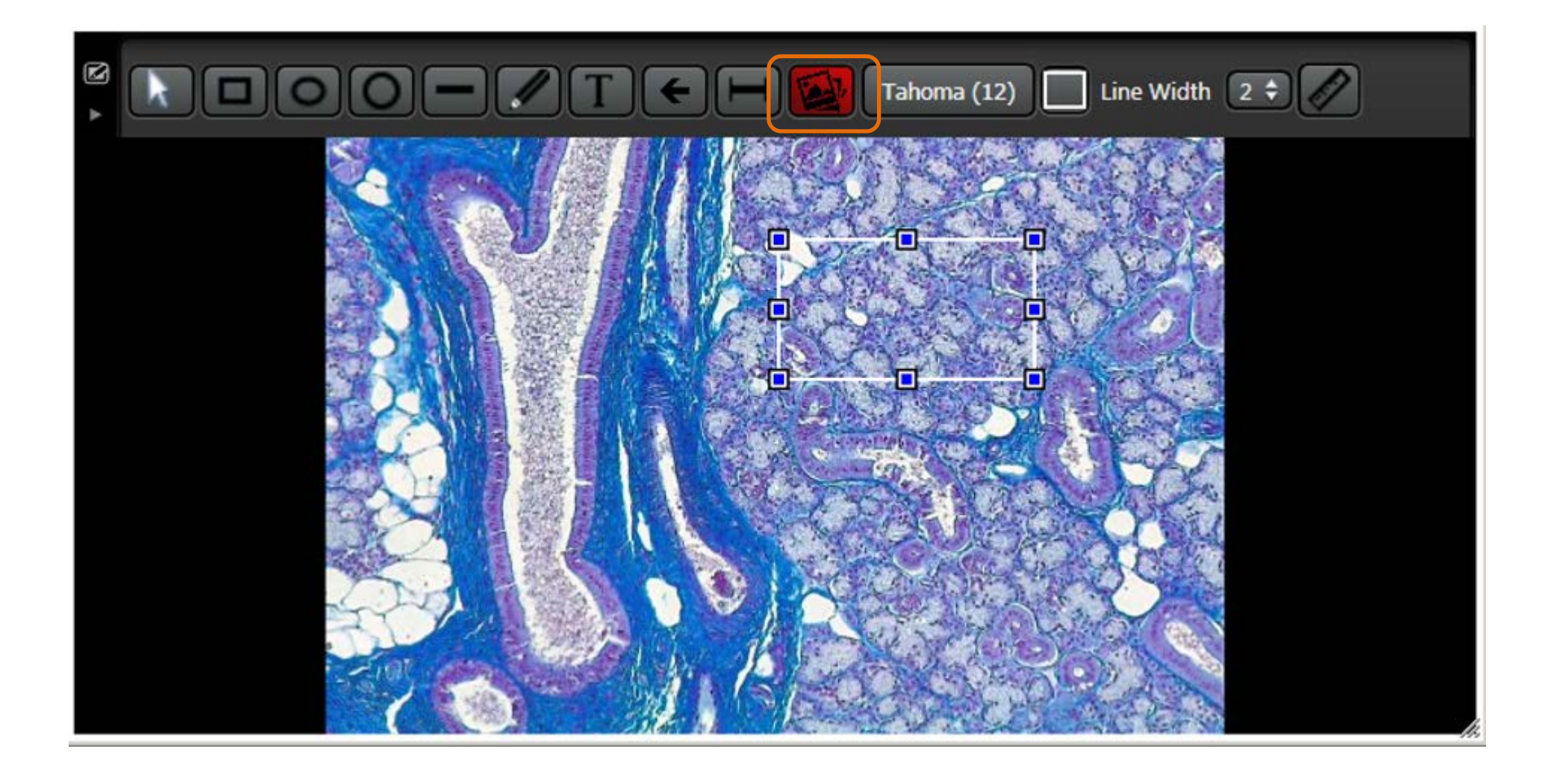

Click the Image icon and draw a region of interest

## Teacher's Cockpit View Inserting an image

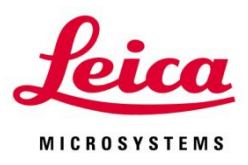

| O ↓ + Libraries + Documents + photmicrographs + ICC50 HD |                        |                        |                        |                        | 👻 🎦 Search ICC50 HD    |                        |                  |                   |                   |                   |
|----------------------------------------------------------|------------------------|------------------------|------------------------|------------------------|------------------------|------------------------|------------------|-------------------|-------------------|-------------------|
| rganize 🔻 New folder                                     |                        |                        |                        |                        |                        |                        |                  |                   |                   | - 🗊 (             |
| ☆ Favorites<br>Desktop<br>Downloads                      | Docume<br>ICC50 HD     | nts librar             | у                      |                        |                        |                        |                  |                   | Arrange by:       | : Folder 🔻        |
| Recent Places                                            | 50HD0026.3             | 50HD0027.J             | 50HD0034.J             | 50HD0035.J             | 50HD0036.J             | 50HD0037.J             | 50HD0038.J       | 50HD0040.J        | 50HD0041.J        | 50HD0042.J        |
| Documents  Music  Pictures  Videos                       | PG<br>50HD0045.3<br>PG | PG<br>50HD0046.J<br>PG | PG<br>50HD0047.3<br>PG | PG<br>50HD0048.3<br>PG | PG<br>50HD0050.J<br>PG | PG<br>50HD0051.J<br>PG | PG<br>50HD0052.J | PG<br>EZ4H0004.JP | PG<br>EZ4H0005.JP | PG<br>EZ4H0006.JF |
| Computer<br>Local Disk (C:)                              | 4                      |                        |                        | 4                      |                        |                        |                  | 4                 |                   |                   |
| Network                                                  | G G                    | G G                    | G                      | G                      | HDtest1.jpg            | HDtest2.jpg            | HDtest3.jpg      | HDtest4.jpg       | IC500001.JP<br>G  | IC500003.JF<br>G  |
| Fil                                                      | IC500008.JP            | IC50009.JP             | IC500011.JP            | IC500012.JP            | IC500013.JP            | IC500014.JP            | IC500017.JP      | IC500018.JP       | IC500020.JP       | IC500021.JF       |

#### Your PC browser will pop up from where you can select an image

## **Teacher's Cockpit View Inserting an image**

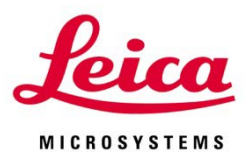

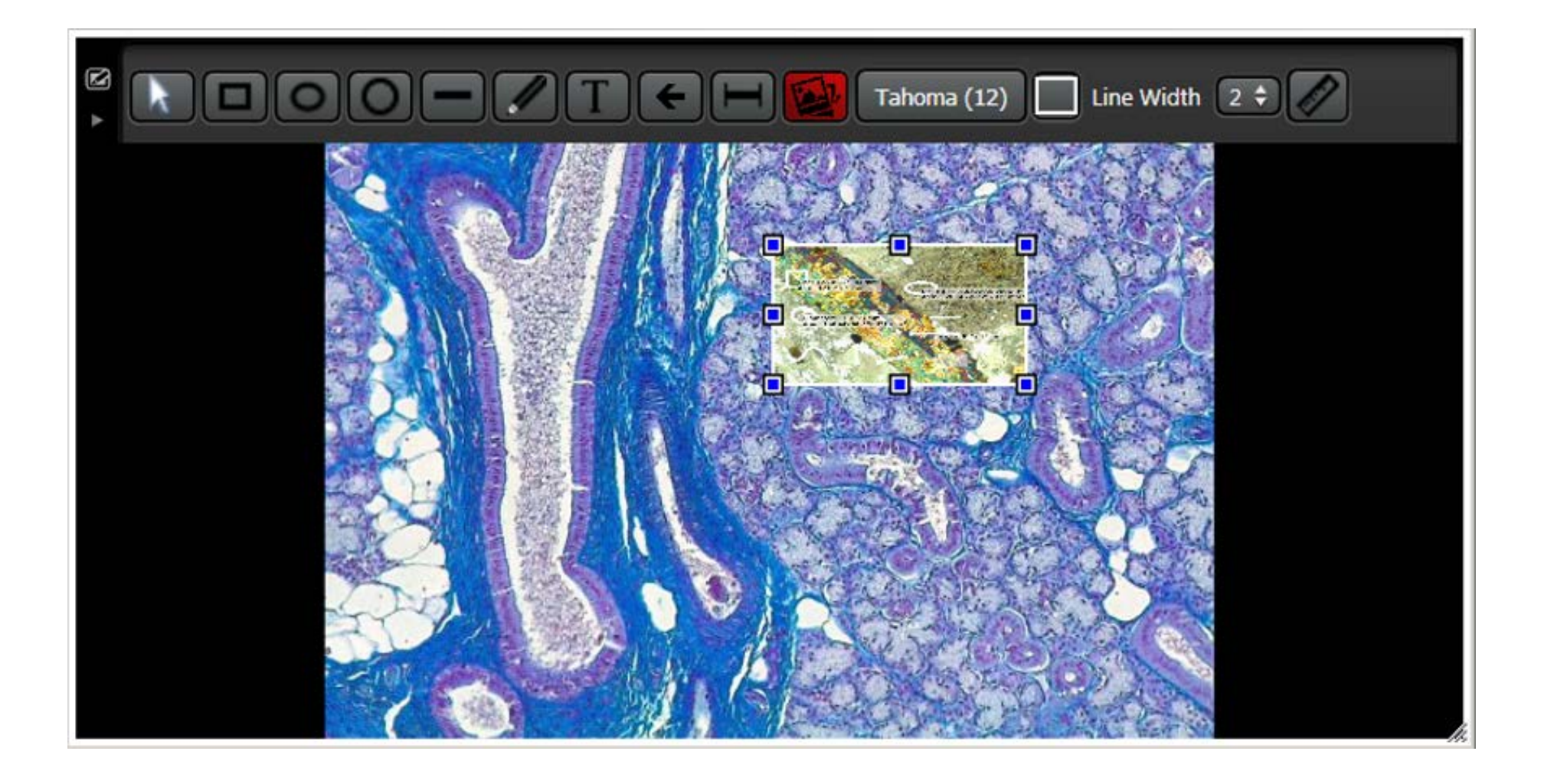

Double click on the image and it will be inserted.

#### Teacher's Cockpit View Click "Share" then a thumbnail of an image you want as a source to be shared followed by which student's devices you want the image to appear or "Share to All"

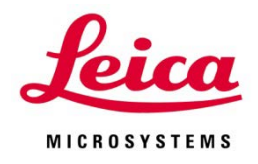

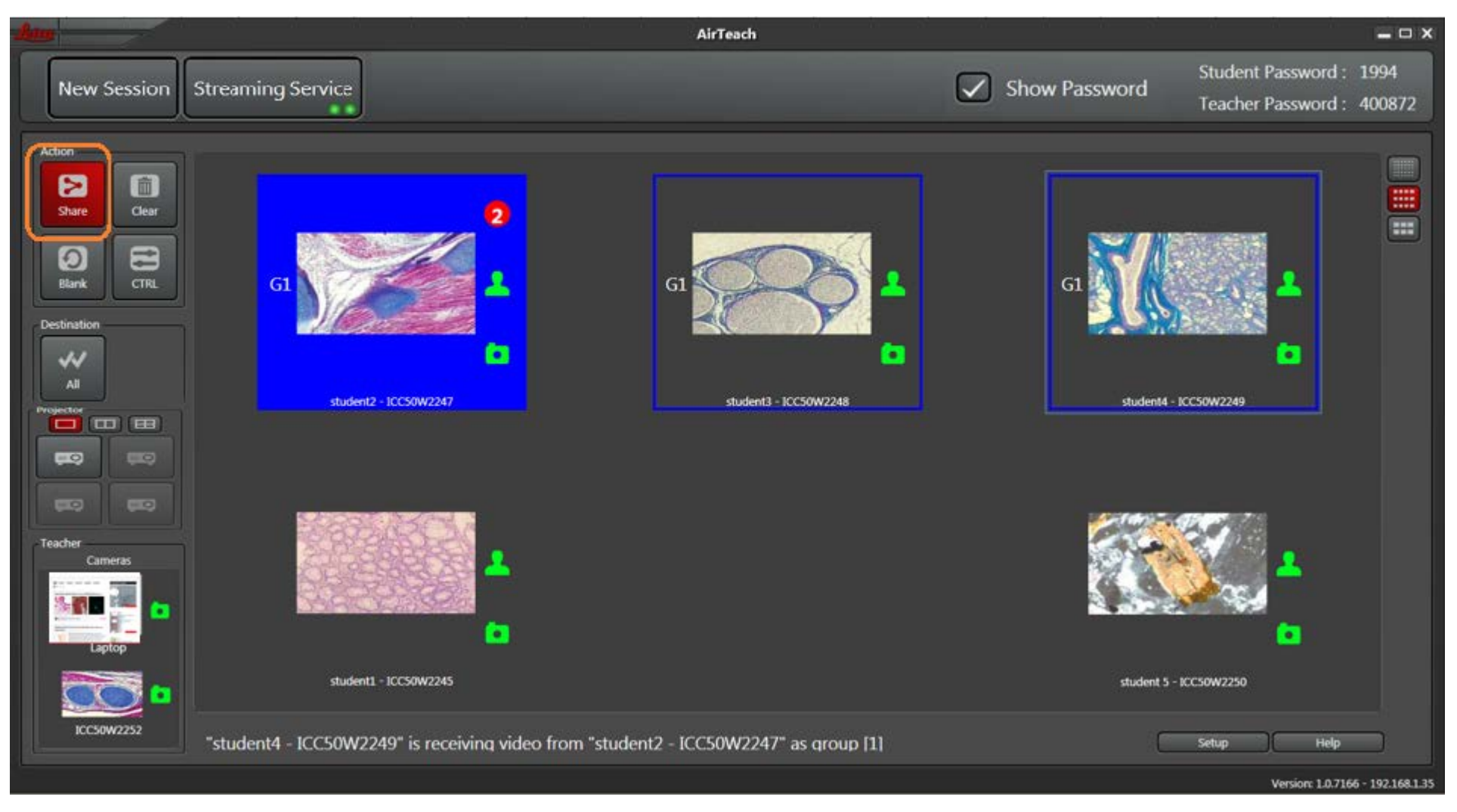

Note: To set up a second group, wait until Share icon goes dark and then click Share again. Teachers Laptop can also be shared.

#### Teacher's Cockpit View Click "Clear" and the source thumbnail to clear the sharing

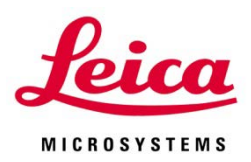

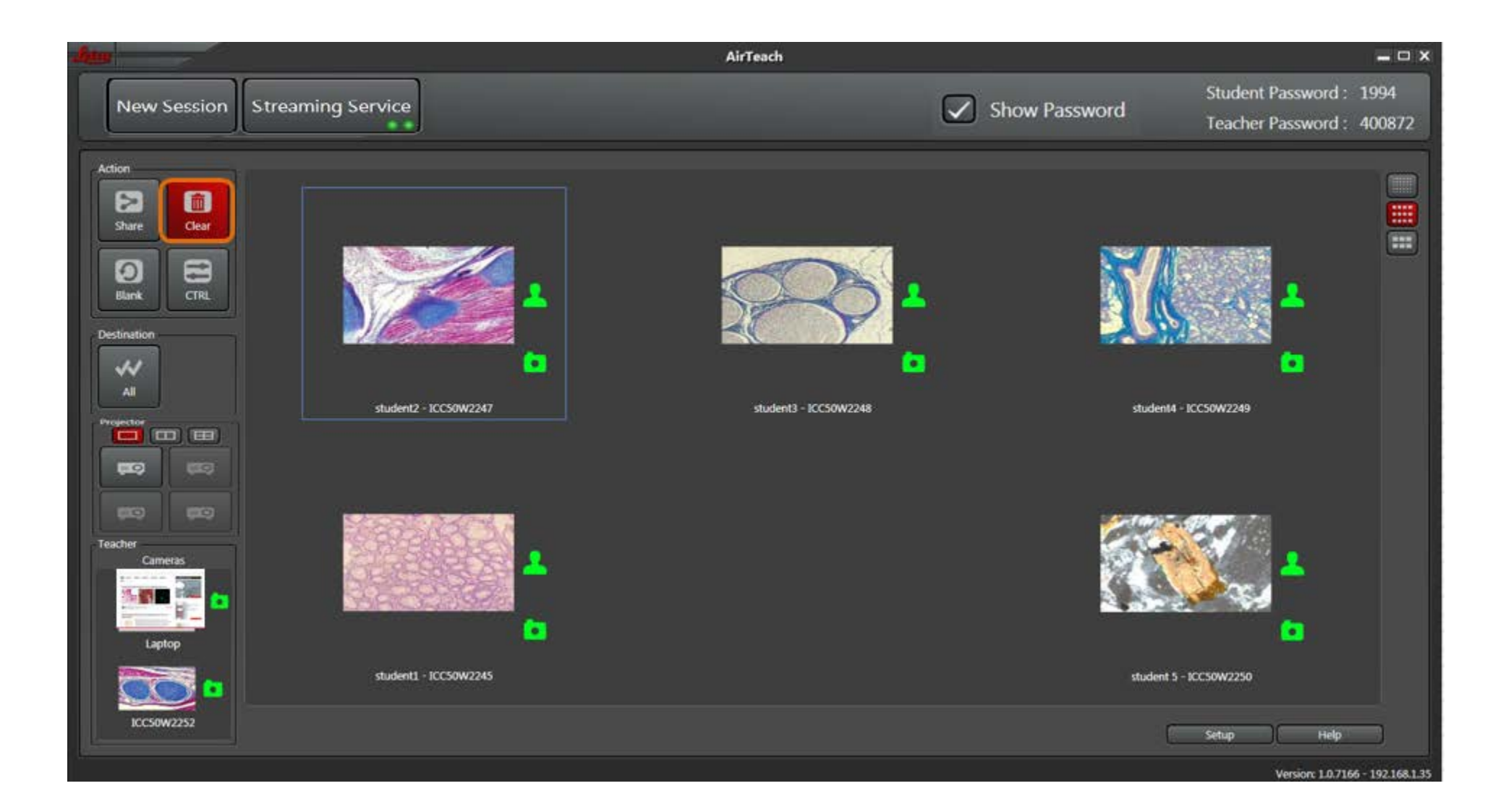

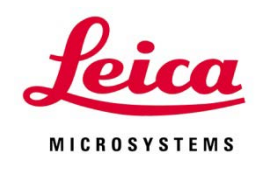

#### Teacher's Cockpit View Click "Blank" then a thumbnail of a student for which you want to blank his device

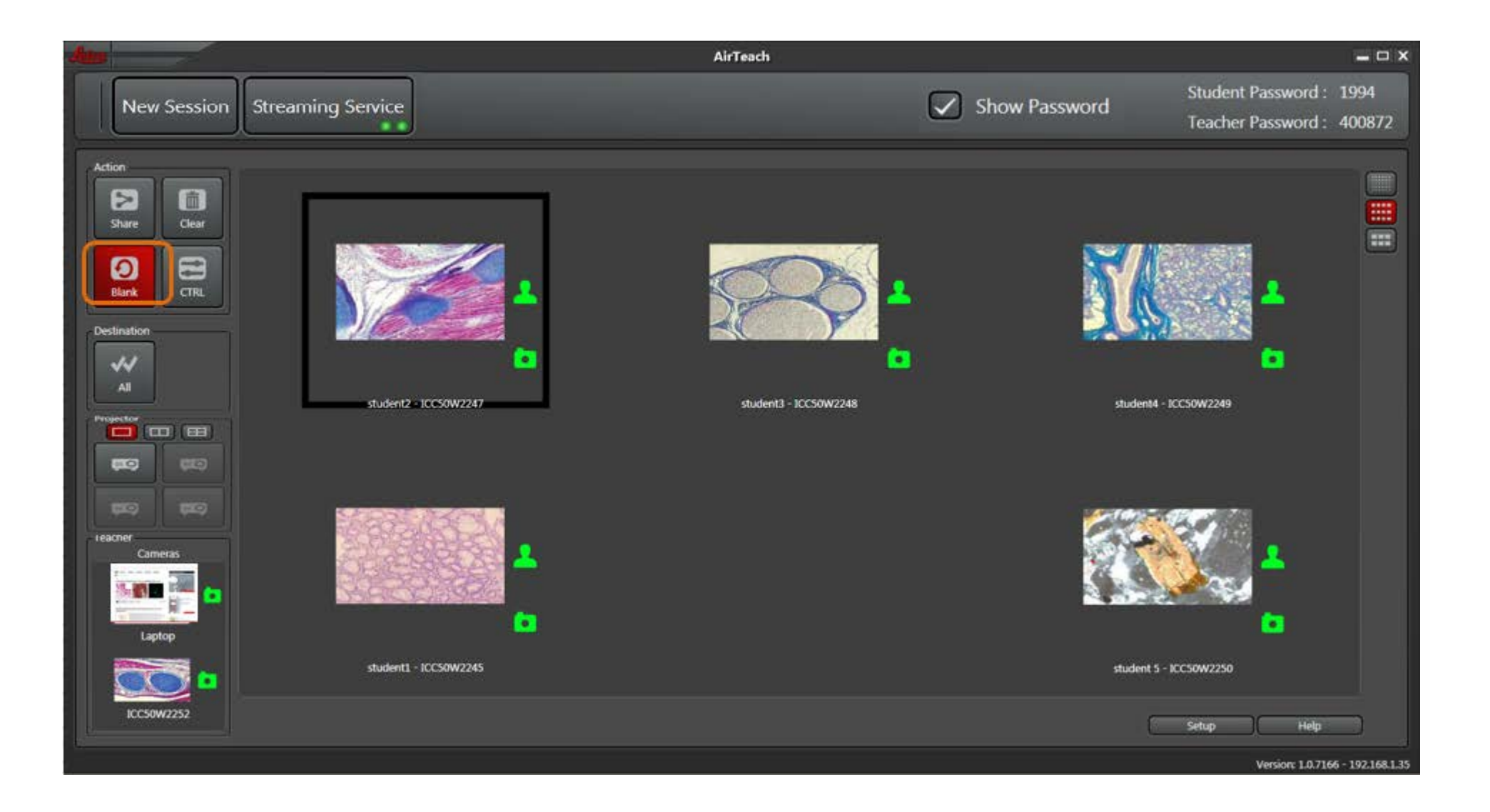

#### Teacher's Cockpit View Click "All" to blank all devices

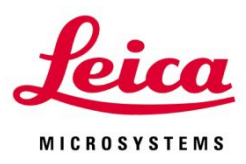

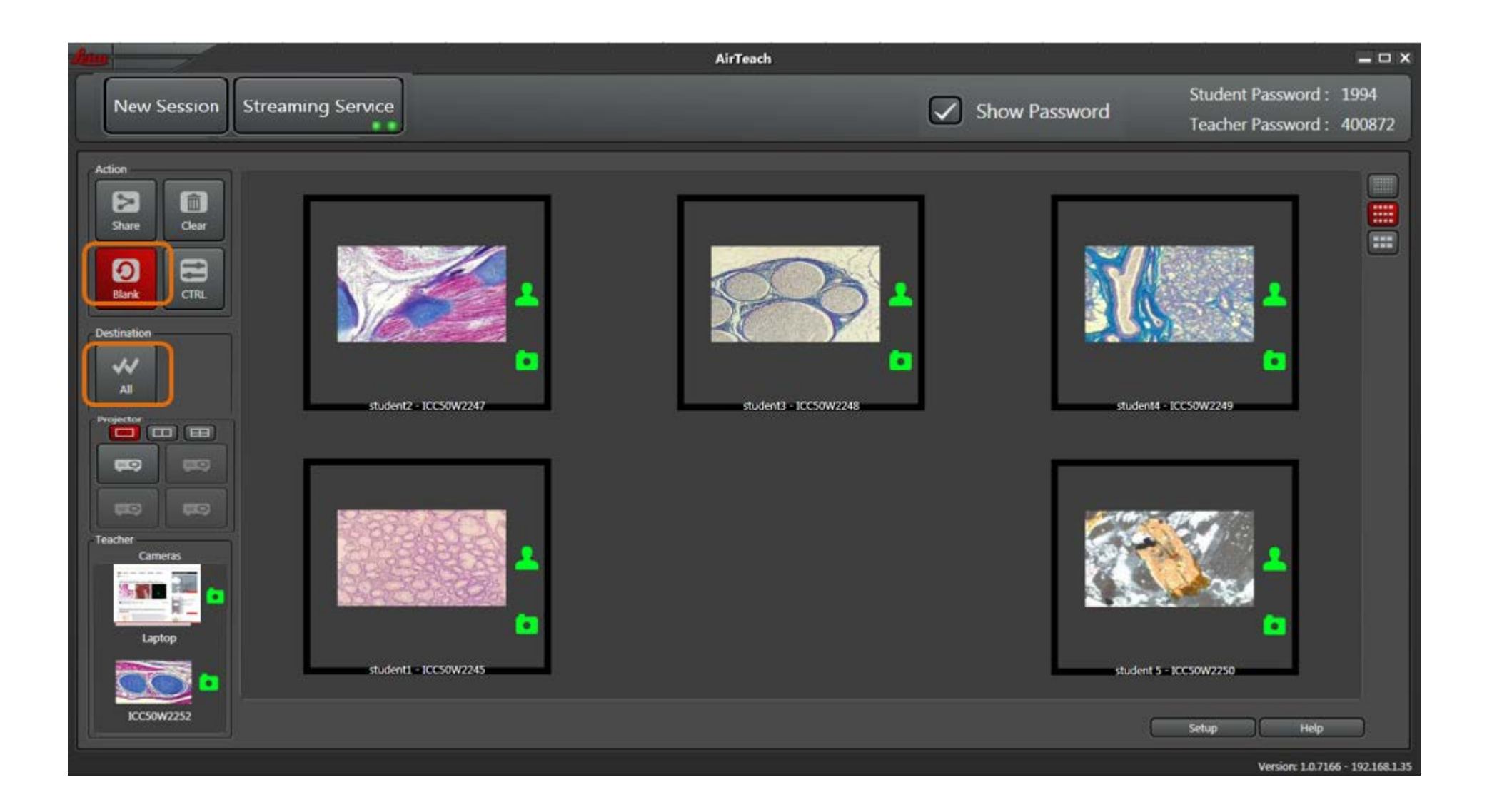

Teacher's Cockpit View Select number of images to project (1, 2, or 4), click the projector position, then click the thumbnail you want to project

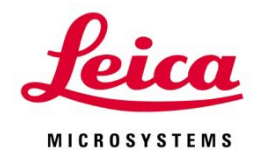

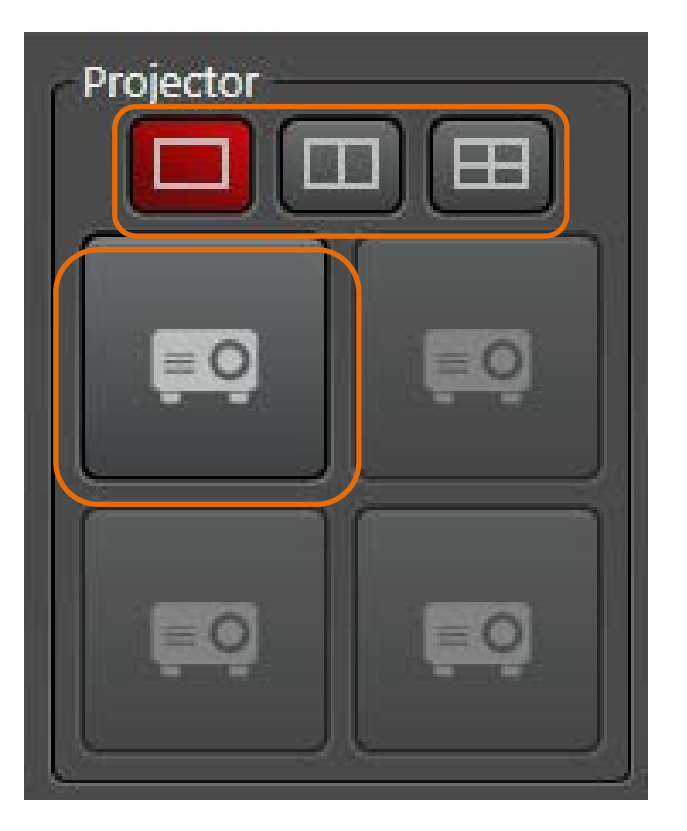

Note:

- The AirTeach PC needs to be configured with an "extended screen" in order for the Projector to show the intended images

- If there is no projector connected, or no power to the projector, or the AirTeach PC was not configured with extended screen, the projector panel will not appear

#### **As Seen on Projector**

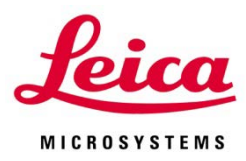

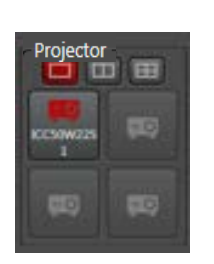

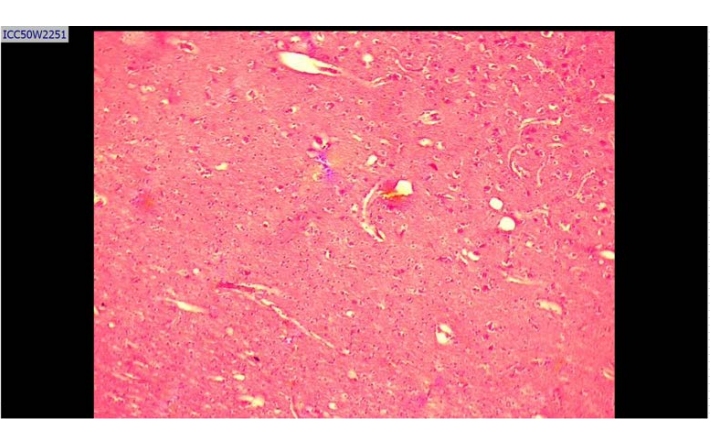

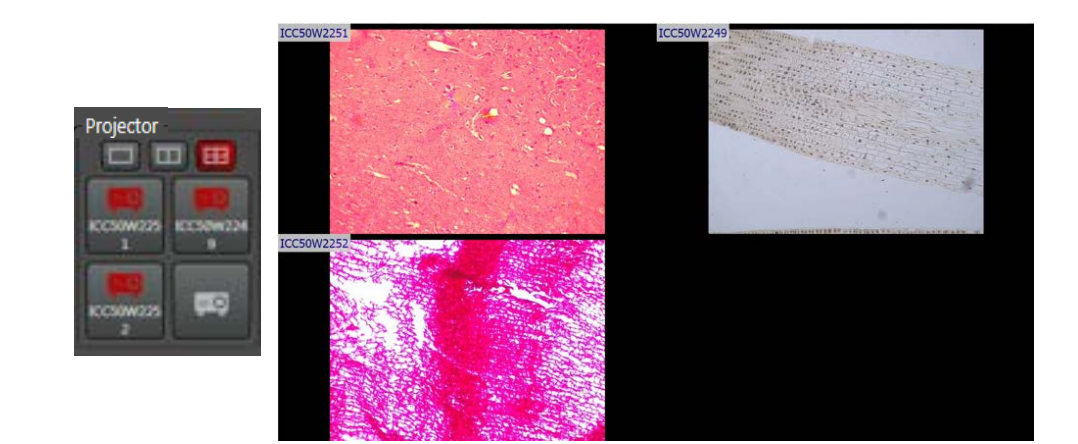

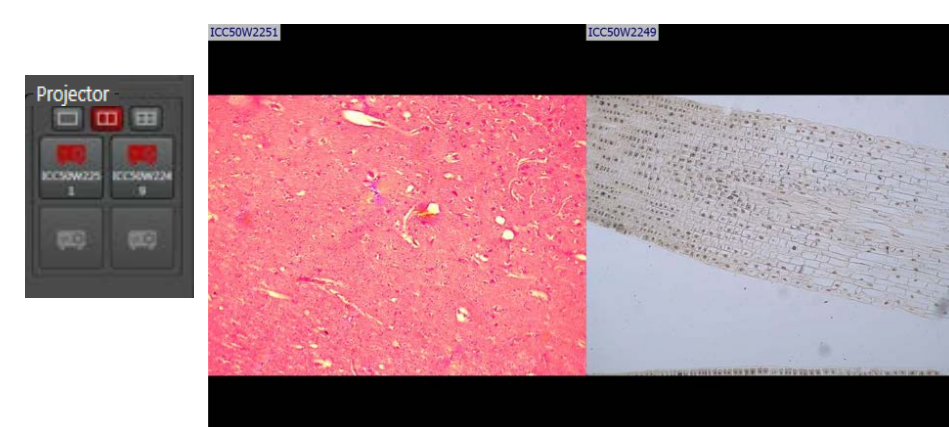

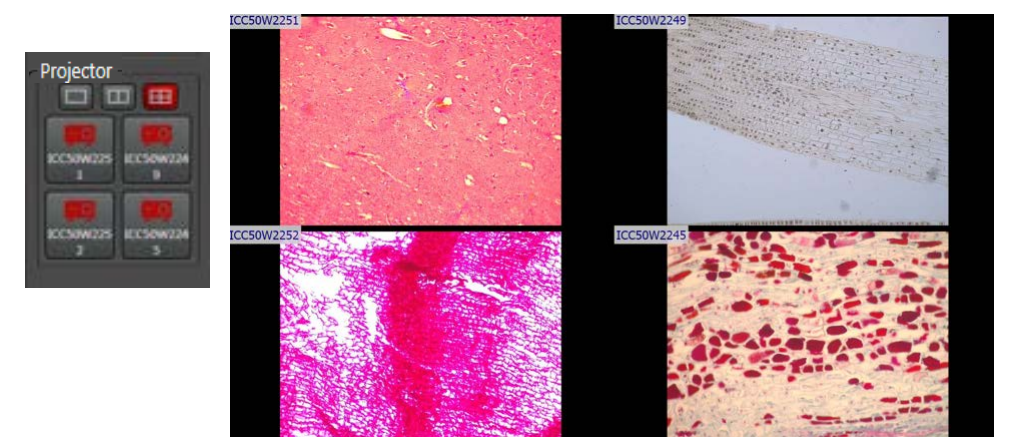

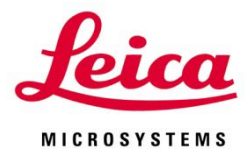

# **Teacher Control on Mobile Device**

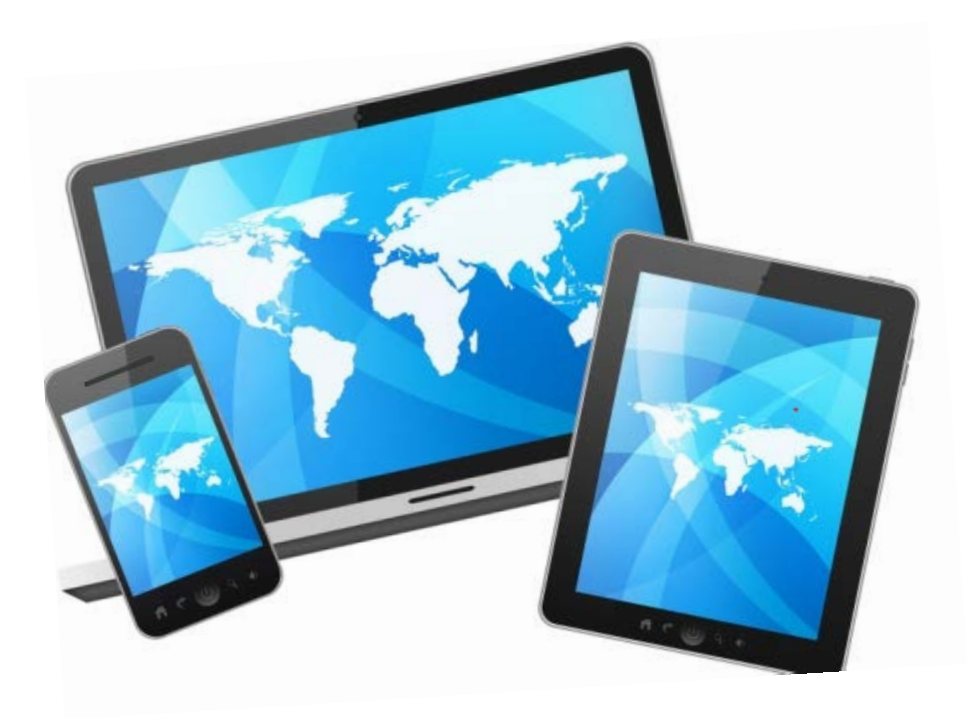

#### **AirTeach on Mobile Device – Classroom View**

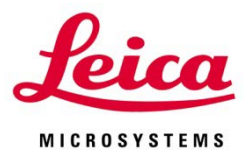

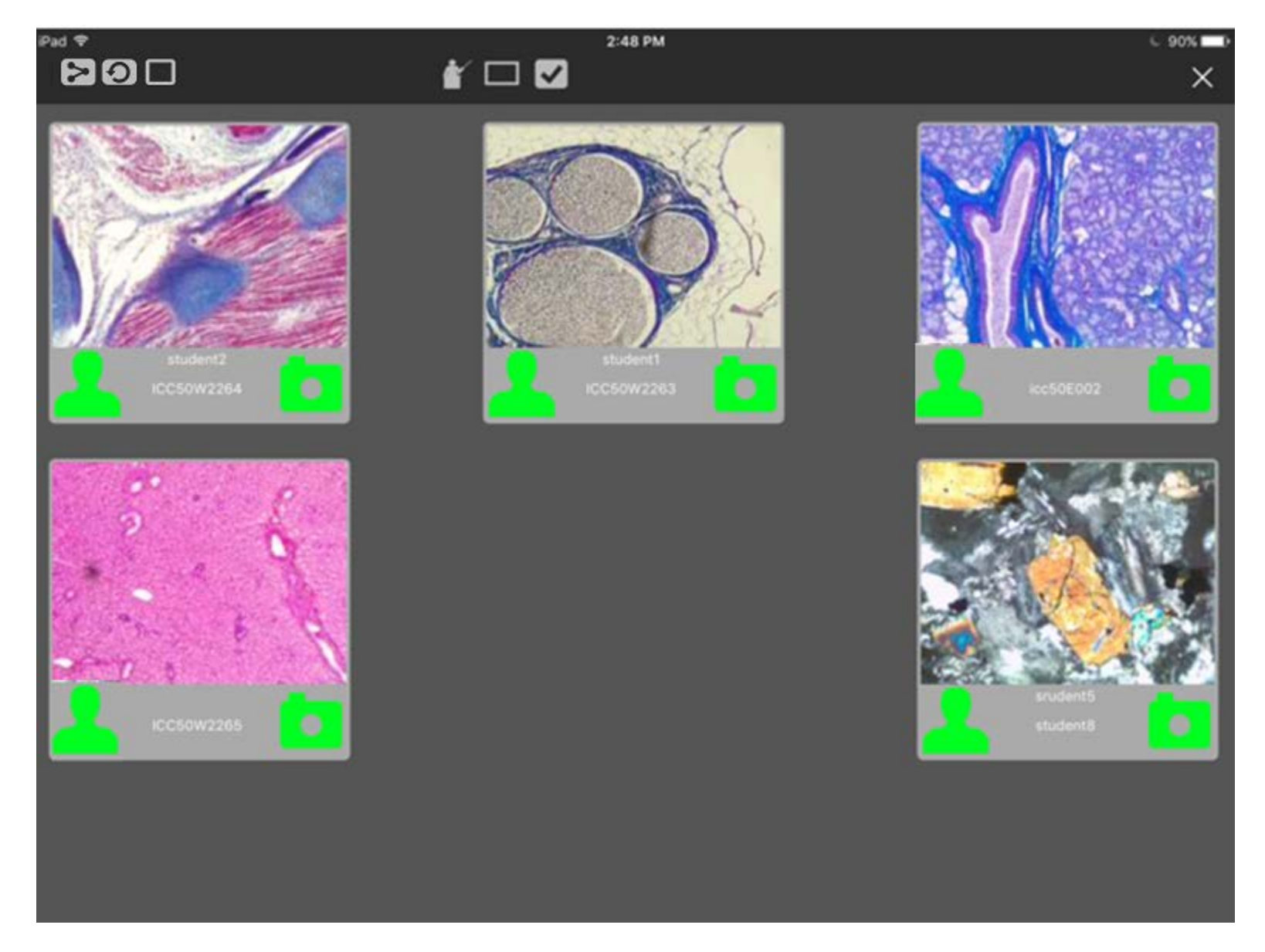

#### **AirTeach on Mobile Device – Select Teachers Images**

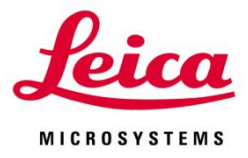

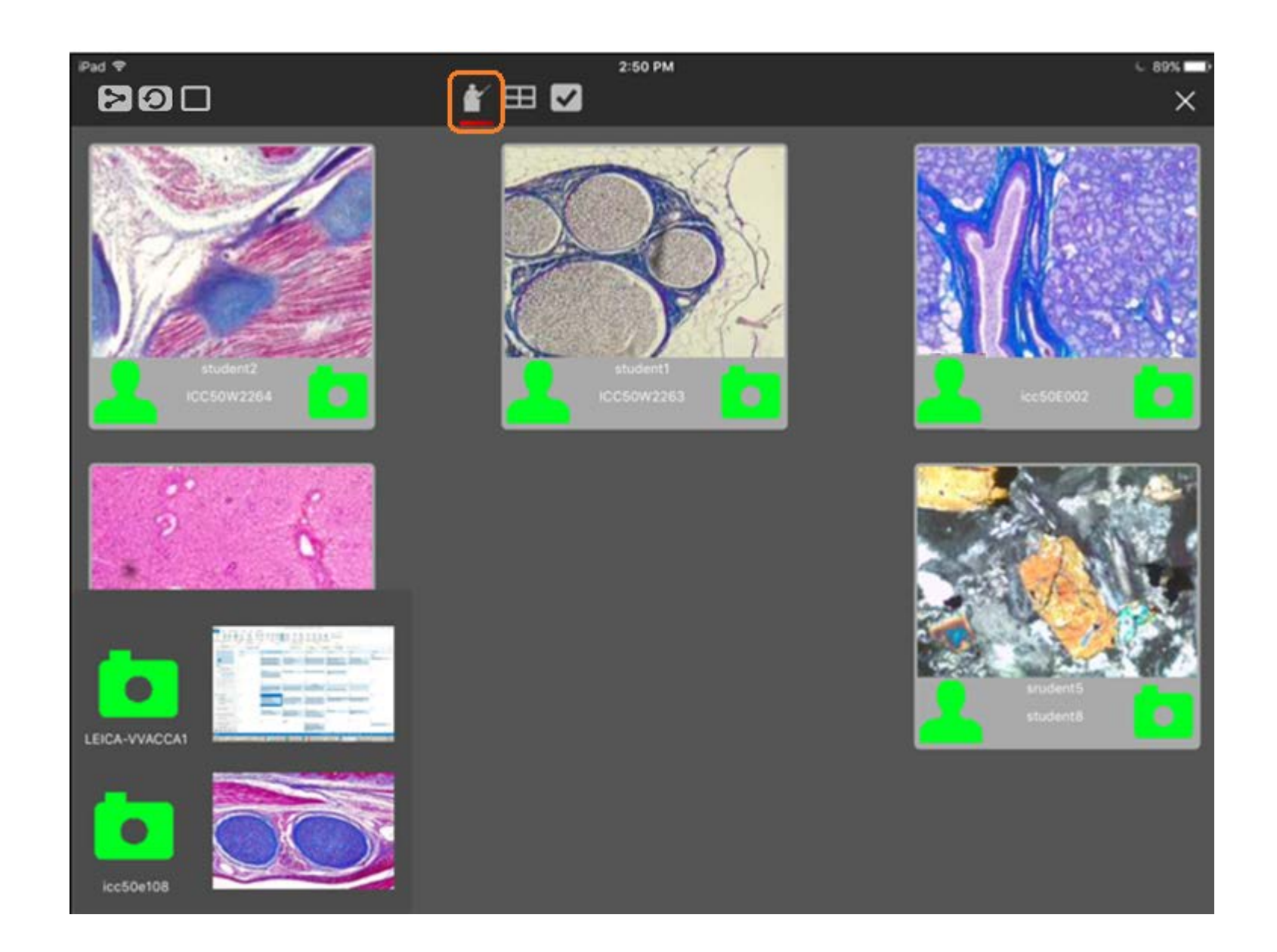

#### **AirTeach on Mobile Device – Projector Control**

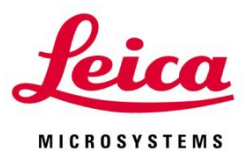

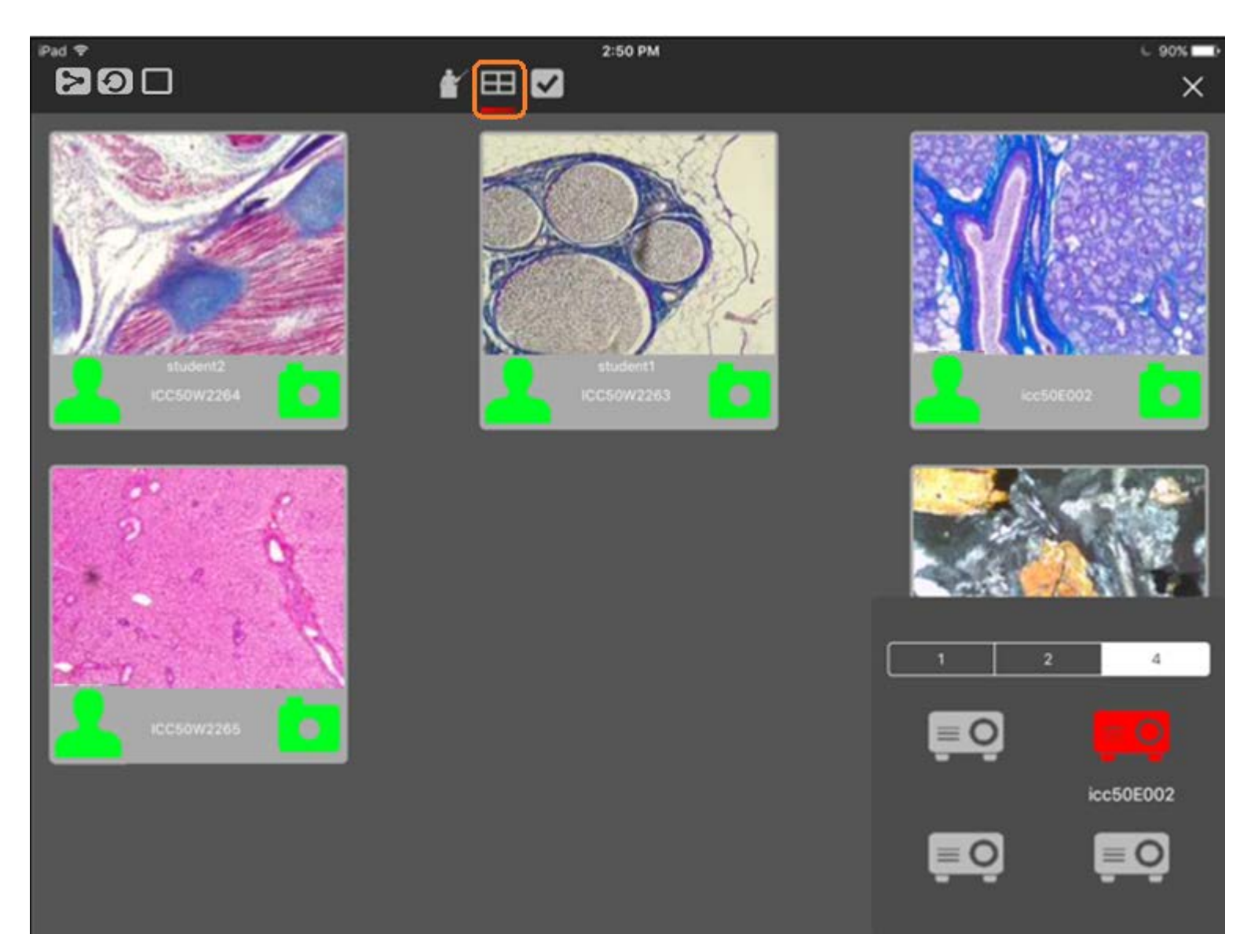

## AirTeach on Mobile Device – Show Password, Blank Group, Hide Empty positions

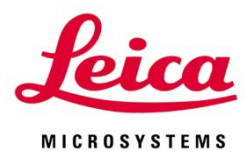

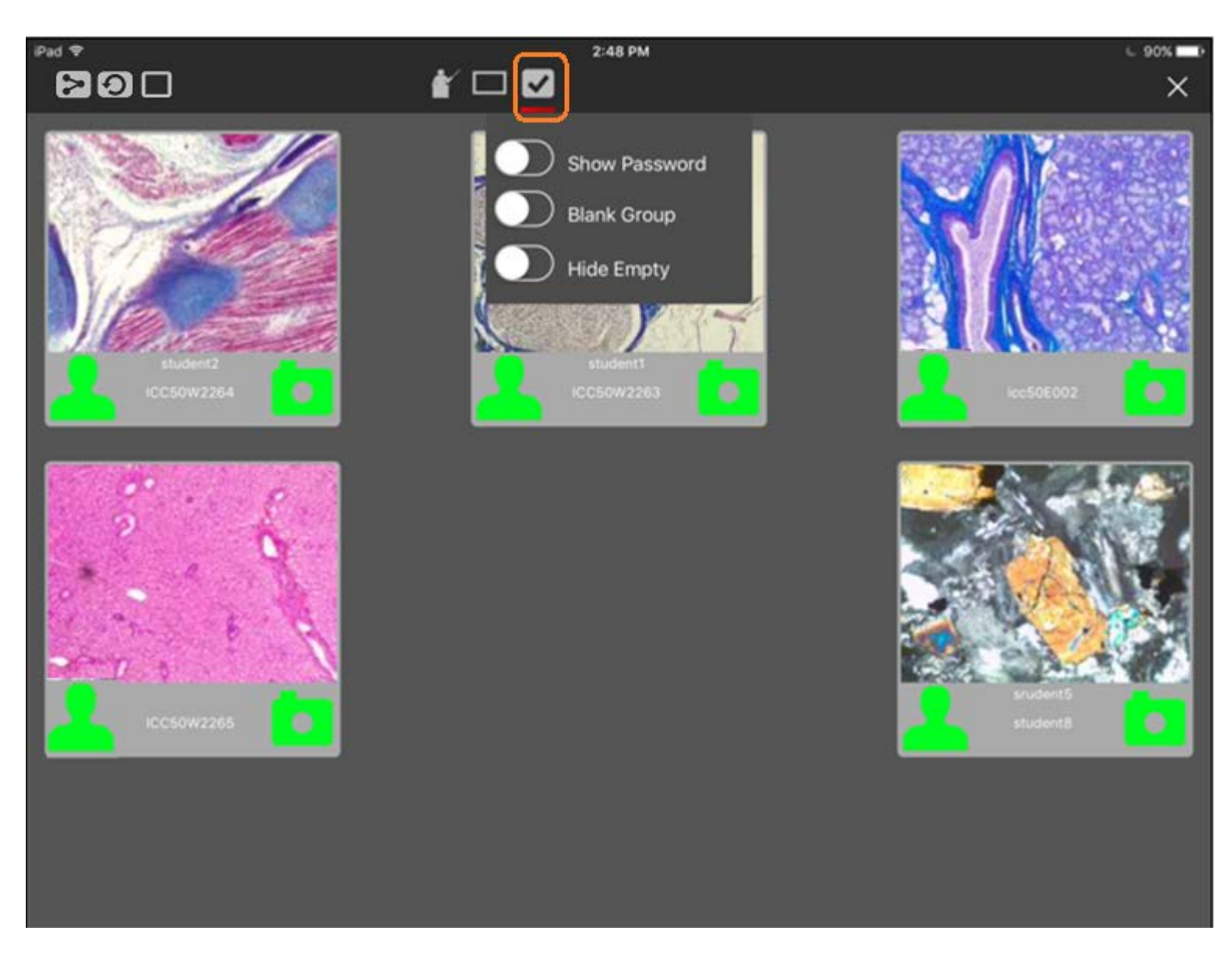

#### **AirTeach on Mobile Device – Sharing**

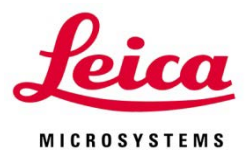

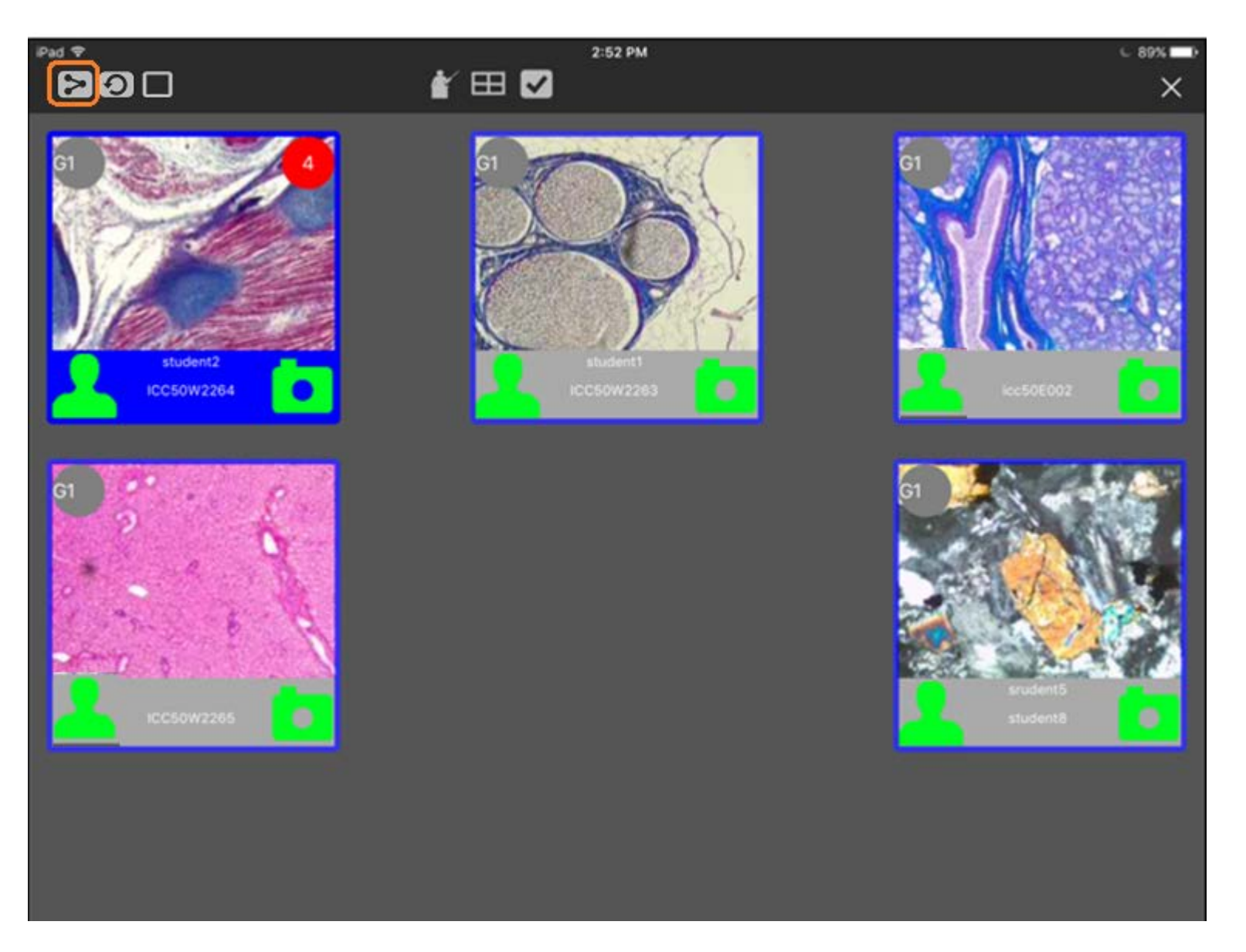

#### **AirTeach on Mobile Device – Blanking**

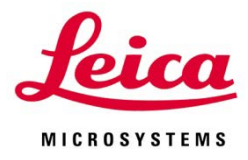

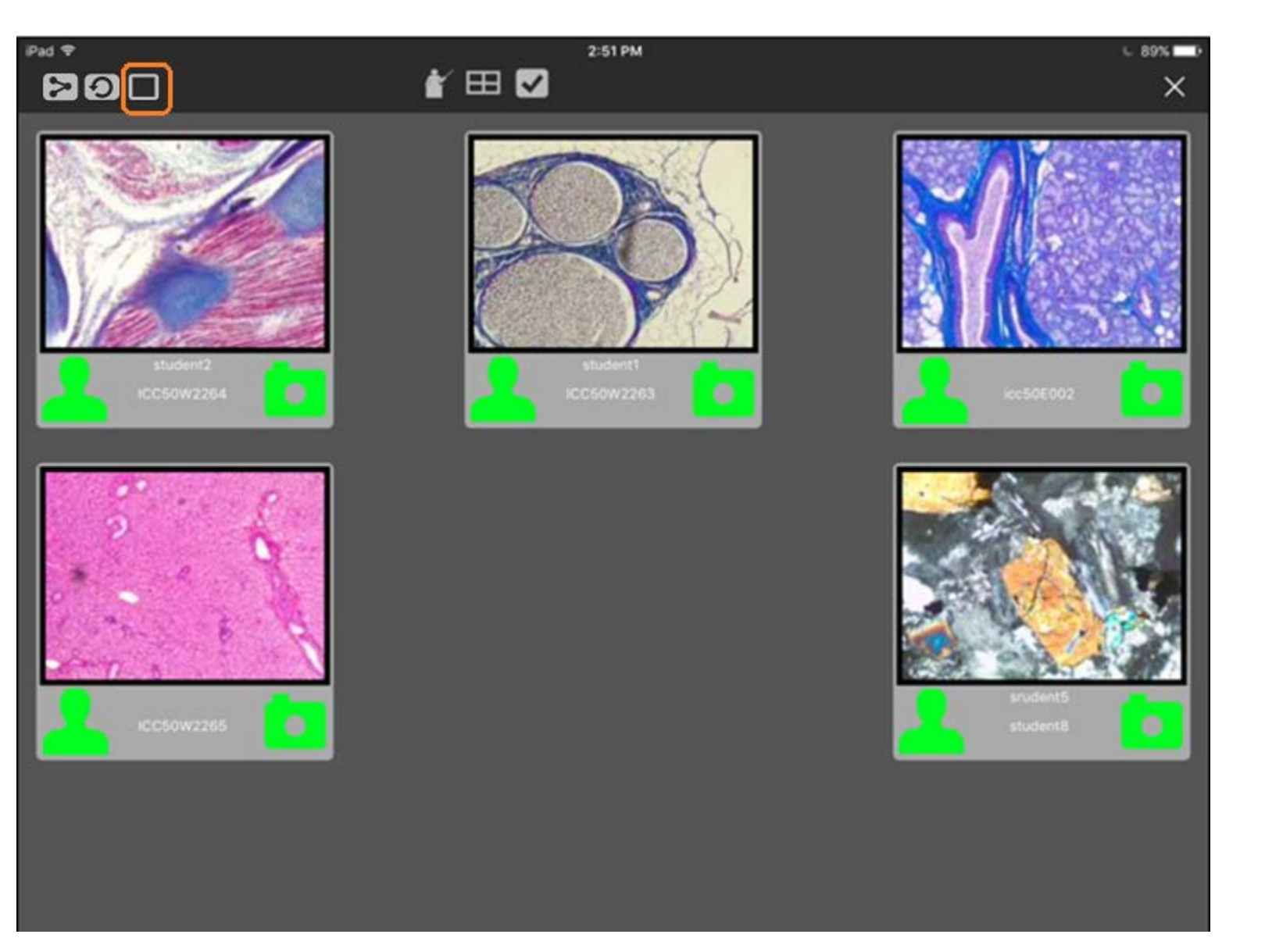

# AirTeach on Mobile Device – Tap any Camera Icon to get full screen view of that thumbnail

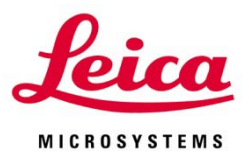

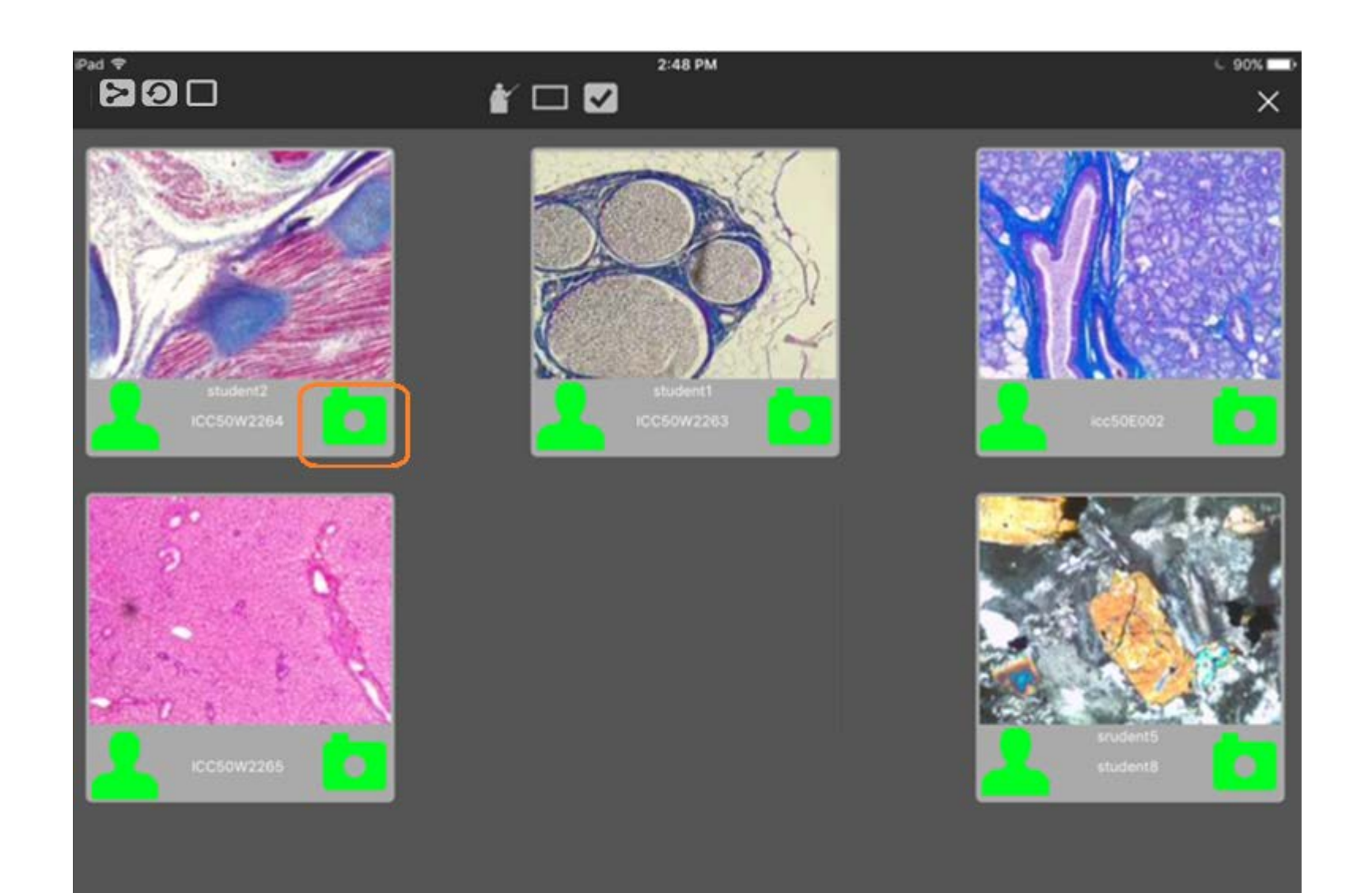

#### **AirTeach on Mobile Device – Classroom View**

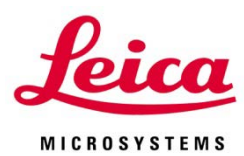

#### Return to Teachers Camera View

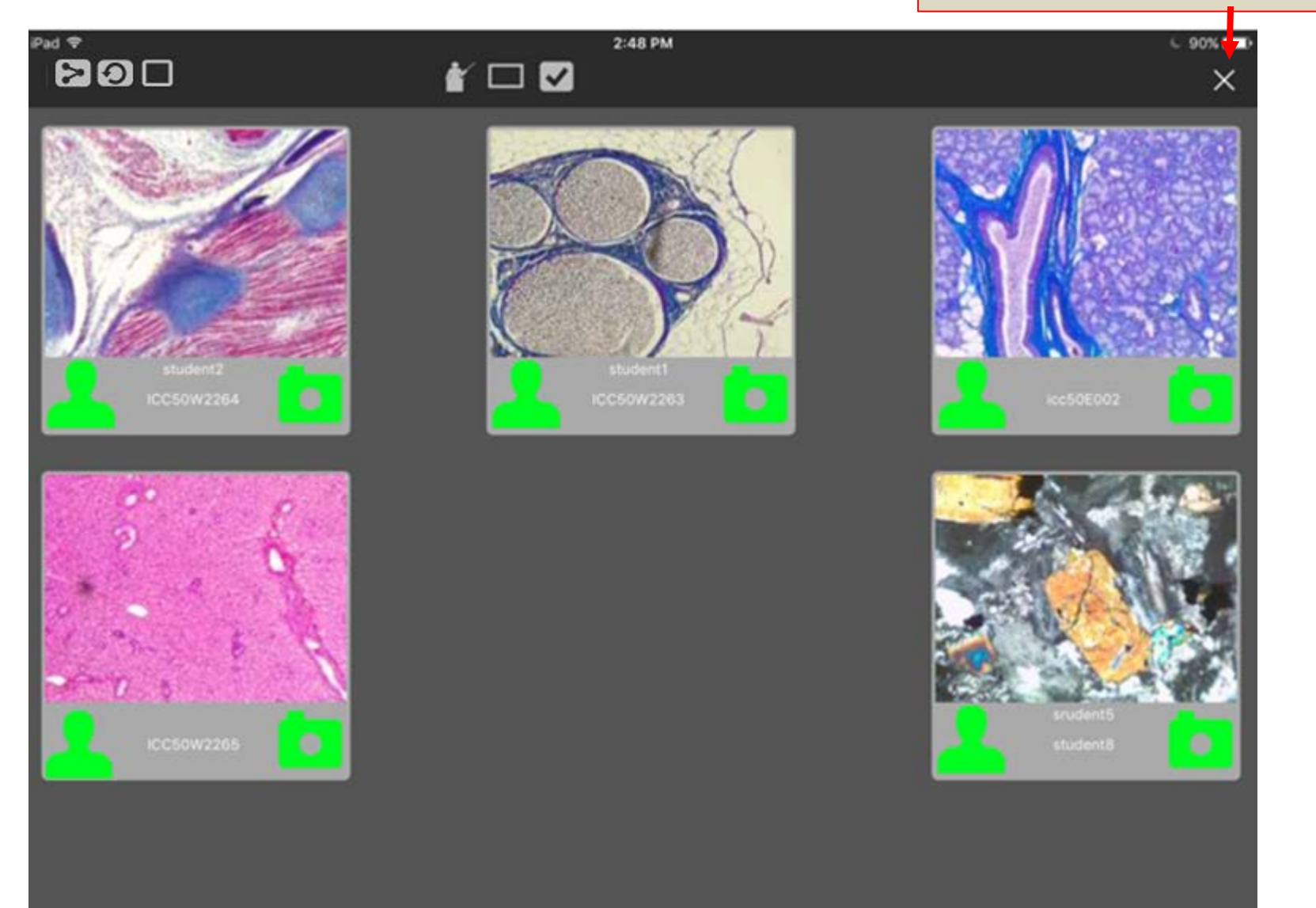

#### **AirTeach on Mobile Device – Teachers Camera View**

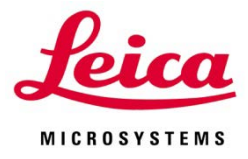

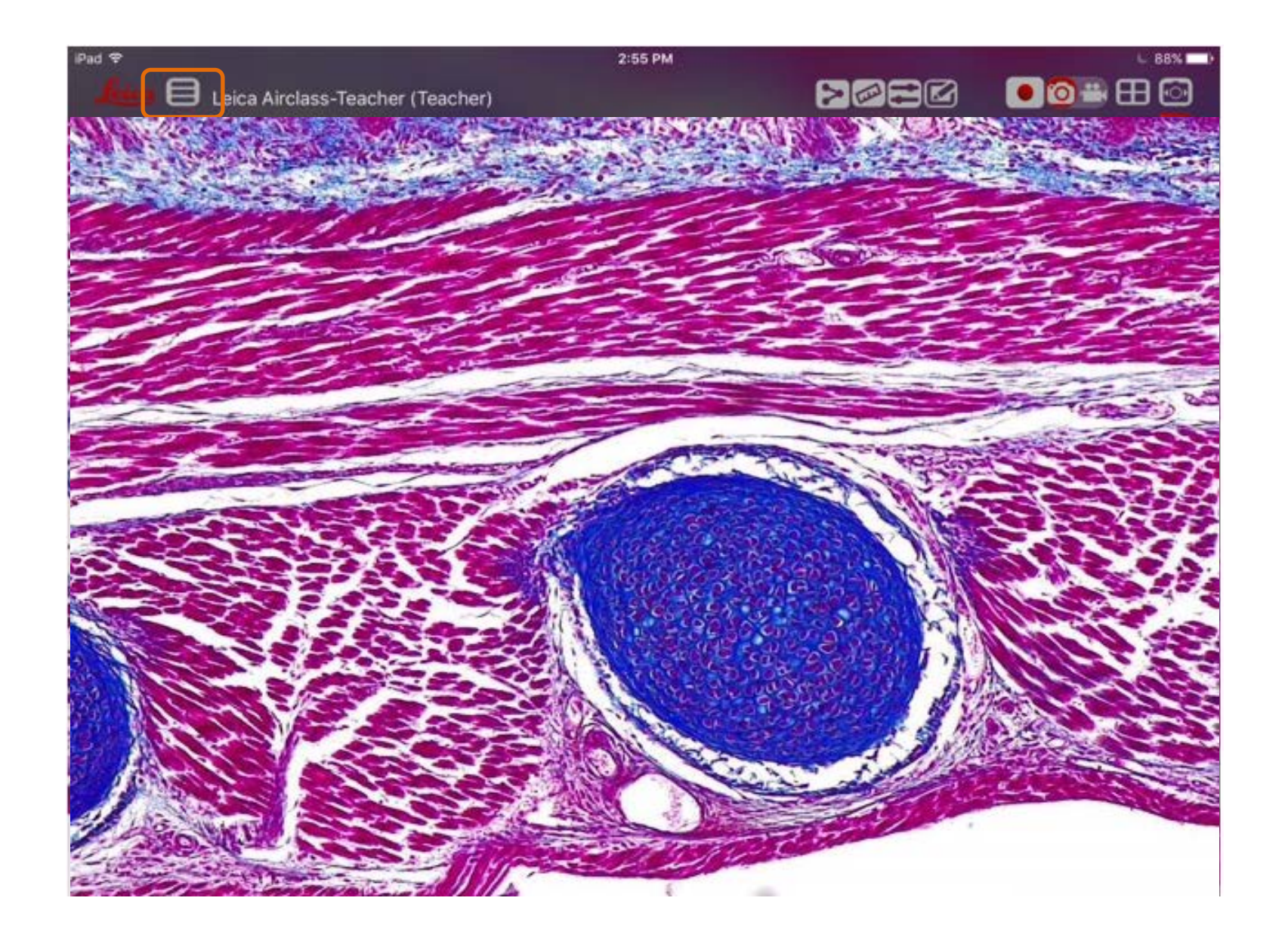

#### AirTeach on Mobile Device – Select Camera List view and tap "Classroom" to return to Classroom Thumbnail view

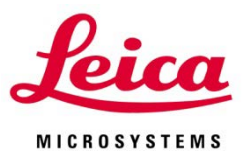

| Pad 🗢  | 2:55 PM       | RØRG      | U BBN 🖚   |
|--------|---------------|-----------|-----------|
| +      | AirTech       |           |           |
|        | LOGGED IN TO  |           |           |
|        | AIRTEACH-PC   |           |           |
|        | LOGGED IN AS  |           |           |
|        | icc50E002     |           |           |
|        | icc50e108     |           | - X - 1   |
|        | ICC50W2263    |           | 4         |
|        | ICC50W2264    |           |           |
| R.     | ICC50W2265    |           | 1         |
|        | LEICA-VVACCA1 |           |           |
|        | student8      |           | 1         |
|        |               |           |           |
| Logout |               |           | Classroom |
|        | 1 2018-52     | and state |           |
| t      | and and       |           |           |

#### AirTeach on Mobile Device – Return to Classroom Thumbnail View

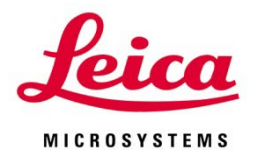

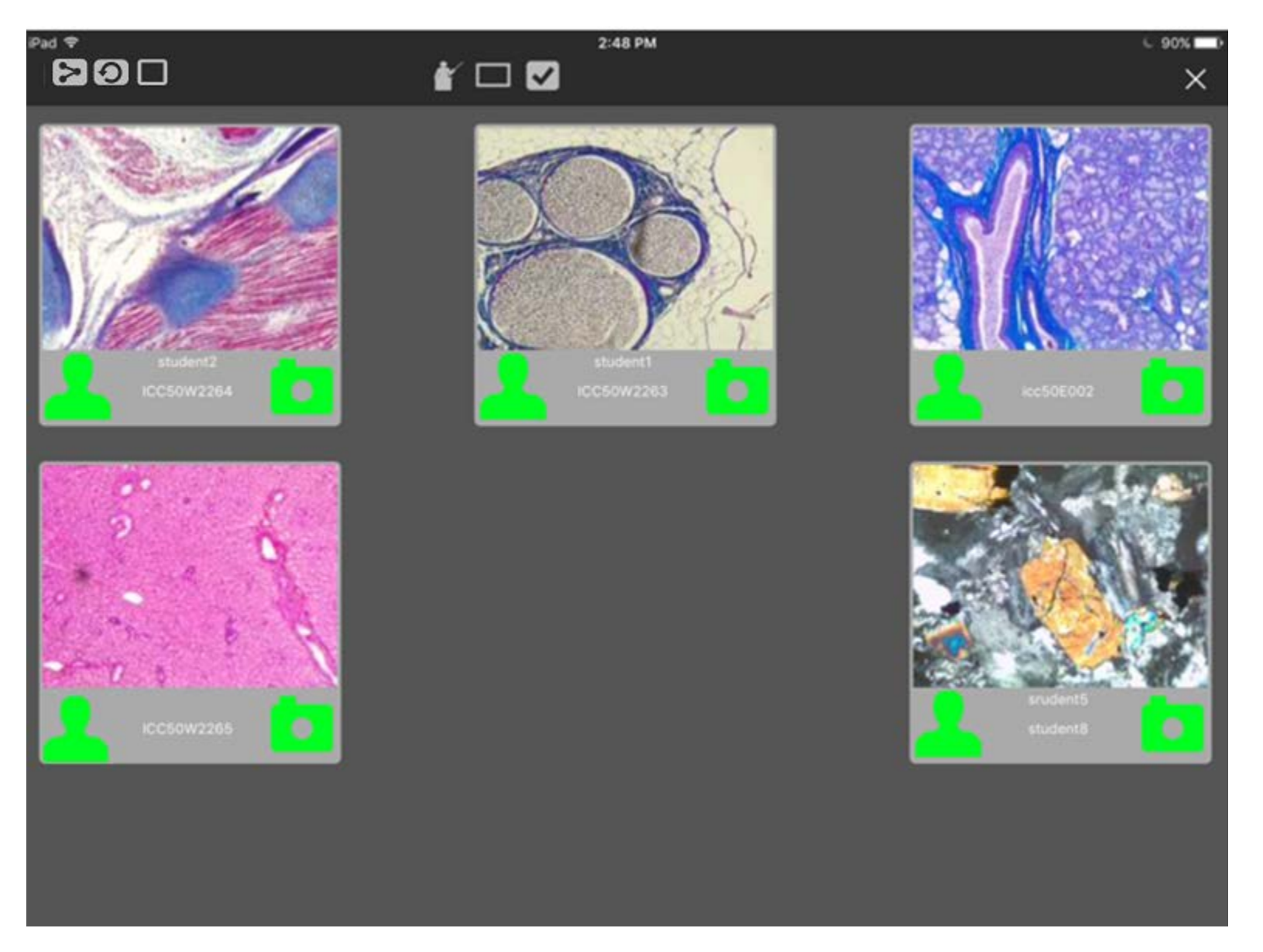

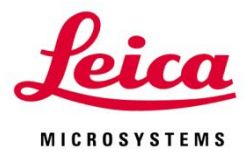

# **Trouble Shooting**

## **Trouble Shooting**

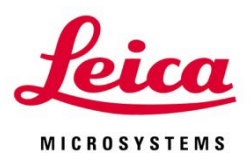

- Login Button not showing on AirLab
  - Be sure AirTeach is Launched
  - Click Rebroadcast Services in Setup from Teachers Cockpit view
  - Click Streaming Service on Teachers Cockpit View
- User unable to login to AirTeach
  - Ensure tablet is connecting to the same network as AirTeach.
  - Ensure correct IP address is selected in the login page (Server Section)
  - Ensure Camera Name, password is input correctly
- Camera unable to connect to existing session
  - Restart Camera
  - Restart AirClass
  - Restart AirTeach Session after camera is Switched on Click on New Session button, Click on Streaming Service
- Teacher or Student PC not showing

- Auto Proxy was checked during AirClass Installation, Uninstall and reinstall AirClass but keep the default unchecked Auto Proxy

## **Trouble Shooting**

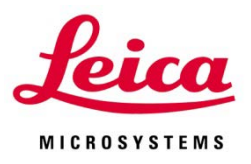

- IP Address of AirTeach PC shown as "0.0.0.0"
  - Ensure Firewall is turn off
  - WiFi connection of the PC should be disabled
  - Ensure Internet Protocol Version 6 (TCP/IPv6) is selected
    (Go to Open Network and Sharing Center >> Change adapter setting >> Right
    click select Properties >> ensure Internet Protocol Version 6 is checked)
- Camera connected to network not discovered on Air Teach
  - Ensure Lan cable is connected (Light blinking on the camera Lan connection port)
  - Ensure Lan Mode is selected on camera
  - Restart Camera
- "Show Password" does not appear
  - Check Projector is connected and Projector Power is on
- Projector Control Panel does not appear
  - Check Projector is connected and Projector Power is on
  - Check AirTeach PC is configured for extended screen
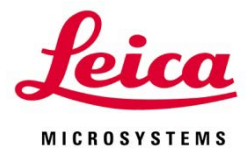

CONNECT WITH US!

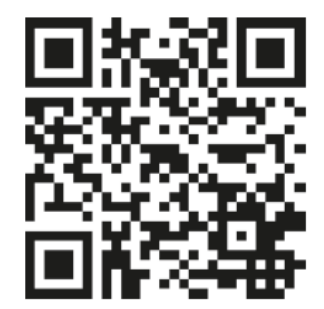

Leica Microsystems (Schweiz) AG · Max-Schmidheiny-Strasse 201 · 9435 Heerbrugg, Switzerland T +41 71 726 34 34 · F +41 71 726 34 44

www.leica-microsystems.com